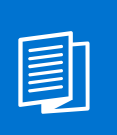

A MITEL PRODUCT GUIDE

# **OpenScape Business V3**

Microsoft Teams Interworking

SIP Trunking and Gateway / Trusted external User

- AudioCodes SBC
- anynode SBC

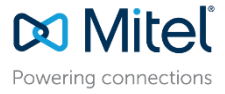

## Definitions

#### HowTo

A HowTo describes the configuration of a feature within the administration of the OpenScape Business. It addresses primarily trained administrators.

#### Tutorial

Within the tutorials procedures for installation, administration and operation of specific devices, applications or 3<sup>rd</sup> party systems, which are connected to the system, are described. The tutorial addresses primarily trained administrators.

# Table of Contents

| 1. Introduction                                                                | 8  |
|--------------------------------------------------------------------------------|----|
| 1.1. General Configuration overview                                            | 9  |
| 2. Direct Routing                                                              | 11 |
| 2.1. Setup the Domain                                                          | 11 |
| 2.2. Pair the SBC to the Direct Routing Service of MS Phone System             | 19 |
| 2.3. Enable users for Direct Routing Service                                   | 21 |
| 2.4. Configure Voice Routing                                                   | 22 |
| 2.5. Designate to a user the ability to use calling functionality within Teams | 25 |
| 3. AudioCodes SBC                                                              | 27 |
| 3.1. LAN and WAN IP Interfaces                                                 | 27 |
| 3.2. Teams TLS Context                                                         | 28 |
| 3.3. Media Realms                                                              | 33 |
| 3.4. SIP Signaling Interfaces                                                  | 34 |
| 3.5. Proxy Sets and Proxy Addresses                                            | 37 |
| 3.6. Coder Groups                                                              | 41 |
| 3.7. IP Profiles                                                               | 43 |
| 3.8. IP Groups                                                                 | 46 |
| 3.9. Media Security                                                            | 49 |
| 3.10. Message Condition and Classification Rules                               | 50 |
| 3.11. Message Manipulation                                                     | 52 |
| 3.12. IP-to-IP Call Routing Rules                                              | 54 |
| 3.13. Firewall Settings                                                        | 58 |
| 4. Anynode SBC                                                                 | 61 |
| 4.1. anynode Wizard – Teams / Voice over IP Provider                           | 61 |
| 4.2. anynode Wizard – Teams / Network Controller                               | 64 |
| 4.3. anynode Wizard – Teams / Ports                                            | 65 |
| 4.4. anynode Wizard – Teams / Certificate & Private Key                        | 66 |
| 4.5. anynode Wizard – Teams / Certificate Chain                                | 70 |
| 4.6. anynode Wizard – Teams / SBC FQDN                                         | 71 |
| 4.7. anynode Wizard – Teams / Name                                             | 72 |
| 4.8. anynode Wizard - OSBiz / Voice over IP System                             | 73 |
| 4.9. anynode Wizard – OSBiz / Network Controller                               | 75 |
| 4.10. anynode Wizard – OSBiz / Ports                                           | 76 |
| 4.11. anynode Wizard – OSBiz / SIP Interconnection                             | 77 |
| 4.12. anynode Wizard – OSBiz / Remote SIP Domain                               | 78 |

| 4.13. anynode Wizard - OSBiz / Network Peer Whitelist              | 79  |
|--------------------------------------------------------------------|-----|
| 4.14. anynode Wizard – OSBiz / Manipulations                       | 80  |
| 4.15. anynode Wizard – OSBiz / Name                                | 82  |
| 4.16. anynode Wizard – Routing                                     | 84  |
| 4.17. anynode SBC – Additional Configuration                       | 86  |
| 5. OpenScape Business – Gateway mode                               | 91  |
| 5.1. PABX Location Data                                            | 91  |
| 5.2. SIP Interconnection                                           | 92  |
| 5.3. Routes                                                        | 94  |
| 5.4. LCR Changes                                                   | 96  |
| 5.5. System Parameter Flags                                        | 100 |
| 6. OpenScape Business - Trusted external User mode                 | 102 |
| 6.1. SIP Interconnection                                           | 103 |
| 6.2. Routes                                                        | 105 |
| 6.3. Trusted external User                                         | 107 |
| 6.4. Configuration Wizard – Team Configuration                     | 108 |
| 6.5. LCR Dial Plan                                                 | 109 |
| 6.6. System Parameter Flags                                        | 109 |
| 7. Capacities & Feature Interaction                                | 110 |
| 8. Best Practise                                                   | 112 |
| 9. Support & Serviceability                                        | 113 |
| 9.1. Assistance to resolve OSBiz or MS Teams client related issues | 113 |
| 9.2. Known issues                                                  | 114 |
| 9.3. Required trace configuration options for error reporting      | 115 |
| 9.4. Required trace files for error analysis                       | 115 |

# Table of History

| Date       | Version | Changes                                                                                                    |
|------------|---------|----------------------------------------------------------------------------------------------------|
| 2020-08-10 | 1.0     | initial version                                                                                                    |
| 2021-01-26 | 1.1     | <ul> <li>chapt. 2.2: additional options to pair the SBC to the Direct Routing</li> <li>chapt. 4.2: adding trunk lines to SIP interconnection</li> <li>chapt. 6.1: payload issue might require to activate the flag" always use DSP" for the MS Teams Route</li> </ul> |
| 2021-06-22 | 1.2     | chapt. 5: add "Busy Signaling" and "Parallel Ringing", update "Call Transfer"                                                                                                    |
| 2021-07-20 | 1.3     | add "anynode SBC"<br>rework chapter 2 "Direct Routing"                                                                                                    |
| 2021-12-06 | 1.4     | add "Trusted external User" configuration up from OpenScape<br>Business V3R1 FR2                                                                                                    |
| 2022-05-24 | 1.5     | add: best practise, WAN restriction                                                                                                    |
| 2023-06-14 | 1.6     | add: general security hint                                                                                                    |
| 2024-09-16 | 1.7     | editorial changes                                                                                                    |

#### Disclaimer:

AudioCodes Branding, Pictures and Icons in this document might be under copyright of AudioCodes.

anynode Branding, Pictures and Icons in this document might be under copyright of anynode.

*Microsoft Teams Branding, Pictures and Icons in this document might be under copyright of Microsoft. Please confirm with Microsoft site https://learn.microsoft.com/en-us/microsoftteams/direct-routing-plan#microsoft-365-office-365-and-office-365-gcc-environments the resolution of the Microsoft FQDNs for "Microsoft 365, Office 365, and Office 365 GCC environments" because they are susceptible to change by Microsoft.* 

The Microsoft Teams, AudioCodes and anynode examples in this document give a rough overview of needed components in a basic setup and need individual verification for customers need.

Settings and configuration might change due to different Software versions.

For detailed information and needed Software and Hardware requirements for Microsoft Teams, licenses resp. license bundles and administration of Microsoft Teams please contact Microsoft or your Microsoft Integration Partner.

#### Please note:

Unify offers voice interworking capabilities with Microsoft Teams with a technical description of how to configure the OpenScape Business. Microsoft Teams, AudioCodes SBC, anynode SBC and any other Microsoft certified SBC are 3<sup>rd</sup> party products.

UNIFY doesn't deliver any administration services for Microsoft Teams. This is up to the responsibility of the Microsoft Integration Partner.

## References

[1] Microsoft Teams

https://docs.microsoft.com/en-us/MicrosoftTeams/teams-overview

https://docs.microsoft.com/en-us/MicrosoftTeams/direct-routing-landing-page

[2] AudioCodes Mediant 800B <u>https://www.audiocodes.com/library/technical-</u> <u>documents?productFamilyGroup=1637&productGroup=1692&versionGroup=Version+7.2</u>

https://www.audiocodes.com/solutions-products/products/products-for-microsoft-365/directrouting-for-microsoft-teams

- [3] OpenScape Business, Installation Guide
- [4] OpenScape Business, Administrator Documentation
- [5] OpenScape Business, Tutorial VoIP Interfaces http://wiki.unify.com/images/8/8c/How To Configure LAN WAN Interface for VoIP.pdf
- [6] Certification Test Report: Microsoft Teams & AudioCodes SBC with Unify OpenScape Business V3
- [7] Certification Test Report: Microsoft Teams & anynode SBC with Unify OpenScape Business V3
- [8] Anynode SBC <u>https://www.anynode.de/, https://www.youtube.com/user/TESYSTEMS/featured, https://docs.anynodesbc.com/</u>

## 1. Introduction

OpenScape Business V3 complements MS Teams with powerful telephony capabilities such as Call Centers, AutoAttendant, DECT, etc.

OpenScape Business (OSBiz) supports "Microsoft Teams Interworking" via native SIP trunking towards a Microsoft certified SBC for Direct Routing and requires a **Networking license and** a valid **Software Support license**.

Direct Routing allows the integration of MS Teams infrastructure into existing on-premise telephony system. MS Teams users are enabled to use on-premises telco lines or SIP trunks to make and receive calls instead of using Microsoft Carrier Services via Calling Plans [1].

Certified SBCs are:

- AudioCodes Mediant 800B [2]
- anynode SBC [8]

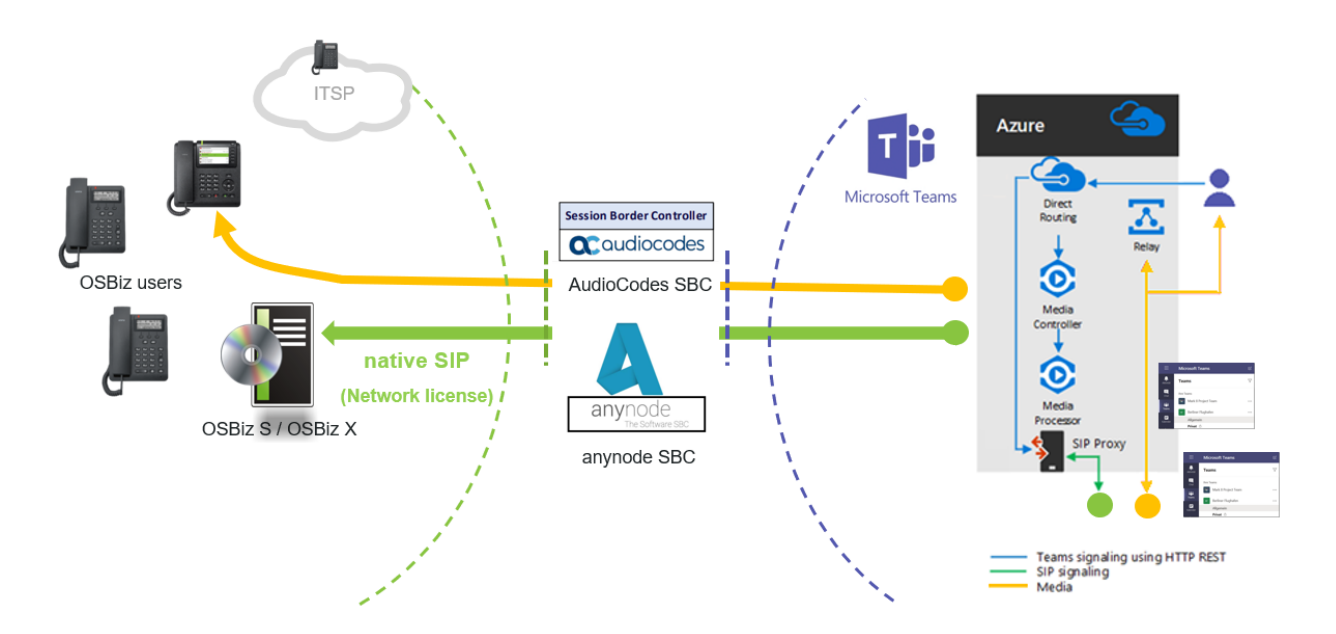

Gateway scenario: MS Teams Interworking via Direct Routing with Office 365

Overview of **Office 365 Licenses** which can be obtained to use Direct Routing with a certified SBC and OpenScape Business (status August 2020 – source: Microsoft):

| License                                       | Add-on       |    |
|-----------------------------------------------|--------------|----|
| Microsoft 365 / Office 365 Enterprise E5      |              | or |
| Microsoft 365 / Office 365 Enterprise E3 / E1 | Phone System |    |

### 1.1. General Configuration overview

The configuration examples of this document are based on Certification Test Report: Microsoft Teams & AudioCodes SBC with Unify OpenScape Business V3 [6] and may differ if another certified SBC is in use. For further details please refer to this Certification Test Report.

The prerequisites for Direct Routing are:

- MS Teams users of Direct Routing must have the following licenses assigned in Microsoft 356 / Office 365: Microsoft 365 / Office 365 Enterprise E3 / E1 (including SfB Online Plan2, Exchange Plan2, and Teams) + Phone System licenses or Microsoft 365 / Office 365 Enterprise E5 (including SfB Online Plan2, Exchange Plan2, Teams, Phone System and Audio Conferencing).
- 2. MS Teams certified SBC (<u>https://docs.microsoft.com/en-us/microsoftteams/direct-routing-border-controllers</u>).
- 3. A publicly registered domain name. Public domain name like *onmicrosoft.com* is not a possibility for direct routing.
- Public trusted certificate for the SBC with a SAN record with the host name of the SBC. The certificate must be from one Microsoft's approved root CAs (<u>https://docs.microsoft.com/en-us/MicrosoftTeams/direct-routing-plan#public-trusted-certificate-for-the-sbc</u>).
- 5. Public IP address for SBC WAN connection and appropriate firewall rules for signaling.

In example environment, Office 365 E5 licenses are available, which are applied to the Teams test users:

- MST01@M365x316382.onmicrosoft.com with phone number +4989721721001
- MST02@M365x316382.onmicrosoft.com with phone number +4989721721002

The AudioCodes M800B, Teams certified SBC, is connected via internet with public IP 195.97.14.76 and public FQDN sbc01.athdrlabs.xyz to Microsoft Phone System in Microsoft Office 365 cloud. Additionally, a public trusted certificate for the SBC is used, which is issued from AddTrust root CA.

The SBC LAN IP address is 10.8.242.78 and is connected via corporate network to OpenScape Business. Proper firewall rules in SBC are configured for SIP and RTP traffic (see in detail subsection 3.13).

The MS Teams tenant SIP trunk connectivity to AudioCodes SBC is tested with and without Media Bypass. In a nutshell, with media bypass activated the media is kept directly between the Teams client and the SBC (WAN interface), while without media bypass, the media always passes through Microsoft Cloud. More details about media bypass may be found at: (<u>https://docs.microsoft.com/en-us/microsoftteams/direct-routing-plan-media-bypass</u>).

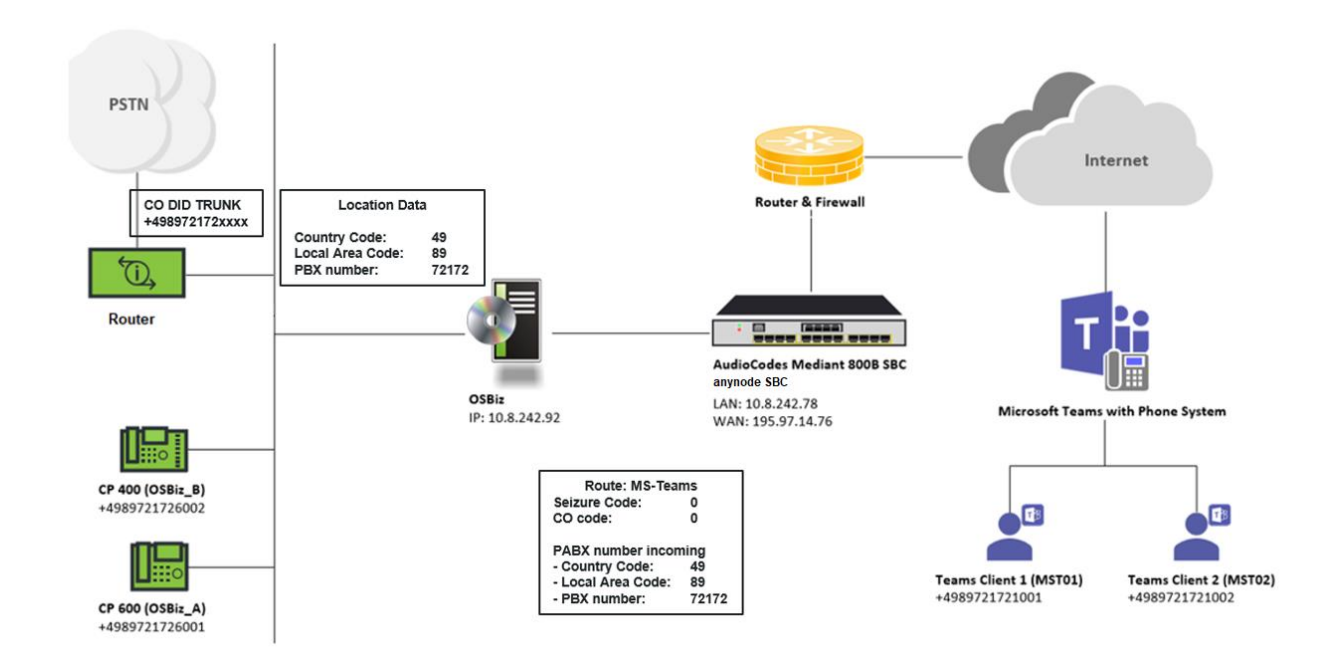

# 2. Direct Routing

The current section summarizes the example configuration on Microsoft Office 365 tenant for the Direct Routing connection with an AudioCodes or anynode SBC, based on the according certifaction results [6] & [7]. Default or non-project specific Office 365 tenant configuration will not be referenced in subsequent paragraphs.

#### 2.1. Setup the Domain

This subsection outlines how to add the SBC domain to the tenant.

Go to O365 portal, select on the left menu Setup >> Domain and click on "Add domain".

|            | Microsoft 365 admin center | Search (Try "passwords" to let users reset their own) | S () Ø            | ? (мк |
|------------|----------------------------|-------------------------------------------------------|-------------------|-------|
| ≡          |                            | Contoso                                               | 🕗 Dark            | mode  |
| ல்         | Home                       | Domains                                               |                   |       |
| 8          | Users $\checkmark$         |                                                       |                   |       |
| የድ         | Groups $\checkmark$        | + Add domain 🗇 Buy domain () Refresh                  | lter O Search     | ] =   |
| <i>₽</i> ≞ | Roles                      |                                                       |                   | ] _   |
| 母          | Resources $\checkmark$     | Domain name 1 Status                                  | TB Choose columns |       |
|            | Billing ~                  | M365x316382.onmicrosoft.com (Default)                 |                   |       |
| 0          | Support 🗸                  |                                                       |                   |       |
| ٢          | Settings ^                 |                                                       |                   |       |
| 1          | Domains                    |                                                       |                   |       |
|            | Search & intelligence      |                                                       |                   |       |
|            | Org settings               |                                                       |                   |       |
|            | Integrated apps            |                                                       |                   |       |
|            | Partner relationships      |                                                       |                   |       |
| Þ          | Setup                      |                                                       |                   |       |
| k          | Reports $\checkmark$       |                                                       |                   |       |
| S          | Health $\checkmark$        |                                                       |                   |       |
| Adr        | nin centers                |                                                       |                   |       |
| 6          | Security                   |                                                       |                   | 0     |
| 6          | Compliance                 |                                                       |                   | Ģ     |
| Þ          | Endpoint Manager           |                                                       |                   |       |

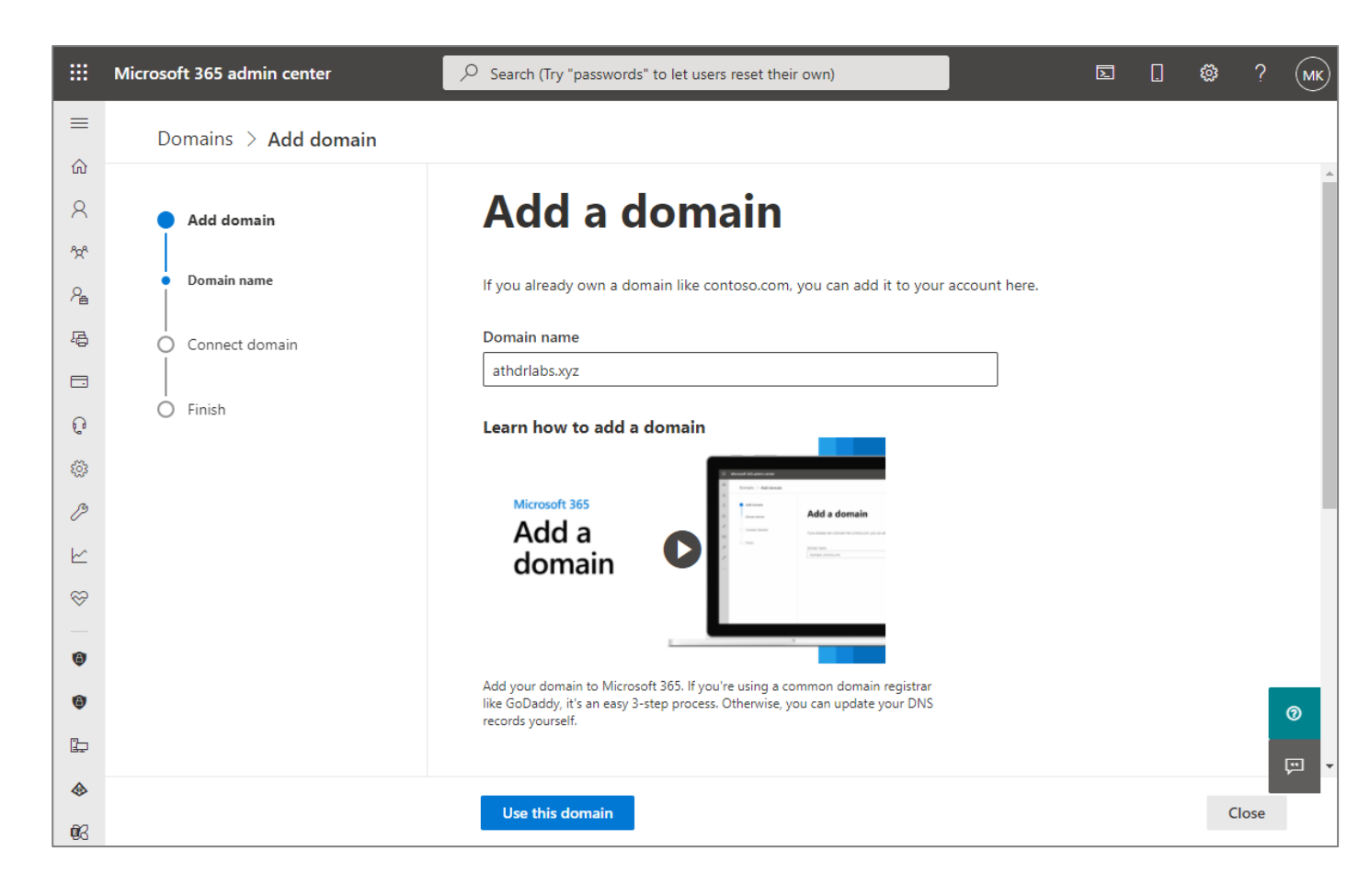

Enter the SBC domain name, e.g. "athdrlabs.xyz" in "Enter a domain you own" box. Click on [Use this domain].

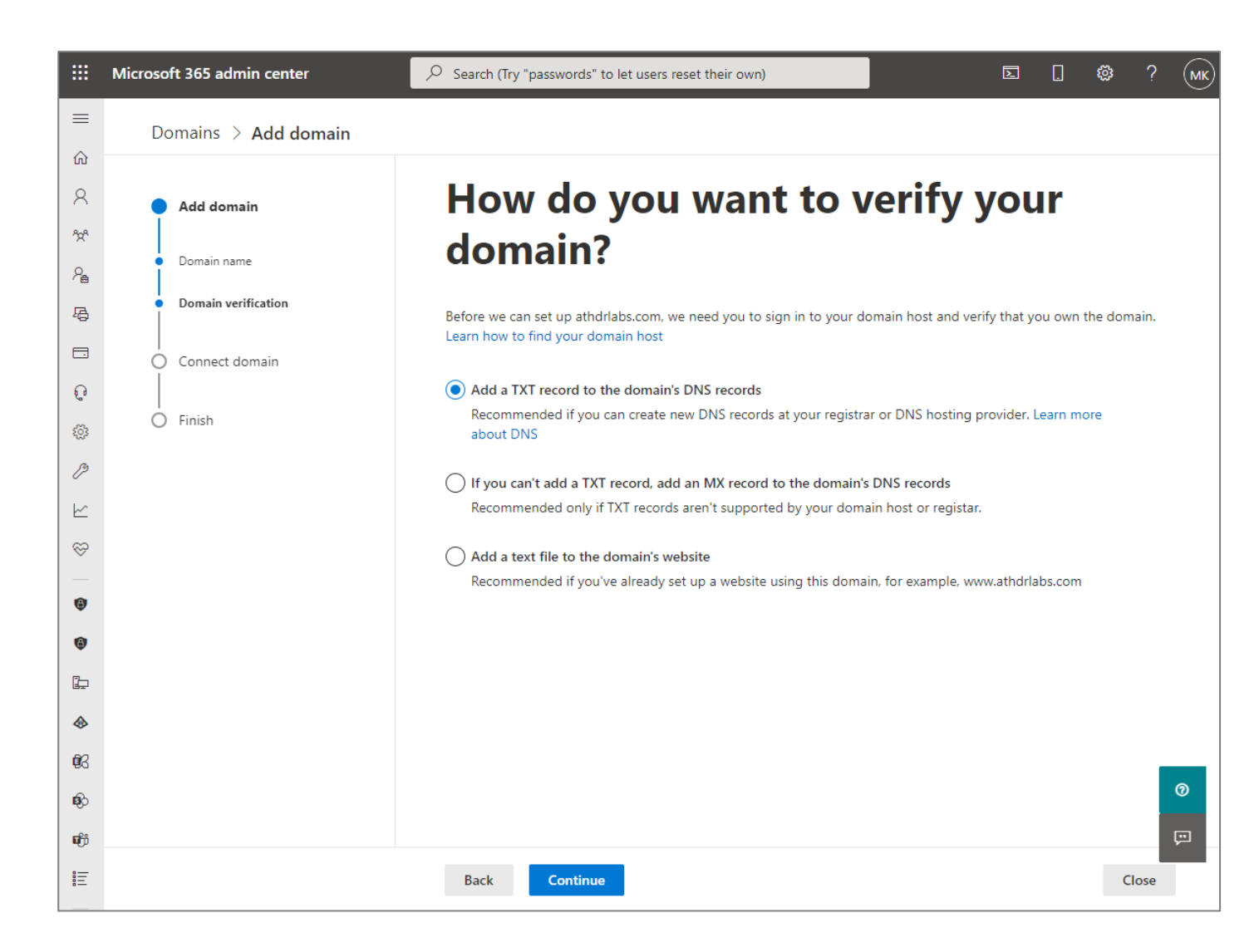

Select "Add a TXT record to the domain's DNS records" and click on [Continue].

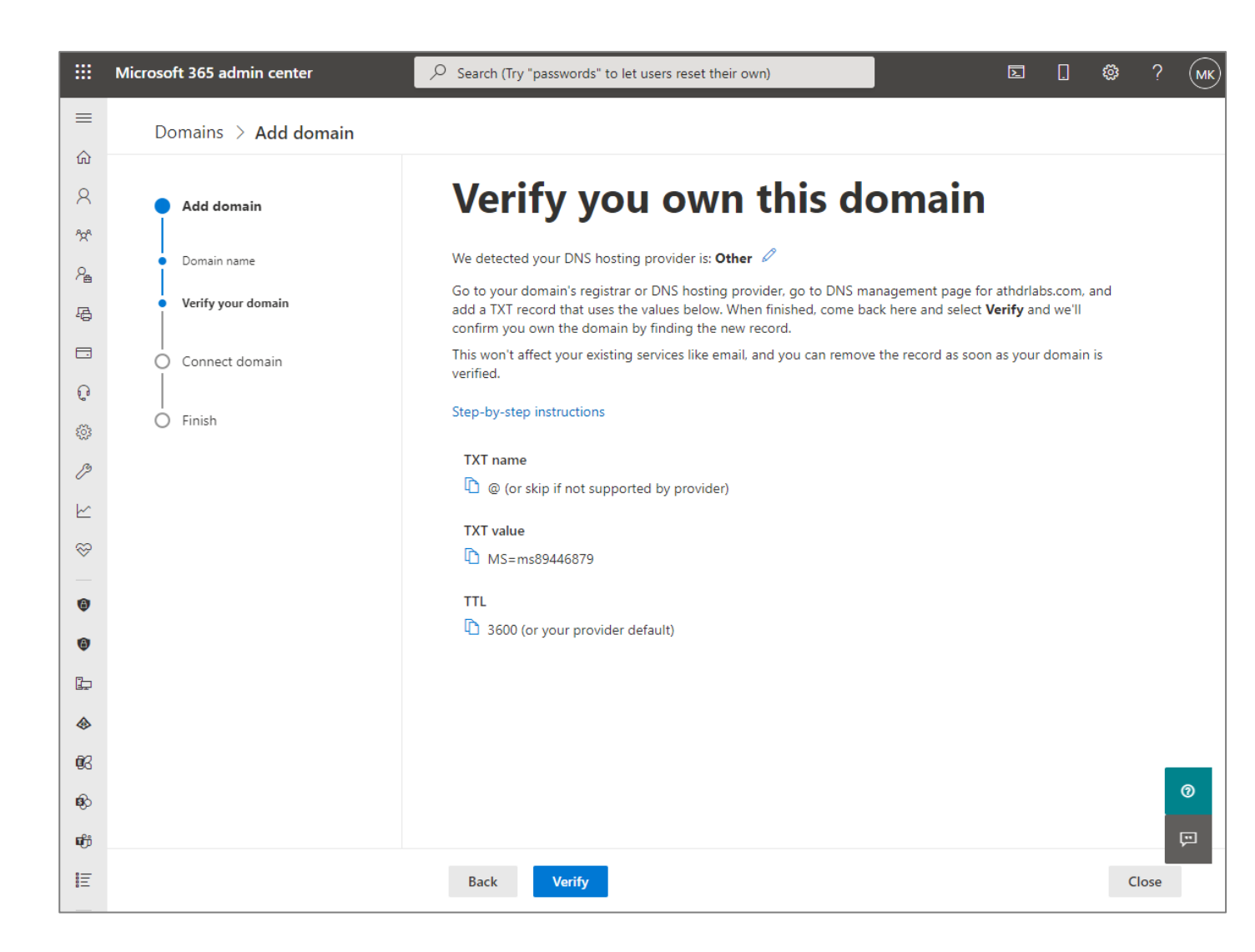

Copy-paste this screen and contact corresponding DNS domain owner to validate domain ownership.

When the confirmation that the TXT value e.g. "MS=ms89446879" verification is ready, go back to this domain set up and start the verification process.

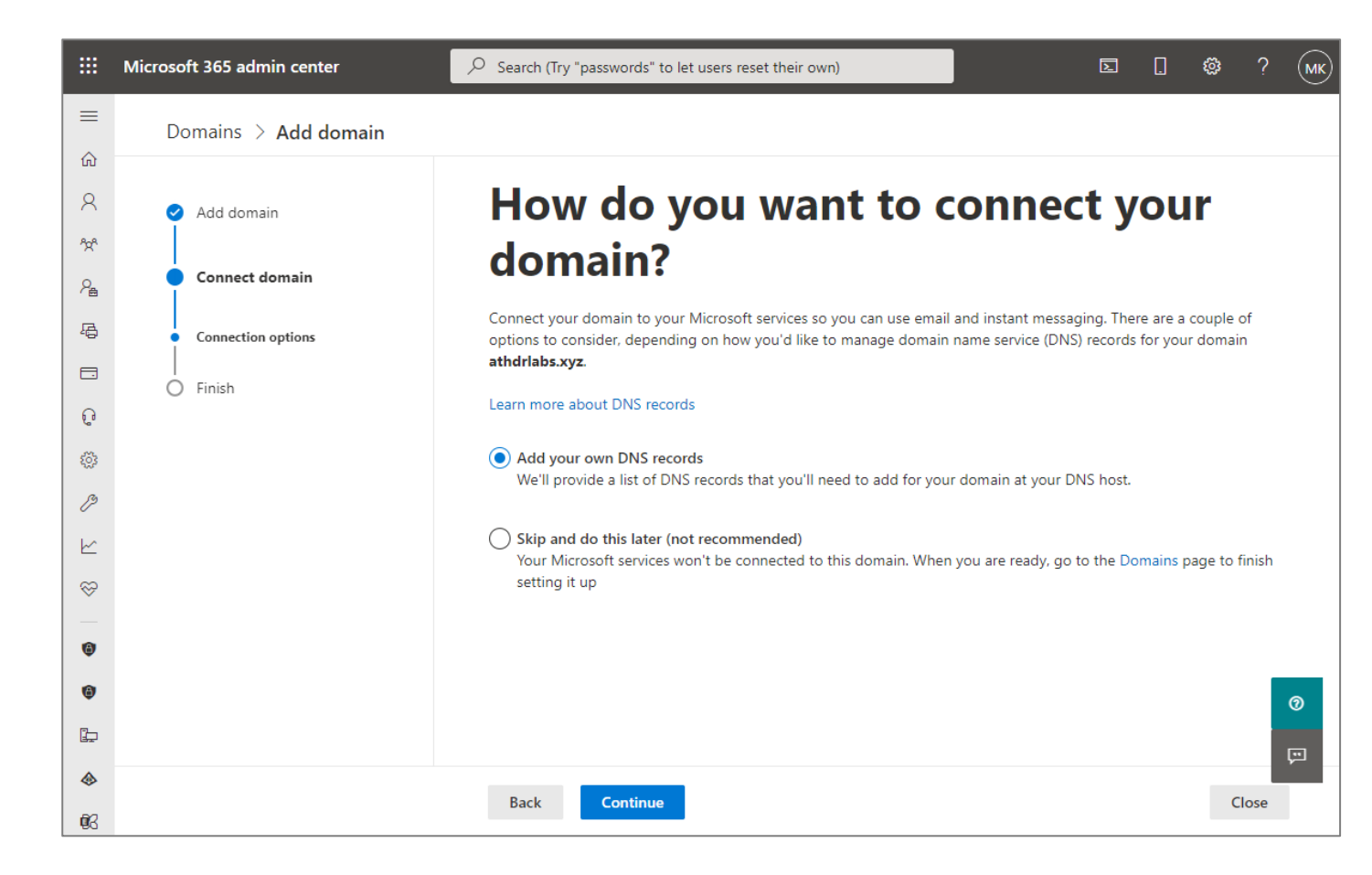

Select "Add your own DNS records". Click on **[Continue]**.

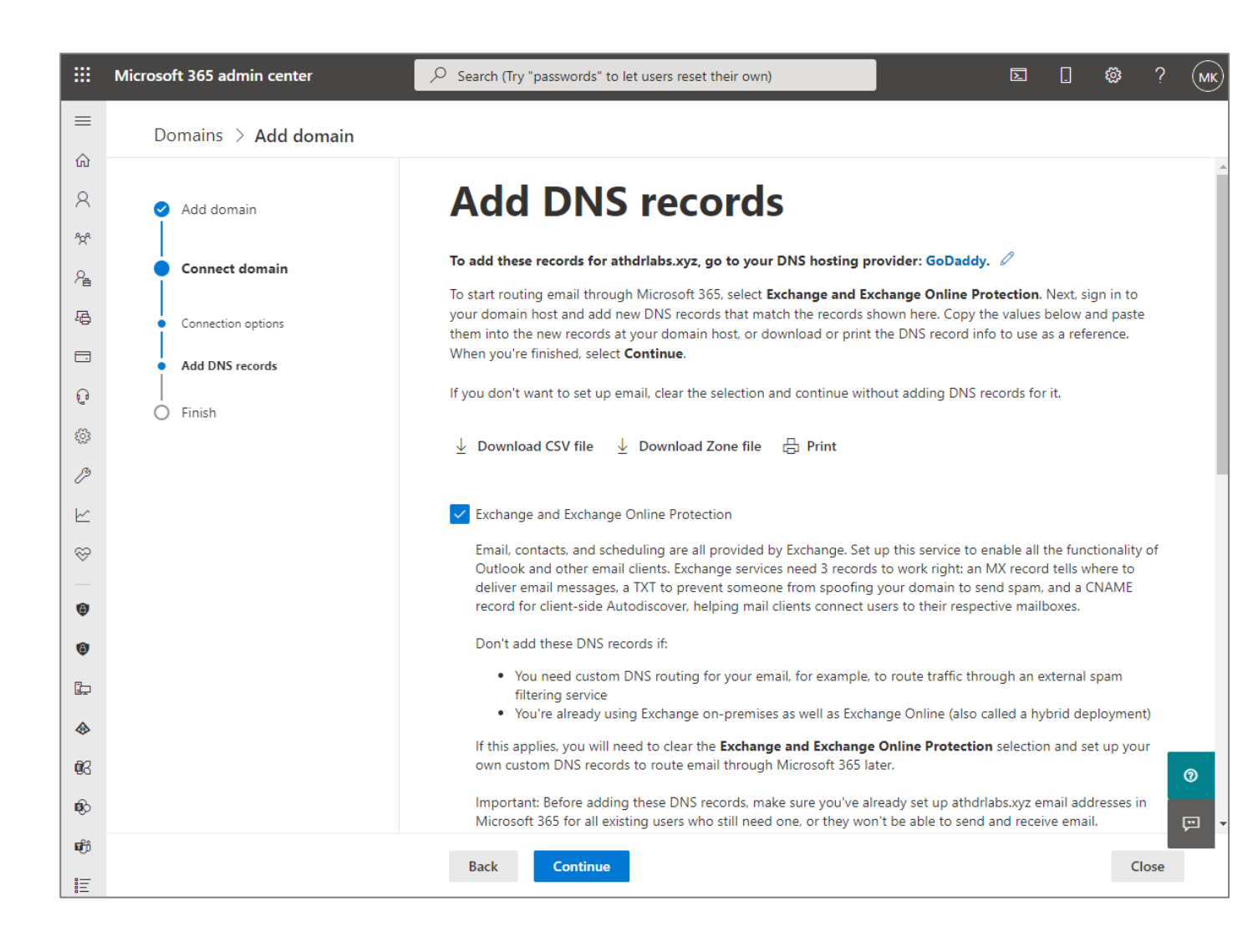

|                       | Microsoft 365 admin center |                                                                                | 🕸 ? (мк) |
|-----------------------|----------------------------|--------------------------------------------------------------------------------|----------|
| ≡                     | Domains > Add domain       |                                                                                |          |
| ش<br>بر               | Add domain                 | <ul> <li>MX Records (1)</li> <li>View instructions for MX Records</li> </ul>   | •        |
| 22                    | Connect domain             | Record Host Name Points to address or value Priority TTL Status                |          |
| <sup>7</sup> 個<br>  - |                            | Expected D @ D athdrlabs-<br>xyz.mail.protection.outlook.com D 0 D Hour        |          |
|                       | Add DNS records            |                                                                                |          |
| ç                     | <br>O Finish               | CNAME Records (1)     View instructions for CNAME Records                      |          |
| ٢                     | -                          | Record Host Name Points to address or value TTL Status                         |          |
|                       |                            | Expected 🗅 autodiscover 🗋 autodiscover.outlook.com 🗋 1 Hour                    |          |
| S                     |                            |                                                                                |          |
| ۲                     |                            | <ul> <li>TXT Records (1)</li> <li>View instructions for TXT Records</li> </ul> |          |
| ۵                     |                            | Record TXT name TXT value TTL Status                                           |          |
| Þ                     |                            | v=spf1                                                                         |          |
| <b>∲</b>              |                            | -all                                                                           |          |
| \$0<br>\$             |                            |                                                                                | 0        |
| ij                    |                            | Advanced Options                                                               |          |
| Ē                     |                            | Back Continue                                                                  | Close    |

Contact the DNS hosting manager to add the "Expected" "MX Records", "CNAME Records" and "TXT Records".

Once the procedure is finished return to O365 admin center at **Domains >> Add Domain** page and click on **[Continue]** to finish the configuration.

|              | Microsoft 365 admin center | P Search                              | MK |
|--------------|----------------------------|---------------------------------------|----|
| ≡            |                            | Contoso 👌 Dark mode                   |    |
| <u>ش</u>     | Home                       | Domains                               |    |
| 8            | Users $\vee$               |                                       |    |
| ^ <u>%</u> ^ | Groups $\checkmark$        |                                       |    |
| 2            | Roles                      |                                       |    |
| 喝            | Resources $\checkmark$     | Domain name ↑ Status 🖽 Choose columns |    |
|              | Billing ~                  | M365x316382.onmicrosoft.com (Default) |    |
| ្ច           | Support V                  | athdriabs.xvz Eelthy                  |    |
| ٢            | Settings ^                 |                                       |    |
|              | Domains                    |                                       |    |
|              | Search & intelligence      |                                       |    |
|              | Org settings               |                                       |    |
|              | Integrated apps            |                                       |    |
|              | Partner relationships      |                                       |    |
| B            | Setup                      |                                       |    |
| Ľ            | Reports $\checkmark$       |                                       |    |
| $\approx$    | Health $\checkmark$        |                                       |    |
|              |                            |                                       |    |
| Adı          | min centers                | 6                                     | 2  |
| ۵            | Security                   |                                       |    |
| ٢            | Compliance                 |                                       | 3  |
| Þ            | Endpoint Manager           |                                       |    |

When the SBC's domain setup is completed, the next step is to activate it. For this, a "dummy" user (with a E3 or E5 license) should be added to this specific domain and not the default one. When the setup is completed this "dummy" user could be deleted.

**Note**: The addition of the default Teams domain "M365x316382.onmicrosoft.com" for the testing activities and the creation of the test Teams test users "MST01" & "MST02" with the O365 E5 licensing is out of scope and won't be referenced to, in current document.

### 2.2. Pair the SBC to the Direct Routing Service of MS Phone System

The SBC connection to Microsoft Phone System, routes and routing policies will be configured via PowerShell. Specifically, in the Skype for Business Online PowerShell.

To setup PowerShell in administrator's PC, follow this link: <u>https://docs.microsoft.com/en-us/microsoftteams/teams-powershell-overview</u>.

Once PowerShell in administrator's PC is setup, execute below command to connect to Teams:

#### Connect-MicrosoftTeams

Provide Teams tenant admin credentials to log in.

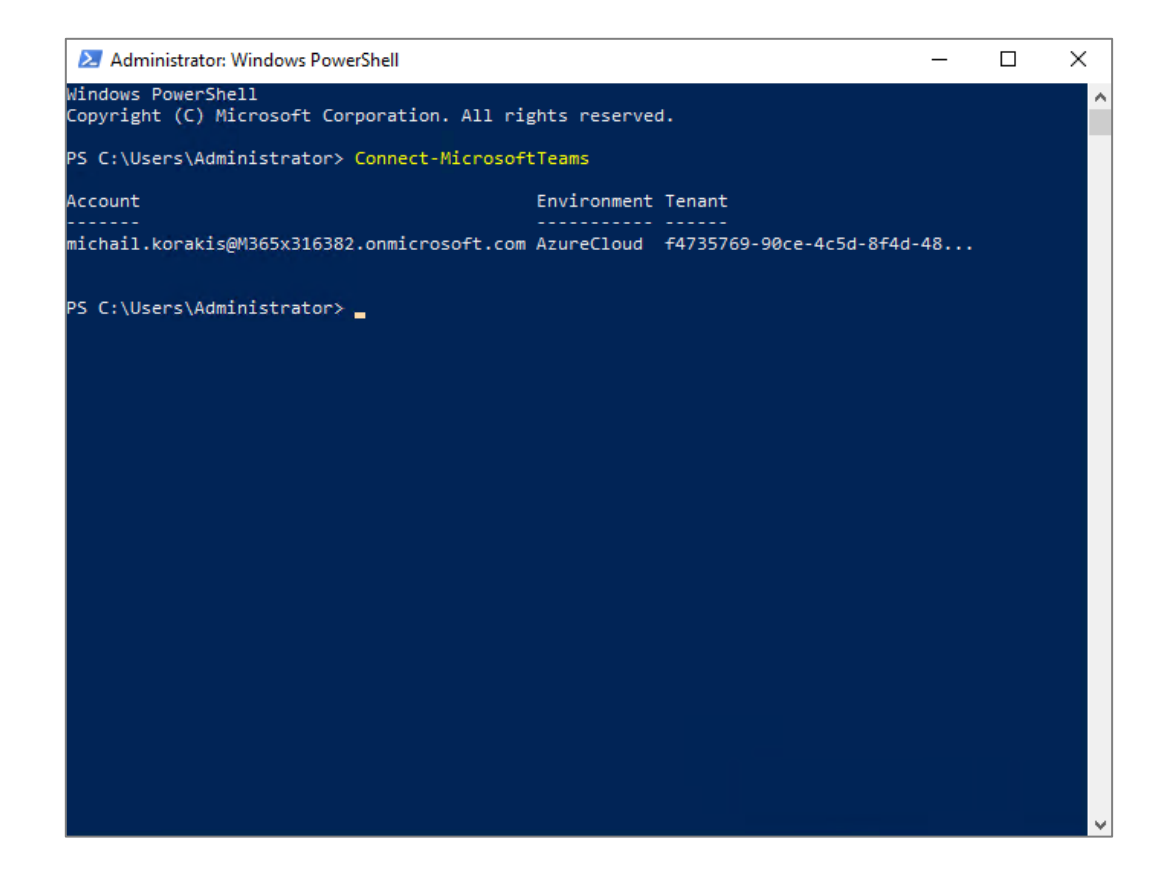

Create and pair the SBC SIP trunk in Teams tenant.

| Account                              | Environment Tenant                                    |      |  |
|--------------------------------------|-------------------------------------------------------|------|--|
|                                      |                                                       |      |  |
| nichail.korakis@M365x316382.onmicros | oft.com AzureCloud f4735769-90ce-4c5d-8f4             | d-48 |  |
|                                      |                                                       |      |  |
| PS C:\Users\Administrator> Get-CsOnl | <pre>inePSTNGateway -Identity sbc01.athdrlabs.x</pre> | yz   |  |
|                                      |                                                       |      |  |
| [dentity                             | : sbc01.athdrlabs.xyz                                 |      |  |
| InboundTeamsNumberTranslationRules   | ÷ {}                                                  |      |  |
| InboundPstnNumberTranslationRules    | : {}                                                  |      |  |
| OutboundTeamsNumberTranslationRules  | : {}                                                  |      |  |
| OutboundPstnNumberTranslationRules   | : {}                                                  |      |  |
| qdn                                  | : sbc01.athdrlabs.xyz                                 |      |  |
| SipSignalingPort                     | : 5061                                                |      |  |
| ailoverTimeSeconds                   | : 10                                                  |      |  |
| orwardCallHistory                    | : True                                                |      |  |
| orwardPai                            | : True                                                |      |  |
| SendSipOptions                       | : True                                                |      |  |
| laxConcurrentSessions                | : 24                                                  |      |  |
| nabled                               | : True                                                |      |  |
| lediaBypass                          | : False                                               |      |  |
| atewaySiteId                         | :                                                     |      |  |
| atewaySiteLbrEnabled                 | : False                                               |      |  |
| atewayLbrEnabledUserOverride         | : False                                               |      |  |
| alloverResponseCodes                 | : 408,503,504                                         |      |  |
| eneratekingingwhileLocatingUser      | ;                                                     |      |  |
| /latLoSupportea                      | : Faise                                               |      |  |
| hediakelaykoutingLocationOverride    |                                                       |      |  |
| roxySDC                              |                                                       |      |  |
| sypassmode                           | : None                                                |      |  |
|                                      |                                                       |      |  |
|                                      |                                                       |      |  |
|                                      |                                                       |      |  |

Run e.g. the command:

*New-CsOnlinePSTNGateway -Identity sbc01.athdrlabs.xyz -SipSignalingPort 5061 -ForwardCAllHistory \$true -ForwardPAI \$true -MediaBypass \$false -MaxConcurrentSessions 10 -Enabled \$true* 

Parameters that affect current certification:

| • | ForwardCallHistory | True or False. If enabled, MS Phone System sends<br>two SIP headers:<br>History-info and Referred-By (see chapter 6 for call |
|---|--------------------|----------------------------------------------------------------------------------------------------|
|   |                    | forwarding).                                                                                                    |
| • | ForwardPai         | True. It should be handled by the SBC (see chapter 6 for name and number display).                                           |
| • | MediaBypass        | True or False, depending on the customer requirements for media optimization.                                                |

View the newly created "Online PSTN Gateway" (SIP trunk) with the command: Get-CsOnlinePSTNGateway -Identity sbc01.athdrlabs.xyz

**Note:** This configuration may partially be performed via Teams admin center GUI.

### 2.3. Enable users for Direct Routing Service

Ensure that the users are homed in Teams Phone System.

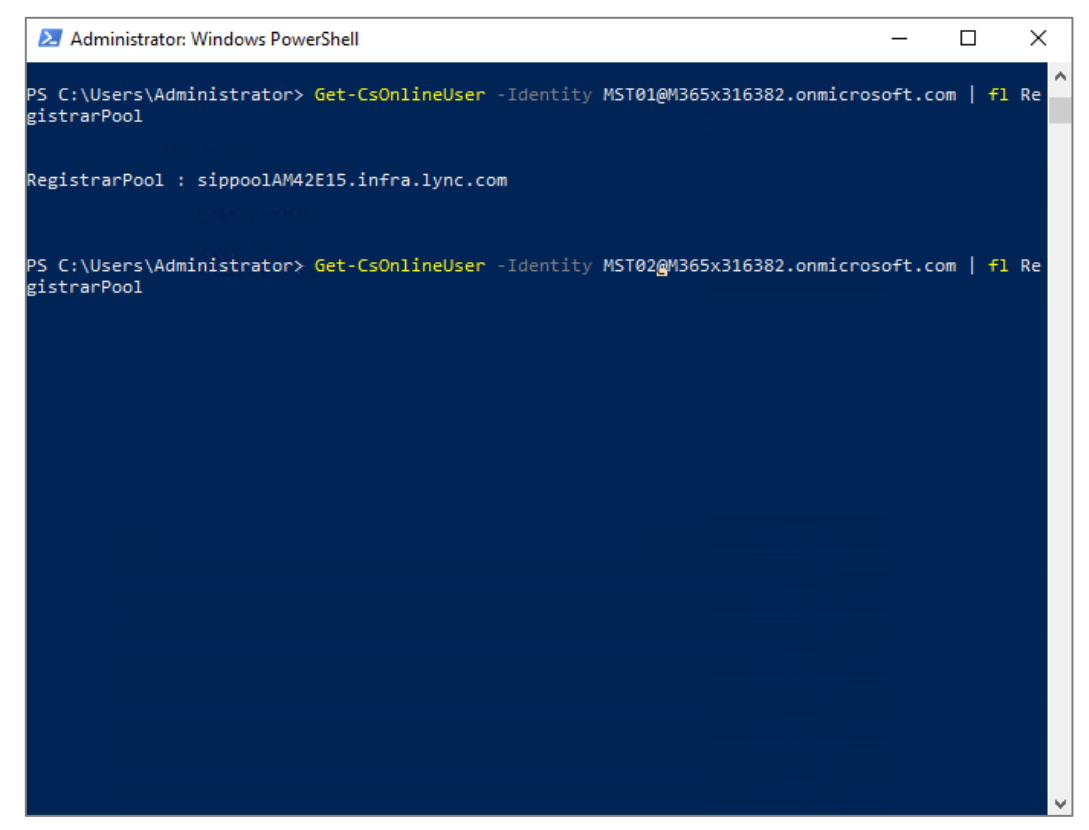

Get-CsOnlineUser -Identity MST01@M365x316382.onmicrosoft.com | fl RegistrarPool Get-CsOnlineUser -Identity MST02@M365x316382.onmicrosoft.com | fl RegistrarPool

Configure the phone number and enable enterprise voice and voicemail.

Set-CsUser -Identity MST01@M365x316382.onmicrosoft.com -EnterpriseVoiceEnabled \$true - HostedVoiceMail \$true - OnPremLineURI tel:+ 4989721721001

Set-CsUser -Identity MST02@M365x316382.onmicrosoft.com -EnterpriseVoiceEnabled \$true - HostedVoiceMail \$true - OnPremLineURI tel:+ 4989721721002

The phone numbers used must be configured as a full E.164 phone number with country code.

Verify phone number assignment with:

Get-CsOnlineUser -Identity MST01@M365x316382.onmicrosoft.com Get-CsOnlineUser -Identity MST02@M365x316382.onmicrosoft.com

**Note:** The users need to be assigned a proper **"Dial Plan"** that translates dialed phone numbers by an individual user into an alternate format (typically E.164) for purposes of call authorization and call routing. Teams dial plan configuration is out of scope of current document and in current certification activities the default Teams Phone System dial plan was utilized.

### 2.4. Configure Voice Routing

Microsoft Phone System has a routing mechanism that allows a call to be sent to a specific SBC based on:

- Called number pattern.
- Called number pattern + specific user who makes the call.

Call routing is made up of the following elements:

• **Voice Routing Policy** – container for PSTN Usages; can be assigned to a user or to multiple users.

• PSTN Usages - container for Voice Routes; can be shared in different Voice Routing policies.

• **Voice Routes** – number pattern and set of Online PSTN Gateways to use for calls where calling number matches the pattern.

• **Online PSTN Gateway** - pointer to an SBC, also stores the configuration that is applied when call is placed via the SBC, such as forward P-Asserted-Identity (PAI) or Preferred Codecs; can be added to Voice Routes.

For all other calls, if a user has both licenses (Microsoft Phone System and Microsoft Calling Plan), **"Automatic Route"** is used. If nothing matches the number patterns in the administratorcreated online voice routes, route via Microsoft Calling Plan. If the user has only Microsoft Phone System, the call is dropped because no matching rules are available.

| 🔁 Administrator: Windows PowerShell    |                                       | _          |         | ×     |
|----------------------------------------|---------------------------------------|------------|---------|-------|
| HostingProvider                        | : sipfed.online.lync.com              |            |         | ~     |
| ExUmEnabled                            | : False                               |            |         |       |
| TeamsFeedbackPolicy                    |                                       |            |         |       |
| TeamsCallHoldPolicy                    |                                       |            |         |       |
| Name                                   | : 06a1ae9b-adbd-4799-84f6-402d1b2d6da | a          |         |       |
| DistinguishedName                      | : CN=06a1ae9b-adbd-4799-84f6-402d1b2d | l6daa,OU=f | 4735769 | 9-9   |
|                                        | 0ce-4c5d-8f4d-48044a439de8,OU=OCS     |            |         |       |
|                                        | Tenants,DC=lync2e001,DC=local         |            |         |       |
| Identity                               | : CN=06a1ae9b-adbd-4799-84f6-402d1b2d | l6daa,OU=f | 4735769 | 9-9   |
|                                        | 0ce-4c5d-8f4d-48044a439de8,0U=OCS     |            |         |       |
|                                        | Tenants,DC=1ync2e001,DC=1ocal         |            |         |       |
| Guid                                   | : cadae485-0f5f-4d51-b9eb-bc159d0d7e5 | 57         |         |       |
| ObjectCategory                         | : CN=Person,CN=Schema,CN=Configuratio | on,DC=lynd | 2e001,D | C=    |
|                                        | local                                 |            |         |       |
| ObjectClass                            | : {top, person, organizationalPerson, | user}      |         |       |
| WhenChanged                            | : 3/29/2021 4:17:53 PM                |            |         |       |
| WhenCreated                            | : 10/14/2019 4:26:27 PM               |            |         |       |
| OriginatingServer                      | : WE02E00ADS02.lvnc2e001.local        |            |         |       |
| IsBvPassValidation                     | : True                                |            |         |       |
| IsValid                                | : True                                |            |         |       |
| ObjectState                            | : Unchanged                           |            |         |       |
|                                        |                                       |            |         |       |
| PS C:\Users\Administrator>             |                                       |            |         |       |
| PS C:\Users\Administrator>             |                                       |            |         |       |
| PS C: (Users (Administrator) Get-Csoni | InerSiNUsage                          |            |         |       |
| Identity : Global                      |                                       |            |         |       |
| Usage : {CSL Athens}                   |                                       |            |         |       |
|                                        |                                       |            |         |       |
| PS C:\Users\Administrator> _           |                                       |            |         |       |
|                                        |                                       |            |         | · · · |

#### Create the "PSTN Usage", by executing:

Set-CsOnlinePstnUsage -Identity Global -Usage @{Add="CSL Athens"}

| 🔀 Administrator: Window                                                                                   | s PowerShell                                                                                           | _ | × |
|----------------------------------------------------------------------------------------------------|----------------------------------------------------------------------------------------------------|---|---|
| PS C:\Users\Administra                                                                                    | ator> Get-CsOnlineVoiceRoute -Identity "CSL ATH SBC01"                                                 |   | í |
| Identity<br>Priority<br>Description<br>NumberPattern<br>OnlinePstnUsages<br>OnlinePstnGatewayList<br>Name | : CSL ATH SBC01<br>: 0<br>: .*<br>: .*<br>: {CSL Athens}<br>: {sbc01.athdr1abs.xyz}<br>: CSL ATH SBC01 |   |   |
| 5 C:\Users\Administra                                                                                     | ator> _                                                                                                |   |   |
|                                                                                                    |                                                                                                    |   |   |
|                                                                                                    |                                                                                                    |   |   |
|                                                                                                    |                                                                                                    |   |   |
|                                                                                                    |                                                                                                    |   |   |

Create the **"Voice Route"** for outgoing calls from Teams users. Route specific numbers to SBC or route all number patterns to SBC e.g.:

*New-CsOnlineVoiceRoute -Identity "CSL ATH SBC01" -NumberPattern "^\+49(\d{8})\$" - OnlinePstnGatewayList sbc01.athdrlabs.xyz -Priority 1 -OnlinePstnUsages "CSL Athens"* 

or

*New-CsOnlineVoiceRoute -Identity "CSL ATH OSBiz" -NumberPattern* "^\+49(89721726)(\d{3})\$" -OnlinePstnGatewayList sbc01.athdrlabs.xyz -Priority 1 -OnlinePstnUsages "CSL Athens"

or

*New-CsOnlineVoiceRoute -Identity "CSL ATH OSBiz" -NumberPattern ".\*" -OnlinePstnGatewayList sbc01.athdrlabs.xyz -OnlinePstnUsages "CSL Athens"* 

| 🛃 Administrator: W                                       | indows PowerShell                                                          | — | × |
|----------------------------------------------------------|----------------------------------------------------------------------------|---|---|
| PS C:\Users\Admin                                        | <pre>istrator&gt; Get-CsOnlineVoiceRoutingPolicy -Identity "CSL ATH"</pre> |   | ^ |
| Identity<br>OnlinePstnUsages<br>Description<br>RouteType | : Tag:CSL ATH<br>: {CSL Athens}<br>:<br>: BYOT                             |   | ŀ |
| PS C:\Users∖Admin                                        | istrator> _                                                                |   |   |
|                                                          |                                                                            |   |   |
|                                                          |                                                                            |   |   |
|                                                          |                                                                            |   |   |
|                                                          |                                                                            |   |   |
|                                                          |                                                                            |   |   |
|                                                          |                                                                            |   |   |

Create the **"Voice Routing Policy"** and add the previously created **"PSTN Usage":** *New-CsOnlineVoiceRoutingPolicy* **"CSL ATH"** -*OnlinePstnUsages* **"CSL Athens"** 

Grant to test users the previously created **"Voice Routing Policy"** with the commands:

*Grant-CsOnlineVoiceRoutingPolicy -Identity* MST01@M365x316382.onmicrosoft.com -PolicyName "CSL ATH"

*Grant-CsOnlineVoiceRoutingPolicy -Identity* MST01@M365x316382.onmicrosoft.com -PolicyName "CSL ATH"

# 2.5. Designate to a user the ability to use calling functionality within Teams

The users in current testing activities have the Global policy assigned where calling functionality is enabled.

At Teams Admin Center, navigate to "Users", select a user, and click on "Policies". On this window various policies may be assigned to the user by clicking on [Edit].

|                                         | Microsoft Teams adr    | nin cente |                                                    |                                   |                         |                | ¢* @ ? 🚺      |
|-----------------------------------------|------------------------|-----------|----------------------------------------------------|-----------------------------------|-------------------------|----------------|---------------|
|                                         |                        | ≡         | Users \ MST01                                      |                                   |                         |                |               |
| ۵ ı                                     | ashboard               |           |                                                    |                                   |                         |                |               |
| 8 <u>0</u> 3 Т                          | eams                   | ~         | MST01                                              |                                   | 7-DAY QUALITY           | 7-DAY ACTIVITY |               |
| & C                                     | Devices                | ~         |                                                    | Phone number<br>+49 89 721721001  |                         | 2              |               |
| ۵ ا                                     | ocations               | ~         | Germany                                            | Email<br>MST01@M365x316382.onmicr |                         | Meetings       |               |
| <b>ii</b> (                             | Isers                  |           |                                                    | osoft.com                         |                         | 19<br>Calir    |               |
| ۳ ۱                                     | leetings               | ~         |                                                    | -                                 |                         | Carlo          |               |
|                                         | Aessaging policies     |           |                                                    |                                   | 🔳 Good 🔳 Poor 🔲 Unknown |                |               |
| BÊ ⊺                                    | eams apps              | ~         |                                                    |                                   |                         |                |               |
| @\<br>_                                 | /oice                  | ~         | Account Voice Call history Policies                |                                   |                         |                |               |
| 1 F                                     | olicy packages         |           |                                                    |                                   |                         |                |               |
| - A A A A A A A A A A A A A A A A A A A | Inalytics & reports    | ~         | Assigned policies & Edit                           | Policy package 🖉 Edit             |                         |                |               |
| 193 C                                   | Org-wide settings      | ~         | Meeting policy<br>Global (Org-wide default)        | Package assigned<br>None          |                         |                |               |
| ا<br>ا                                  | lanning                | ~         | Messaging policy                                   |                                   |                         |                |               |
| 9                                       |                        |           | Global (Org-wide default)                          |                                   |                         |                |               |
| 6                                       | an quanty dashboard in |           | Live events policy<br>Global (Org-wide default)    |                                   |                         |                |               |
|                                         |                        |           | App permission policy<br>Global (Org-wide default) |                                   |                         |                |               |
|                                         |                        |           | App setup policy<br>Global (Org-wide default)      |                                   |                         |                |               |
|                                         |                        |           | Call park policy<br>Global (Org-wide default)      |                                   |                         |                |               |
|                                         |                        |           | Calling policy<br>Global (Org-wide default)        |                                   |                         |                |               |
|                                         |                        |           | Caller ID policy Anonymous Calling (Direct)        |                                   |                         |                | Give feedback |

Click on **"Global (Org-wide default)"** under **"Calling Policies"** to view various policy options in order to make sure that calls are allowed (along with other features), as shown in the example below:

|          | Microsoft Teams adm    | nin center |                                                                       |                 | Q      | ٥      | ?      | MK |
|----------|------------------------|------------|-----------------------------------------------------------------------|-----------------|--------|--------|--------|----|
|          |                        |            | Calling policies \ Global                                             |                 |        |        |        |    |
| ඛ        | Dashboard              |            |                                                                       |                 |        |        |        |    |
| දීලී     | Teams                  | $\sim$     | Global                                                                |                 |        |        |        |    |
| \$       | Devices                | ~          | Description                                                           |                 |        |        |        |    |
| ٢        | Locations              | $\sim$     |                                                                       |                 |        |        |        |    |
| දර       | Users                  |            | Make private calls                                                    | On On           |        |        |        |    |
| Ē        | Meetings               | $\sim$     | Call forwarding and simultaneous ringing to people in                 | On On           |        |        |        |    |
| Ę        | Messaging policies     |            | your organization                                                     |                 |        |        |        |    |
| B        | Teams apps             | $\sim$     | Call forwarding and simultaneous ringing to external<br>phone numbers | On On           |        |        |        |    |
| ି        | Voice                  | ~          | Voicemail is available for routing inbound calls                      | User controlled | $\sim$ |        |        |    |
| 1        | Policy packages        |            | Inbound calls can be routed to call groups                            | On On           |        |        |        |    |
| Â        | Analytics & reports    | ~          | Allow delegation for inbound and outbound calls                       | On              |        |        |        |    |
| <u>ت</u> | Org-wide settings      | $\sim$     | Prevent tall bypass and calls through the PSTN                        | Off             |        |        |        |    |
| Ĩ        | Planning               | $\sim$     | revent ton bypass and send cans through the FSTN                      |                 |        |        |        |    |
| S        | Legacy portal 🖸        |            | Busy on busy is available when in a call                              | • Off           |        |        |        |    |
|          | Call quality dashboard |            | Save                                                                  |                 |        | Give f | eedbac | :k |

**Note:** Instead of Teams Admin Center, PowerShell may be used.

# 3. AudioCodes SBC

In this section the SBC configuration steps for Teams Direct Routing are described. More detailed information on M800B SBC configuration for Teams Direct Routing can be found at: <a href="https://www.audiocodes.com/media/13253/connecting-audiocodes-sbc-to-microsoft-teams-direct-routing-enterprise-model-configuration-note.pdf">https://www.audiocodes.com/media/13253/connecting-audiocodes-sbc-to-microsoft-teams-direct-routing-enterprise-model-configuration-note.pdf</a>

### 3.1. LAN and WAN IP Interfaces

| faces            |                        |        |                 |             |   |
|------------------|------------------------|--------|-----------------|-------------|---|
|                  |                        |        |                 |             |   |
| GENERAL          |                        |        | IP ADDRESS      |             |   |
| Index            | 0                      |        | Interface Mode  | IPv4 Manual | ~ |
| Name             | LAN_IF                 |        | IP Address      | 10.8.242.78 |   |
| Application Type | OAMP + Media + Control | ~      | Prefix Length   | 24          |   |
| Ethernet Device  | #0 [vlan 1]            | ▼ View | Default Gateway | 10.8.242.1  |   |
| DNS              |                        |        |                 |             |   |
| DNS              |                        |        |                 |             |   |
| Primary DNS      | 10.8.251.103           |        |                 |             |   |
| Secondary DNS    | 0.0.0.0                |        |                 |             |   |
|                  |                        |        |                 |             |   |
|                  |                        |        |                 |             |   |
|                  |                        |        |                 |             |   |
|                  |                        |        |                 |             |   |
|                  |                        |        |                 |             |   |
|                  |                        | Cancel | APPLY           |             |   |

Go to: **SETUP** >> **IP NETWORK** >> **CORE ENTITIES** >> **IP Interfaces** and click on **[New]**. To configure the LAN interface (faces to OpenScape Business), enter the following:

OAMP + Media + Control

LAN\_IF (LAN interface friendly name)

10.8.242.78 (SBC IP - SBC WBM IP)

vlan 1 (dedicated VLAN for LAN interface to OSBiz)

In the new window, the following fields need to be configured:

- Name:
- Application Type:
- Ethernet Device:
- Primary DNS:
- IP Address:
- Prefix Length:
- Default Gateway:
- 10.8.242.1

24

10.8.251.103

Click on [Apply]

| rerfaces         |                 |        |                 |              |   |
|------------------|-----------------|--------|-----------------|--------------|---|
|                  |                 |        |                 |              |   |
| GENERAL          |                 |        | IP ADDRESS      |              |   |
| Index            | 1               |        | Interface Mode  | IPv4 Manual  | ~ |
| Name             | WAN_IF          |        | IP Address      | 195.97.14.76 |   |
| Application Type | Media + Control | ~      | Prefix Length   | 27           |   |
| Ethernet Device  | #1 [vlan 2]     | ▼ View | Default Gateway | 195.97.14.65 |   |
|                  |                 |        |                 |              |   |
| DNS              |                 |        |                 |              |   |
| Primary DNS      | 8.8.8.8         |        |                 |              |   |
| Secondary DNS    | 0.0.0.0         |        |                 |              |   |
|                  |                 |        |                 |              |   |
|                  |                 |        |                 |              |   |
|                  |                 |        |                 |              |   |
|                  |                 |        |                 |              |   |
|                  |                 |        | _               |              |   |
|                  |                 | Cancel | APPLY           |              |   |

For the WAN interface (pointing to Teams via internet), go to:

SETUP >> IP NETWORK >> CORE ENTITIES >> IP Interfaces, click on [New] and configure:

- WAN IF (WAN interface friendly name) • Name: **Application Type:** SBC WBM on an interface pointing to internet)
- Ethernet Device:
- Primary DNS:
- IP Address:
- Prefix Length:
- **Default Gateway**:

Click on [Apply].

Media + Control (not recommended to activate OAMP i.e. vlan 2 (dedicated VLAN for WAN interface to Teams) 8.8.8.8 (any known public DNS or according to internet provider's instructions) 195.97.14.76 (DMZ IP address of SBC) 27 195.97.14.65 (router GW IP)

### 3.2. Teams TLS Context

As Microsoft Teams will only use TLS and it's connected over the Internet, a public certificate, issued only by a Microsoft trusted CA, must be used in the SBC to establish TLS sessions. The public certificate must contain a Subject Alternative Name (SAN) record for the SBC.

For TLS to work, time synchronization is required. So, NTP configuration is needed on SBC. The NTP used, should be in sync with Microsoft NTP server or any other global server. It is important, that NTP Server will locate on the Operations, administration and management (OAMP) IP Interface (LAN\_IF in our case) or will be accessible through it.

| Caudiocodes SETUP                     | MONITOR TROUBLESHOOT                                                                                                    |                        | Save Reset                      | Actions <del>-</del>    | <mark>لا</mark> | Admin <del>-</del> |
|---------------------------------------|----------------------------------------------------------------------------------------------------|------------------------|---------------------------------|-------------------------|-----------------|--------------------|
| M800B IP NETWORK SIGNALING & MEDIA    | ADMINISTRATION                                                                                                    |                        |                                 | Q Entit                 | y, paramete     | er, value          |
| 🗢 🔿 SRD All 💌                         |                                                                                                    |                        |                                 |                         |                 |                    |
|                                       | Time & Date                                                                                                    |                        |                                 |                         |                 |                    |
|                                       | LOCAL TIME                                                                                                    | TIME ZONE              |                                 |                         |                 |                    |
| Authentication Server<br>Web Settings | Year         Month         Day         Hours         Minutes         Seconds           2020         2         28         11         41         46 | UTC Time<br>UTC Offset | 28 Feb, 2020 09:41:<br>Hours: 2 | 46<br>Minutes: 0        |                 |                    |
| Access List                           |                                                                                                    | Daylight Saving Time   | Disable                         |                         |                 | ~                  |
| Additional Management Interfaces (0)  | NTP SERVER                                                                                                    | DST Mode               | Day of year                     |                         |                 | $\sim$             |
| SNMP                                  | Enable NTP Enable                                                                                                    | Start Time             | Jan 🗸 01                        | <ul><li>✓ 0 :</li></ul> | 0               |                    |
| ▶ LICENSE                             | Primary NTP Server Address (IP or FQDN) 10.8.251.104                                                                                              | Offere (min)           | jan 🔮 OI                        | • 0 :                   | 0               |                    |
|                                       | Secondary NTP Server Address (IP or FQDN)                                                                                                    | Oriset (min)           | ou                              | Time .                  |                 |                    |
|                                       | NTP Update Interval Hours: 24 Minutes: 0                                                                                                    | Day of Month Start     | jan 🗸 Sunday                    | ✓ First                 | <u> </u>        | 0                  |
|                                       | NTP Authentication Key Identifier 0                                                                                                    | Day of Month End       | Jan 🚩 Sunday                    | ✓ First                 | • 0 :           | 0                  |
|                                       | NTP Authentication Secret Key                                                                                                    |                        |                                 |                         |                 |                    |
|                                       |                                                                                                    |                        |                                 |                         |                 |                    |
|                                       |                                                                                                    |                        |                                 |                         |                 |                    |
|                                       |                                                                                                    |                        |                                 |                         |                 |                    |
|                                       |                                                                                                    |                        |                                 |                         |                 |                    |
|                                       |                                                                                                    |                        |                                 |                         |                 |                    |
|                                       |                                                                                                    |                        |                                 |                         |                 |                    |
|                                       | Cancel                                                                                                    | APPLY                  |                                 |                         |                 |                    |

Navigate to: **SETUP >> ADMINISTRATION >> TIME & DATE** and enter the following:

- Enable NTP:
- Enable.
- Primary NTP Server Address:

10.8.251.104 (reachable from OAMP IP interface, i.e. LAN\_IF interface).

Click on [Apply].

Next step is to create a Teams Direct Routing TLS context in SBC.

| ntexts                                  |                                                 |                       |         |              |
|-----------------------------------------|-------------------------------------------------|-----------------------|---------|--------------|
|                                         |                                                 |                       |         |              |
| GENERAL                                 |                                                 | OCSP                  |         |              |
| Index                                   | 1                                               | OCSP Server           | Disable | $\checkmark$ |
| Name                                    | MS Teams                                        | Primary OCSP Server   | 0.0.0.0 |              |
| TLS Version                             | TLSv1.2                                         | Secondary OCSP Server | 0.0.0.0 |              |
| DTLS Version                            | Any                                             | OCSP Port             | 2560    |              |
| Cipher Server                           | DEFAULT                                         | OCSP Default Response | Reject  | $\checkmark$ |
| Cipher Client                           | DEFAULT                                         |                       |         |              |
| Cipher Server TLS1.3                    | TLS_AES_256_GCM_SHA384:TLS_CHACHA20_POLY1305_SF |                       |         |              |
| Cipher Client TLS1.3                    | TLS_AES_256_GCM_SHA384:TLS_CHACHA20_POLY1305_SF |                       |         |              |
| Key Exchange Groups                     | X25519:P-256:P-384:X448                         |                       |         |              |
| Strict Certificate Extension Validation | Disable                                         |                       |         |              |
| DH key Size                             | 2048                                            |                       |         |              |
| TLS Renegotiation                       | Enable                                          |                       |         |              |
|                                         | Con                                             |                       |         |              |

Go to: SETUP >> IP NETWORK >> SECURITY >> TLS Contexts and click on [New].

Enter the following:

- Name:
- **TLS Version:** •
- TLSv1.2 • DH key Size: 2048

Click on [Apply].

After the Teams TLS context has been configured, the public certificate will be assigned to SBC.

MS Teams (Teams TLS context friendly name)

|                                         | TROUBLESHOOT                   |                              |                                      |                       | Save    | Reset | Actions - | 4             | Admin <del>-</del> |
|-----------------------------------------|--------------------------------|------------------------------|--------------------------------------|-----------------------|---------|-------|-----------|---------------|--------------------|
| M800B IP NETWORK SIGNALING & MEDIA ADMI | NISTRATION                     |                              |                                      |                       |         |       |           | ty, parameter |                    |
| 😧 🕣 SRD All 🔻                           |                                |                              |                                      |                       |         |       |           |               |                    |
| C NETWORK VIEW                          | TLS Contexts (2)               |                              |                                      |                       |         |       |           |               |                    |
| CORE ENTITIES                           | + New Edit 💼                   |                              | re ee Page 1 of 1 is in Show 10 V    | records per page      |         |       |           |               | Q                  |
| IP Interfaces (2)                       | INDEX 🔶                        | NAME                         | TLS VERSION                          | DTLS VERSI            | ION     | CIPH  | ER SERVER |               |                    |
| Ethernet Devices (2)                    | 0                              | default                      | Any TLS1.x                           | Any                   |         | DEFA  | ULT       |               |                    |
| Physical Ports (12)                     | 1                              | MS Teams                     | TLSv1.2                              | Any                   |         | DEFA  | JULT      |               |                    |
| Static Routes (0)                       |                                |                              |                                      |                       |         |       |           |               |                    |
| HA Settings                             |                                |                              |                                      |                       |         |       |           |               |                    |
| HA Network Monitor (0)                  |                                |                              |                                      |                       |         |       |           |               |                    |
| NAT Translation (0)                     |                                |                              |                                      |                       |         |       |           |               |                    |
| ▲ SECURITY                              | #1[MS Teams]                   |                              |                                      |                       |         |       |           | E             | dit                |
| TLS Contexts (2)                        |                                |                              |                                      |                       |         |       |           |               |                    |
| Firewall (8)                            | GENERAL                        |                              |                                      | OCSP                  |         |       |           |               |                    |
| Security Settings                       | Name                           | <ul> <li>MS Teams</li> </ul> |                                      | OCSP Server           | Disable |       |           |               |                    |
| QUALITY                                 | TLS Version                    | <ul> <li>TLSv1.2</li> </ul>  |                                      | Primary OCSP Server   | 0.0.0.0 |       |           |               |                    |
|                                         | DTLS Version                   | Any                          |                                      | Secondary OCSP Server | 0.0.0.0 |       |           |               |                    |
| > DNS                                   | Cipher Server                  | DEFAULT                      |                                      | OCSP Port             | 2560    |       |           |               |                    |
|                                         | Cipher Client                  | DEFAULT                      |                                      | OCSP Default Response | Reject  |       |           |               |                    |
| F WED SERVICES                          | Cipher Server TL\$1.3          | TLS_AES_256_GCM_SHA:         | 384:TLS_CHACHA20_POLY1305_SHA256:TLS |                       |         |       |           |               |                    |
| HTTP PROXY                              | Cipher Client TLS1.3           | TLS_AES_256_GCM_SHA          | 384:TLS_CHACHA20_POLY1305_SHA256:TLS |                       |         |       |           |               |                    |
|                                         | Key Exchange Groups            | X25519:P-256:P-384:X448      |                                      |                       |         |       |           |               |                    |
| RADIUS & LDAP                           | Strict Certificate Extension V | Disable                      |                                      |                       |         |       |           |               |                    |
| ADVANCED                                | DH key Size                    | 2048                         |                                      |                       |         |       |           |               |                    |
| PADANGED                                | TLS Renegotiation              | Enable                       |                                      |                       |         |       |           |               |                    |
|                                         | Certificate Information >> Cha | nge Certificate >> Trus      | ted Root Certificates >>             |                       |         |       |           |               |                    |

|                                                                                                    | MONITOR TROUBLESHOOT | Save | Reset | Actions <del>-</del> | 42           | Admin <del>-</del> |
|----------------------------------------------------------------------------------------------------|----------------------|------|-------|----------------------|--------------|--------------------|
| M800B IP NETWORK SIGNALING & MEDIA                                                                                                    | ADMINISTRATION       |      |       | Ç Enti               | ty, paramete | er, value          |
| M8002       IP NETWORK       SIGNALING & MEDIA         Image: SRD       All       Image: SRD       All         Image: SRD       All       Image: SRD       Image: SRD         Image: SRD       CORE ENTITIES       Image: SRD       Image: SRD         Image: SRD       Image: SRD       Image: SRD       Image: SRD         Image: SRD       Image: SRD       Image: SRD       Image: SRD         Image: SRD       Image: SRD       Image: SRD       Image: SRD         Image: SRD       Image: SRD       Image: SRD       Image: SRD         Image: SRD       Image: SRD       Image: SRD       Image: SRD         Image: SRD       Image: SRD       Image: SRD       Image: SRD         Image: SRD       Image: SRD       Image: SRD       Image: SRD         Image: SRD       Image: SRD       Image: SRD       Image: SRD         Image: SRD       Image: SRD       Image: SRD       Image: SRD         Image: SRD       Image: SRD       Image: SRD       Image: SRD         Image: SRD       Image: SRD       Image: SRD       Image: SRD         Image: SRD       Image: SRD       Image: SRD       Image: SRD         Image: SRD       Image: SRD       Image: SRD       Image: SRD< | ADMINISTRATION       | re   |       |                      |              |                    |
|                                                                                                    | Browse Load File     |      |       |                      |              | ~                  |

On **TLS Contexts** click on **Change Certificates** link and on the page that appears, scroll down and on **Upload Certificate Files from Your Computer** section, upload the privatekey.pem and certificate.pem files, provided by the CA.

A message indicating that the certificate was uploaded successfully is displayed in blue on the lower part of the page.

**Note:** Before uploading the certificate, check the **Private Key Size** is configured as 2048 and not 1024 in **Generate new private key and self-signed certificate** section. If it's set to 1024, then change that to 2048 from the drop-down menu and click on **Generate Private-Key.** This process might take couple of seconds to complete. It'll show as *New Private Key Configured* on the same window, upon successful configuration.

|                                                                                                    | R TROUBLESHOOT                                                                                                    | Save | Reset | Actions - | 4            | Admin <del>-</del> |
|----------------------------------------------------------------------------------------------------|----------------------------------------------------------------------------------------------------|------|-------|-----------|--------------|--------------------|
| M800B IP NETWORK SIGNALING & MEDIA AD                                                                                                    | MINISTRATION                                                                                                    |      |       | 🔎 Entity  | , parameter, | value              |
| COLLICOCCES     SELUP     MONITO       MOXON     IP NETWORK     SIGMALING & MEDIA     AD       Image: State of the state of the state | R     TRUELESHOOT         MINISTRATION         Image: Context [#1] > Certificate Information         PRUVATE KEY         Manu:         CERTIFICATE   CERTIFICATE Certificate Summer: Summer: | Save | Reset | Actions + | La constante | Admin -<br>value   |
| ADVANCED                                                                                                    | 9744c94873a746c9481754cTFaa3c4<br>3152c7678463148753683a54c92352537<br>35996u546479c3332420c7441424643<br>677219294553c1486461462426166<br>672234264784322260c7414246436<br>677219294553c148641464645<br>67223478478478478478478478478478478<br>56257847847847847847847847847847847847847847                                                                                                    |      |       |           |              |                    |
|                                                                                                    | X309-3 extensions:<br>X309-3 Authority Key Identifier:<br>keyid 8D 8C 3E C4-54 AD 8A.E1:77 E9 9B F9-9B 805 E1 B8 01 8D 61 E1                                                                                                    |      |       |           |              | ~                  |

Go back to **TLS Contexts** page and for **MS Teams TLS Context**, click on **Certificate Information** link to verify the Key size, certificate status and Subject Name.

|                                                                                   | TROUBLESHOOT                                                                                                    |                                                | Save Reset | Actions - 斗 Admin -  |
|-----------------------------------------------------------------------------------|----------------------------------------------------------------------------------------------------|------------------------------------------------|------------|----------------------|
| M800B IP NETWORK SIGNALING & MEDIA ADMIN                                          | ISTRATION                                                                                                    |                                                |            |                      |
| 😧 🐨 SRD All 🔻                                                                     |                                                                                                    |                                                |            |                      |
| CORE ENTITIES                                                                     | TLS Context [#1] > Trusted Root Certificates                                                                                                    |                                                |            |                      |
| IP Interfaces (2)                                                                 | View                                                                                                    |                                                |            | Import Export Remove |
| Ethernet Devices (2)                                                              | INDEX SUBJECT                                                                                                    | ISSUER                                         | EXPIRES    |                      |
| Ethernet Groups (12)                                                              | 0 Sectigo RSA Domain Validation S                                                                                                    | USERTrust RSA Certification Aut                | 12/31/2030 |                      |
| Physical Ports (12)                                                               | 1 USERTrust RSA Certification Aut                                                                                                    | AAA Certificate Services                       | 12/31/2028 |                      |
| Static Routes (0)<br>HA Settings<br>HA Network Monitor (0)<br>NAT Translation (0) |                                                                                                    |                                                |            |                      |
| ▲ SECURITY                                                                        |                                                                                                    | He ee Page 1 of 1                              |            | View 1 - 2 of 2      |
| TLS Contexts (2)<br>Firewall (8)                                                  | Selected Row #0                                                                                                    |                                                |            |                      |
| Security Settings                                                                 | Certificate:                                                                                                    |                                                |            |                      |
| > QUALITY                                                                         | Data:<br>Version: 3 (0x2)                                                                                                    |                                                |            |                      |
| ▶ DNS                                                                             | Serial Wumber<br>7d 5b.51:26:b4:76:ba:11:db:74:16:0b:bc:53:0d:a7<br>Signature Algorithm: sha384/WimRSAEncryption<br>Issuer: C2-US, ST=New Jersey, L=Jersey CHY, O=The USERTRUST Network, | CN=USERTrust RSA Certification Authority       |            |                      |
| WEB SERVICES                                                                      | Validity<br>Not Before: Nov 2 00:00:00 2018 GMT<br>Not After : Dec 31 23:59:59 2030 GMT                                                                                                  |                                                |            |                      |
| HTTP PROXY                                                                        | Subject: C=GB, ST=Greater Manchester, L=Salford, O=Sectigo Limited, CN=S<br>Subject Public Key Info:<br>Public Key Algorithm: rsaEncryption                                              | Sectigo RSA Domain Validation Secure Server CA |            |                      |
| RADIUS & LDAP                                                                     | RSA Fublic-Key: (2048 bit)<br>Modulus:<br>00:06:73:33:d6:d7:3c:20:d0:00:d2:17:45:b8:d6:                                                                                                  |                                                |            |                      |
| > ADVANCED                                                                        | $\begin{array}{c} 3e\ 07-23\ 0.7\ 41\ ee\ 23\ 30\ ce\ b0\ 5c\ time\ 41\ 61\ 62\ 11\ 71\ 62\ 52\ 52\ 52\ 52\ 52\ 52\ 52\ 52\ 52\ 5$                                                       |                                                |            | v                    |

Return to the **TLS Contexts page**, select the required TLS Context index row, and then click the **Trusted Root Certificates** link, located at the bottom of the TLS Contexts page; the Trusted Certificates page appears.

Click the **[Import]** button, and then select all Root/Intermediate Certificates obtained from your Certification Authority to load.

Click on **[OK]**; the certificate is loaded to the device and listed in the Trusted Certificates store.

#### 3.3. Media Realms

Media Realms allow dividing the UDP port ranges for use on different interfaces. For the needs of current example, two media realms are created; one for the LAN\_IF interface and one for the WAN\_IF interface.

| Realms                       |             |              |                       |            |
|------------------------------|-------------|--------------|-----------------------|------------|
| GENERAL                      |             |              |                       |            |
| GENEIVE                      |             |              | QUALITY OF EXPERIENCE |            |
| Index                        | 0           |              | QoE Profile           | <br>▼ View |
| Name                         | MR_LAN      |              | Bandwidth Profile     | <br>▼ View |
| Topology Location            | Down        | $\checkmark$ |                       |            |
| IPv4 Interface Name          | #0 [LAN_IF] | ▼ View       |                       |            |
| UDP Port Range Start         | 6000        |              |                       |            |
| Number Of Media Session Legs | 100         |              |                       |            |
| UDP Port Range End           | 6999        |              |                       |            |
| TCP Port Range Start         | 0           |              |                       |            |
| TCP Port Range End           | 0           |              |                       |            |
| Default Media Realm          | No          | $\checkmark$ |                       |            |
|                              |             |              |                       |            |
|                              |             |              |                       |            |
|                              |             | Cancel       | APPLY                 |            |

Access the page **SETUP** >> **SIGNALING & MEDIA** >> **CORE ENTITIES** >> **Media Realms** and click on **[New].** To configure a media realm for LAN\_IF, enter the following:

- Name:
- IPv4 Interface Name:
- UDP Port Range Start:
- Number Of Media Session Legs:

Click on [Apply].

MR\_LAN (LAN media realm friendly name) LAN\_IF (see sub-section 3.1) 6000 100 (need to be calculated based on usage)

| GENERAL                      |             |              | QUALITY OF EXPERIENCE |      |      |
|------------------------------|-------------|--------------|-----------------------|------|------|
| Index                        | 1           |              | QoE Profile           | <br> | liew |
| Name                         | MR_WAN      |              | Bandwidth Profile     | <br> | liew |
| Topology Location            | Up          | $\checkmark$ |                       |      |      |
| IPv4 Interface Name          | #1 [WAN_IF] | ▼ View       |                       |      |      |
| UDP Port Range Start         | 7000        |              |                       |      |      |
| Number Of Media Session Legs | 100         |              |                       |      |      |
| UDP Port Range End           | 7999        |              |                       |      |      |
| TCP Port Range Start         | 0           |              |                       |      |      |
| TCP Port Range End           | 0           |              |                       |      |      |
| Default Media Realm          | No          | $\sim$       |                       |      |      |
|                              |             |              |                       |      |      |
|                              |             |              |                       |      |      |
|                              |             | Cancel       | APPLY                 |      |      |

Access the page **SETUP** >> **SIGNALING & MEDIA** >> **CORE ENTITIES** >> **Media Realms** and click on **[New].** To configure a media realm for WAN\_IF, enter the following:

- Name:
- IPv4 Interface Name:
- Topology Location
- UDP Port Range Start:
- Number Of Media Session Legs:

Click on [Apply].

MR\_WAN (WAN media realm friendly name) WAN\_IF (see sub-section 3.1) Up 7000 100 (need to be calculated based on usage)

## 3.4. SIP Signaling Interfaces

With the SIP interface configuration, the listening ports and protocols (UDP, TCP, or TLS) are configured for the SIP signaling traffic between the SBC  $\Leftrightarrow$  MS Phone System and the SBC  $\Leftrightarrow$  OpenScape Business.

For the SBC  $\Leftrightarrow$  MS Phone System link, the communication is always TLS; UDP / TCP isn't supported due to security reasons.

| SIP Inte | rfaces                    |             |         |                                       |                |              | - x |
|----------|---------------------------|-------------|---------|---------------------------------------|----------------|--------------|-----|
|          |                           | SRD         | #0 [Def | aultSRD]                              |                |              |     |
|          | GENERAL                   |             |         | MEDIA                                 |                |              |     |
|          | Index                     | 0           |         | Media Realm                           | #0 [MR_LAN]    | View         |     |
|          | Name                      | OSBiz_Trunk |         | Direct Media                          | Disable        | ~            |     |
|          | Topology Location         | Down        | ~       |                                       |                |              |     |
|          | Network Interface         | #0 [LAN_IF] | View    | SECURITY                              |                |              |     |
|          | Application Type          | SBC         | ~       | TLS Context Name                      | #0 [default]   | View         |     |
|          | UDP Port                  | 5060        |         | TLS Mutual Authentication             |                | $\checkmark$ |     |
|          | TCP Port                  | 0           |         | Message Policy                        | _ v N          | View         |     |
|          | TLS Port                  | 0           |         | User Security Mode                    | Not Configured | $\checkmark$ |     |
|          | Additional UDP Ports      |             |         | Enable Un-Authenticated Registrations | Not configured | ~            |     |
|          | Additional UDP Ports Mode | Always Open | ~       | Max. Number of Registered Users       | -1             |              |     |
|          |                           |             | Cancel  | APPLY                                 |                |              |     |

| SIP Interfaces                         |                  |                                       |                |              | - x |  |  |  |
|----------------------------------------|------------------|---------------------------------------|----------------|--------------|-----|--|--|--|
| TCP Port                               | 0                | Message Policy                        |                | View         | ^   |  |  |  |
| TLS Port                               | 0                | User Security Mode                    | Not Configured | $\checkmark$ |     |  |  |  |
| Additional UDP Ports                   |                  | Enable Un-Authenticated Registrations | Not configured | ~            |     |  |  |  |
| Additional UDP Ports Mode              | Always Open      | Max. Number of Registered Users       | -1             |              |     |  |  |  |
| Encapsulating Protocol                 | No encapsulation | •                                     |                |              |     |  |  |  |
| Enable TCP Keepalive                   | Disable          | •                                     |                |              |     |  |  |  |
| Used By Routing Server                 | Not Used         | ·                                     |                |              | 1   |  |  |  |
| Pre-Parsing Manipulation Set           | - Vi             | w                                     |                |              |     |  |  |  |
| CAC Profile                            | Vi               | w                                     |                |              |     |  |  |  |
|                                        |                  |                                       |                |              |     |  |  |  |
| CLASSIFICATION                         |                  |                                       |                |              |     |  |  |  |
| Classification Failure Response Type   | 500              |                                       |                |              |     |  |  |  |
| Pre-classification Manipulation Set ID | -1               |                                       |                |              |     |  |  |  |
| Call Setup Rules Set ID                | -1               |                                       |                |              | ~   |  |  |  |
|                                        | Cancel APPLY     |                                       |                |              |     |  |  |  |

For the SIP trunk with the OS Voice configuration, navigate to **SETUP** >> **SIGNALING & MEDIA** >> **CORE ENTITIES** >> **SIP Interfaces**, click on **[New]** and enter the following:

- Name:
- Network Interface:
- Application Type: UDP Port:
- Enable TCP Keepalive:
- Classification Failure response Type:
- Media Realm:

OSBiz\_Trunk (SIP trunk with friendly name) LAN\_IF SBC 5060, as configured in OSBiz (TCP and TLS ports are set to 0, because the connection with OSBiz is UDP) Disable (keep default value) 500 (leave default setting) MR\_LAN

| Click on [Apply]. |  |
|-------------------|--|
|-------------------|--|

| SIP Inte | rfaces                    |                |        |                                       |                |        | – x |
|----------|---------------------------|----------------|--------|---------------------------------------|----------------|--------|-----|
|          |                           | SRD            | #0 [De | faultSRD]                             |                |        | ^   |
|          | GENERAL                   |                |        | MEDIA                                 |                |        |     |
|          | Index                     | 1              |        | Media Realm                           | #1 [MR_WAN]    | ▼ View |     |
|          | Name                      | MS Teams_Trunk |        | Direct Media                          | Disable        | ~      |     |
|          | Topology Location         | Up             | ~      |                                       |                |        |     |
|          | Network Interface         | #1 [WAN_IF]    | View   | SECURITY                              |                |        |     |
|          | Application Type          | SBC            | ~      | TLS Context Name                      | #1 [MS Teams]  | ▼ View |     |
|          | UDP Port                  | 0              |        | TLS Mutual Authentication             |                | ~      |     |
|          | TCP Port                  | 0              |        | Message Policy                        | -              | - View |     |
|          | TLS Port                  | 5061           |        | User Security Mode                    | Not Configured | ~      |     |
|          | Additional UDP Ports      |                |        | Enable Un-Authenticated Registrations | Not configured | ~      |     |
|          | Additional UDP Ports Mode | Always Open    | ~      | Max. Number of Registered Users       | -1             |        | ~   |
|          |                           |                | Cancel | APPLY                                 |                |        |     |

| SIP Interfa | ices                                   |                  |              |                                       |                |              | – × |
|-------------|----------------------------------------|------------------|--------------|---------------------------------------|----------------|--------------|-----|
|             | TCP Port                               | 0                |              | Message Policy                        | -              | View         | ~   |
|             | TLS Port                               | 5061             |              | User Security Mode                    | Not Configured | $\checkmark$ |     |
|             | Additional UDP Ports                   |                  |              | Enable Un-Authenticated Registrations | Not configured | ~            |     |
|             | Additional UDP Ports Mode              | Always Open      | $\checkmark$ | Max. Number of Registered Users       | -1             |              |     |
|             | Encapsulating Protocol                 | No encapsulation | $\checkmark$ | 2                                     |                |              |     |
|             | Enable TCP Keepalive                   | Enable           | ~            |                                       |                |              |     |
|             | Used By Routing Server                 | Not Used         | ~            |                                       |                |              | - 1 |
|             | Pre-Parsing Manipulation Set           |                  | View         |                                       |                |              |     |
|             | CAC Profile                            | - *              | View         |                                       |                |              |     |
|             |                                        |                  |              |                                       |                |              |     |
|             | CLASSIFICATION                         |                  |              |                                       |                |              |     |
|             | Classification Failure Response Type   | 0                |              |                                       |                |              |     |
|             | Pre-classification Manipulation Set ID | -1               |              |                                       |                |              |     |
|             | Call Setup Rules Set ID                | -1               |              |                                       |                |              | ~   |
|             |                                        |                  | Ca           | ncel                                  |                |              |     |

For the SIP trunk configuration, navigate to **SETUP** >> **SIGNALING & MEDIA** >> **CORE ENTITIES** >> **SIP Interfaces**, click on **[New]** and enter the following:

- Name:
- Network Interface:
- Application Type:
- UDP Port:

WAN\_IF SBC 5061, as configured in Teams tenant (UDP and TCP ports are set to 0,because the connection with MS Phone System is TLS only) Enable Contraction (recommended to prevent DoS attacks) MR\_WAN

System friendly name)

MS Teams\_Trunk (SIP trunk with MS Phone

- Enable TCP Keepalive:
- Classification Failure response Type:
- Media Realm:
- TLS Context Name:

Click on [Apply].

MS Teams
#### 3.5. Proxy Sets and Proxy Addresses

The Proxy Set and Proxy Address defines TLS parameters, IP interfaces, FQDN and the remote entity's port. Proxy Sets can also be used to configure load balancing between multiple servers.

| Proxy Sets                   |                  |          |                                      |                 | - x |
|------------------------------|------------------|----------|--------------------------------------|-----------------|-----|
|                              | SRD              | #0 [Defa | aultSRD]                             |                 | ^   |
| GENERAL                      |                  |          | REDUNDANCY                           |                 |     |
| Index                        | 1                |          | Redundancy Mode                      |                 | ~   |
| Name                         | ProxySet_OSBiz   |          | Proxy Hot Swap                       | Disable         | ~   |
| Gateway IPv4 SIP Interface   | -                | ✓ View   | Proxy Load Balancing Method          | Disable         | ~   |
| SBC IPv4 SIP Interface       | #0 [OSBiz_Trunk] | ✓ View   | Min. Active Servers for Load Balanci | ng 1            |     |
| TLS Context Name             | #1 [MS Teams]    | ✓ View   |                                      |                 |     |
|                              |                  |          | ADVANCED                             |                 |     |
| KEEP ALIVE                   |                  |          | Classification Input                 | IP Address only | ~   |
| Proxy Keep-Alive             | Using OPTIONS    | ~        | DNS Resolve Method                   |                 | ~   |
| Proxy Keep-Alive Time [sec]  | 60               |          |                                      |                 |     |
| Keep-Alive Failure Responses |                  |          |                                      |                 | ~   |
|                              |                  | Cancel   | APPLY                                |                 |     |

Go to **SETUP** >> **SIGNALING & MEDIA** >> **CORE ENTITIES** >> **Proxy Sets** and click on **[New]** to setup the OpenScape Business **Proxy Set.** Enter the following:

- Name:
- SBC IPv4 SIP Interface:
- Proxy Keepalive:
- TLS Context Name:

ProxySet\_OSBiz (OSBiz proxy set friendly name) OSBiz\_Trunk (see sub-section 3.4) Using OPTIONS MS Teams (see sub-section 3.2)

| Proxy Address       | - x              |  |
|---------------------|------------------|--|
|                     | ^                |  |
| GENERAL             |                  |  |
| Index               | 0                |  |
| Proxy Address       | 10.8.242.92:5060 |  |
| Transport Type      | UDP              |  |
| Proxy Priority      | 0                |  |
| Proxy Random Weight | 0                |  |
|                     |                  |  |
|                     |                  |  |
|                     |                  |  |
|                     |                  |  |
|                     |                  |  |
|                     |                  |  |
|                     | ~                |  |
|                     | Cancel APPLY     |  |

Return to **Proxy Sets** page, click on **Proxy Address** link and on the page that appears, click on **[New]** to configure the SBC connectivity data with OpenScape Business:

- Proxy Address: •
- Transport Type:

10.8.242.16:5060 (OSBiz IP / FQDN and port) UDP

Click on [Apply].

| oxy Sets                     |                     |        |                                  |                 | -            |
|------------------------------|---------------------|--------|----------------------------------|-----------------|--------------|
|                              | SRD                 | #0 [D  | efaultSRD]                       |                 |              |
| GENERAL                      |                     |        | REDUNDANCY                       |                 |              |
| Index                        | 2                   |        | Redundancy Mode                  |                 | ~            |
| Name                         | ProxySet_MS teams   |        | Proxy Hot Swap                   | Enable          | $\checkmark$ |
| Gateway IPv4 SIP Interface   |                     | ▼ View | Proxy Load Balancing Method      | Random Weights  | $\checkmark$ |
| SBC IPv4 SIP Interface       | #1 [MS Teams_Trunk] | ▼ View | Min. Active Servers for Load Bal | ancing 1        |              |
| TLS Context Name             | #1 [MS Teams]       | ▼ View |                                  |                 |              |
|                              |                     |        | ADVANCED                         |                 |              |
| KEEP ALIVE                   |                     |        | Classification Input             | IP Address only | $\checkmark$ |
| Proxy Keep-Alive             | Using OPTIONS       | ~      | DNS Resolve Method               |                 | $\checkmark$ |
| Proxy Keep-Alive Time [sec]  | 60                  |        |                                  |                 |              |
| Keep-Alive Failure Responses |                     |        |                                  |                 |              |
|                              |                     | Cancel | APPLY                            |                 |              |

Go to SETUP >> SIGNALING & MEDIA >> CORE ENTITIES >> Proxy Sets and click on [New] to setup the Teams Proxy Set. Enter the following:

- Name:
- SBC IPv4 SIP Interface:
- TLS Context Name: •
- **Proxy Keepalive:** •
- Proxy Hot Swap:

ProxySet\_MS teams (Teams proxy set friendly name)

- MS Teams\_Trunk (see sub-section 3.4)
- MS Teams (see sub-section 3.2) Using OPTIONS

Enable

Proxy Load Balancing Method: Random Weights

| Proxy Addre | ess                 |                                | - x |
|-------------|---------------------|--------------------------------|-----|
|             |                     |                                | ~   |
| G           | ENERAL              |                                |     |
| h           | ndex                | 0                              |     |
| F           | Proxy Address       | sip.pstnhub.microsoft.com:5061 |     |
| ד           | Fransport Type      | TLS 💙                          |     |
| F           | Proxy Priority      | 1                              |     |
| P           | Proxy Random Weight | 1                              |     |
|             |                     |                                |     |
|             |                     |                                |     |
|             |                     |                                |     |
|             |                     |                                |     |
|             |                     |                                |     |
|             |                     |                                | ~   |
|             |                     | Cancel APPLY                   |     |

| Proxy Address       |                                 | - x |
|---------------------|---------------------------------|-----|
|                     |                                 | ^   |
| GENERAL             |                                 |     |
| Index               | 1                               |     |
| Proxy Address       | sip2.pstnhub.microsoft.com:5061 |     |
| Transport Type      | TLS 🔽                           |     |
| Proxy Priority      | 2                               |     |
| Proxy Random Weight | 1                               |     |
|                     |                                 |     |
|                     |                                 |     |
|                     |                                 |     |
|                     |                                 |     |
|                     |                                 |     |
|                     |                                 |     |
|                     |                                 | ~   |
|                     | Cancel APPLY                    |     |

| Proxy Address       |                                 | – x |
|---------------------|---------------------------------|-----|
|                     |                                 | ~   |
| GENERAL             |                                 |     |
| Index               | 2                               |     |
| Proxy Address       | sip3.pstnhub.microsoft.com:5061 |     |
| Transport Type      | TLS                             |     |
| Proxy Priority      | 3                               |     |
| Proxy Random Weight | 1                               |     |
|                     |                                 |     |
|                     |                                 |     |
|                     |                                 |     |
|                     |                                 |     |
|                     |                                 |     |
|                     |                                 |     |
|                     |                                 | Y   |
|                     | Cancel APPLY                    |     |

On **Proxy Sets** page, click on **Proxy Address** link and on the page that appears, click on **[New]**. At Teams end, there are 3 SIP Proxies, so the procedure needs to be repeated 3 times. To configure the SBC connectivity data with Teams, enter the following:

- Proxy Address:
- Transport Type:
- TLS 1, 2, 3 (for sip, sip2 and sip3 proxy addresses,

sip.pstnhub.microsoft.com:5061 (global FQDN and port) sip2.pstnhub.microsoft.com:5061 (failover FQDN and port) sip3.pstnhub.microsoft.com:5061 (failover FQDN and port)

- Proxy Priority: correspondingly)
- Proxy Random Weight: 1

#### 3.6. Coder Groups

The various audio codecs used for the communication between an OpenScape Business subscriber and a Teams user, on SBC side are manipulated from **Coder Group** menu. SILK and OPUS codecs are supported by Teams, but not from OpenScape Business. A coder group needs to be added with the supported codecs for each connection, i.e. to Teams and to OpenScape Business. Note that the Coder Group ID for this entity will be assigned to its corresponding IP Profile, described in next section.

|                                    | MONITOR TROUBLESHOOT                      | Save Reset Actions <del>-</del>                 | Admin <del>-</del> |
|------------------------------------|-------------------------------------------|-------------------------------------------------|--------------------|
| M800B IP NETWORK SIGNALING & MEDIA | ADMINISTRATIÓN                            | 🔎 Entity, j                                     | parameter, value   |
| 🗲 🔿 SRD All 💌                      |                                           |                                                 |                    |
| CORE ENTITIES  CORE S& PROFILES    | Coder Group Name 0: AudioCodersGroups_0 v | ▼ Delete Group                                  | ^                  |
| IP Profiles (2)                    | Coder Name Packetization Time Rate P      | Payload Type Silence Suppression Coder Specific | 1                  |
| Tel Profiles (0)                   | SILK-NB 20 8 7                            | 103 N/A 🗸                                       |                    |
| Coder Settings                     | SILK-WB V 20 V 16 V                       | 104 N/A Y                                       |                    |
| Coder Groups                       | G.711A-law V 20 V 64 V 8                  | 8 Disabled V                                    |                    |
| Allowed Audio Coders Groups (1)    | G.7110-law ♥ 20 ♥ 64 ♥                    | 0 Disabled V                                    |                    |
| Allowed Video Coders Groups (0)    |                                           | 18 Disabled V                                   |                    |
| ▶ SBC                              |                                           |                                                 |                    |
|                                    |                                           |                                                 |                    |
| GATEWAY                            |                                           |                                                 |                    |
| ▹ SIP DEFINITIONS                  |                                           |                                                 |                    |
| MESSAGE MANIPULATION               |                                           |                                                 |                    |
| MEDIA                              |                                           |                                                 |                    |
| ▶ INTRUSION DETECTION              |                                           |                                                 |                    |
|                                    |                                           |                                                 |                    |
|                                    |                                           |                                                 |                    |
|                                    |                                           |                                                 |                    |
|                                    |                                           |                                                 |                    |
|                                    |                                           |                                                 |                    |
|                                    |                                           |                                                 |                    |
|                                    | Cancel                                    | APPLY                                           | ~                  |

Navigate to: **SETUP** >> **SIGNALING & MEDIA** >> **CODERS & PROFILES** >> **Coder Groups** and from the **Coder Group Name** dropdown list, select "1:Does Not Exist" and add the required codecs as **shown in the figure above.** 

#### Configuration in the **Allowed Audio Coders Groups**:

| Allowed Audio Coders Groups |                    | x      |
|-----------------------------|--------------------|--------|
|                             |                    | ~      |
| GENERAL                     |                    |        |
| Index                       | 0                  |        |
| Name                        | AllowedAudioCoders |        |
|                             |                    |        |
|                             |                    |        |
|                             |                    |        |
|                             |                    |        |
|                             |                    |        |
|                             |                    |        |
|                             |                    |        |
|                             |                    |        |
|                             |                    | $\sim$ |
|                             | Cancel APPLY       |        |

| acaud          | iocodes setup          |                          |                                     | Save                       | Reset       | Actions <del>-</del> | 4 <mark>1</mark> 1 | Admin <del>-</del> |
|----------------|------------------------|--------------------------|-------------------------------------|----------------------------|-------------|----------------------|--------------------|--------------------|
| M800B IP       | NETWORK SIGNALING & ME | EDIA ADMINISTRATION      |                                     |                            |             | <i>⊃ Entit</i> y     | , parameter        | , value            |
| 💿 💿 SRD        | Ali 👻                  |                          |                                     |                            |             |                      |                    |                    |
|                | DGY VIEW               | Allowed Audio Coders Gro | ups [#0] > Allowed Audio Coders (4) |                            |             |                      |                    |                    |
| CORE ENTIT     | TIES                   | + New Edit m             | re ee Page 1 of 1 as a              | Show 10 V records per page |             |                      |                    | Q                  |
| CODERS & I     | PROFILES               |                          | CODER                               | USER-D                     | FINED CODER |                      |                    |                    |
| IP Profiles (2 | 2)                     | 0                        | G.711 A-law                         |                            |             |                      |                    |                    |
| Tel Profiles ( | (0)                    | 1                        | G.711 U-law                         |                            |             |                      |                    |                    |
| Coder Settin   | gs                     | 2                        | G.722                               |                            |             |                      |                    |                    |
| Coder Group    | DS                     | 3                        | G.729                               |                            |             |                      |                    |                    |
| Allowed Aud    | lio Coders Groups (1)  |                          |                                     |                            |             |                      |                    |                    |
| Allowed Vide   | eo Coders Groups (0)   |                          |                                     |                            |             |                      |                    |                    |
| ▶ SBC          |                        | #0                       |                                     |                            |             |                      | E                  | dit                |
| GATEWAY        |                        |                          |                                     |                            |             |                      |                    |                    |
| SIP DEFINIT    | IONS                   | GENERAL                  |                                     |                            |             |                      |                    |                    |
|                |                        | Coder • G                | 711 A-law                           |                            |             |                      |                    |                    |
| MESSAGE N      | IANIPULATION           | User-defined Coder       |                                     |                            |             |                      |                    |                    |
| MEDIA          |                        |                          |                                     |                            |             |                      |                    |                    |
| ▶ INTRUSION    | DETECTION              |                          |                                     |                            |             |                      |                    |                    |
|                |                        | -                        |                                     |                            |             |                      |                    |                    |
|                |                        |                          |                                     |                            |             |                      |                    |                    |
|                |                        |                          |                                     |                            |             |                      |                    |                    |
|                |                        |                          |                                     |                            |             |                      |                    |                    |
|                |                        |                          |                                     |                            |             |                      |                    |                    |
|                |                        |                          |                                     |                            |             |                      |                    |                    |
|                |                        |                          |                                     |                            |             |                      |                    |                    |

Go to: SETUP >> SIGNALING & MEDIA >> CODERS & PROFILES >> Allowed Audio Coders Groups.

Click on **[New]**, enter a friendly name for the new **Allowed Audio Coder Group** (e.g. AllowedAudioCoders) and the click on **[Apply]**.

On **Allowed Audio Coders Groups** webpage, edit the AllowedAudioCoders group and setup the coder sequence, as shown in the picture above.

The next step is the coder profile to be assigned to the corresponding IP profile.

#### 3.7. IP Profiles

The IP Profile includes parameters with user-defined settings related to signaling (e.g., SIP message terminations such as REFER) and media (e.g., codec). An IP Profile is associated to the specific IP Group.

| GENERAL                                                                                                    |                                                  |              | SBC SIGNALING                                                                                                    |                                                                                     |                                           |
|----------------------------------------------------------------------------------------------------|--------------------------------------------------|--------------|----------------------------------------------------------------------------------------------------|-------------------------------------------------------------------------------------|-------------------------------------------|
| Index                                                                                                    | 2                                                |              | PRACK Mode                                                                                                    | Transparent                                                                         | ~                                         |
| Name                                                                                                    | OSBiz                                            |              | P-Asserted-Identity Header Mode                                                                                                    | As Is                                                                               | ~                                         |
| Created by Routing Server                                                                                                    | No                                               |              | Diversion Header Mode                                                                                                    | As Is                                                                               | ~                                         |
|                                                                                                    |                                                  |              | History-Info Header Mode                                                                                                    | As Is                                                                               | $\checkmark$                              |
| MEDIA SECURITY                                                                                                    |                                                  |              | Session Expires Mode                                                                                                    | Transparent                                                                         | $\checkmark$                              |
| SBC Media Security Mode                                                                                                    | Not Secured                                      | $\checkmark$ | SIP UPDATE Support                                                                                                    | Supported                                                                           | $\checkmark$                              |
| Gateway Media Security Mode                                                                                                    | Preferable                                       | ✓            | Remote re-INVITE                                                                                                    | Supported                                                                           | $\checkmark$                              |
| Symmetric MKI                                                                                                    | Disable                                          | ~            | Remote Delayed Offer Support                                                                                                    | Supported                                                                           | $\checkmark$                              |
| MKI Size                                                                                                    | 0                                                |              | MSRP re-INVITE/UPDATE                                                                                                    | Supported                                                                           | $\checkmark$                              |
| SBC Enforce MKI Size                                                                                                    | Don't enforce                                    | ~            | MSRP Offer Setup Role                                                                                                    | ActPass                                                                             | $\checkmark$                              |
| SBC Media Security Method                                                                                                    | SDES                                             | ~            | MSRP Empty Message Format                                                                                                    | Default                                                                             | $\checkmark$                              |
| Reset SRTP Upon Re-key                                                                                                    | Disable                                          | ~            | Remote Representation Mode                                                                                                    | According to Operation Mode                                                         | ~                                         |
|                                                                                                    |                                                  | Cancel       | APPLY                                                                                                    |                                                                                     |                                           |
| N6                                                                                                    |                                                  | Cancel       | APPLY                                                                                                    |                                                                                     |                                           |
| 25<br>Remnte Can Play Rinnhack                                                                                                    | Yes                                              | Cancel       | APPLY                                                                                                    |                                                                                     |                                           |
| 25<br>Remote Can Play Ringback<br>Generate RTP                                                                                                    | Yes                                              | Cancel       | APPLY<br>SBC FORWARD AND TRANSFER                                                                                                    | 2                                                                                   |                                           |
| 25<br>Remote Can Play Ringback<br>Generate RTP                                                                                                    | Yes<br>None                                      | Cancel       | APPLY<br>SBC FORWARD AND TRANSFER<br>Remote REFER Mode                                                                                                    | R<br>Handle Locally                                                                 |                                           |
| Remote Can Play Ringback<br>Generate RTP<br>SBC MEDIA                                                                                                    | Yes<br>None                                      | Cancel       | APPLY<br>SBC FORWARD AND TRANSFEI<br>Remote REFER Mode<br>Remote Replaces Mode                                                                                     | R<br>Handle Locally<br>Handle Locally                                               | <b>Y</b>                                  |
| 25<br>Remote Can Play Ringback<br>Generate RTP<br>SBC MEDIA<br>Mediation Mode                                                                                                  | Yes<br>None                                      | Cancel       | APPLY<br>SBC FORWARD AND TRANSFER<br>Remote REFER Mode<br>Remote Replaces Mode<br>Play RBT To Transferee                                                           | R<br>Handle Locally<br>Handle Locally<br>No                                         | <b>&gt;</b>                               |
| Remote Can Play Ringback<br>Generate RTP<br>SBC MEDIA<br>Mediation Mode<br>Extension Coders Group                                                                              | Yes<br>None<br>RTP Mediation                     | Cancel       | APPLY SBC FORWARD AND TRANSFEI Remote REFER Mode Remote Replaces Mode Play RBT To Transferee Remote 3xx Mode                                                       | R<br>Handle Locally<br>Handle Locally<br>No<br>Handle Locally                       | <b>&gt;</b><br><b>&gt;</b><br><b>&gt;</b> |
| 25<br>Remote Can Play Ringback<br>Generate RTP<br>SBC MEDIA<br>Mediation Mode<br>Extension Coders Group<br>Allowed Audio Coders                                                | Yes None RTP Mediation                           | Cancel       | APPLY<br>SBC FORWARD AND TRANSFER<br>Remote REFER Mode<br>Remote Replaces Mode<br>Play RBT To Transferee<br>Remote 3xx Mode                                        | R<br>Handle Locally<br>Handle Locally<br>No<br>Handle Locally                       | Y<br>Y<br>Y                               |
| 25<br>Remote Can Play Ringback<br>Generate RTP<br>SBC MEDIA<br>Mediation Mode<br>Extension Coders Group<br>Allowed Audio Coders<br>Allowed Coders Mode                         | Yes None RTP Mediation - Restriction             | Cancel       | APPLY SBC FORWARD AND TRANSFER Remote REFER Mode Remote Replaces Mode Play RBT To Transferee Remote 3xx Mode SBC HOLD                                              | R<br>Handle Locally<br>Handle Locally<br>No<br>Handle Locally                       | V<br>V<br>V                               |
| Remote Can Play Ringback<br>Generate RTP<br>SBC MEDIA<br>Mediation Mode<br>Extension Coders Group<br>Allowed Audio Coders<br>Allowed Coders Mode                               | Yes<br>None<br>RTP Mediation<br>-<br>Restriction | Cancel       | APPLY SBC FORWARD AND TRANSFEI Remote REFER Mode Remote Replaces Mode Play RBT To Transferee Remote 3xx Mode SBC HOLD Remote Hold Format                           | R<br>Handle Locally<br>Handle Locally<br>No<br>Handle Locally                       |                                           |
| 25<br>Remote Can Play Ringback<br>Generate RTP<br>SBC MEDIA<br>Mediation Mode<br>Extension Coders Group<br>Allowed Audio Coders<br>Allowed Coders Mode<br>Allowed Video Coders | Yes None RTP Mediation - Restriction -           | Cancel       | APPLY SBC FORWARD AND TRANSFEI Remote REFER Mode Remote Replaces Mode Play RBT To Transferee Remote 3xx Mode SBC HOLD Remote Hold Format Reliable Held Tone Source | R<br>Handle Locally<br>Handle Locally<br>No<br>Handle Locally<br>Transparent<br>Yes |                                           |

Navigate to SETUP >> SIGNALING & MEDIA >> CODERS & PROFILES >> IP Profiles and click on [New] to create an IP profile for the OpenScape Business connection. Enter the following:

~

~

Cancel APPLY

SBC FAX

Fax Coders Group

Name: •

Direct Media Tag

RFC 2833 Mode

RFC 2833 DTMF Payload Type

Alternative DTMF Method

SBC Media Security Mode: •

As Is

0

As Is

**OSBiz** (friendly name for OSBiz) Not Secured

•

- P-Asserted-Identity Header Mode:
- Remote REFER Mode:
- Remote Replaces Mode:
- Remote 3xx Mode:

As Is Handle Locally Handle Locally Handle Locally

| IP Profil  | es                          |               |       |                               |         |                             |              | _ >                  |
|------------|-----------------------------|---------------|-------|-------------------------------|---------|-----------------------------|--------------|----------------------|
|            |                             |               |       |                               |         |                             |              |                      |
|            | GENERAL                     |               |       | SBC SIGNALING                 |         |                             |              |                      |
|            | Index                       | 1             |       | PRACK Mode                    |         | Transparent                 | ~            |                      |
|            | Name                        | MS Teams      |       | P-Asserted-Identity Header Mo | ode     | As Is                       | ~            |                      |
|            | Created by Routing Server   | No            |       | Diversion Header Mode         |         | As Is                       | $\checkmark$ |                      |
|            |                             |               |       | History-Info Header Mode      |         | As Is                       | ~            |                      |
|            | MEDIA SECURITY              |               |       | Session Expires Mode          |         | Transparent                 | ~            |                      |
|            | SBC Media Security Mode     | Secured       | -     | SIP UPDATE Support            |         | Not Supported               | ~            |                      |
|            | Gateway Media Security Mode | Preferable    |       | Remote re-INVITE              |         | Supported only with SDP     | ~            |                      |
|            | Symmetric MKI               | Disable       | -     | Remote Delayed Offer Support  | t       | Not Supported               | ~            |                      |
|            | MKI Size                    | 0             |       | MSRP re-INVITE/UPDATE         |         | Supported                   | ~            |                      |
|            | SBC Enforce MKI Size        | Don't enforce | -     | MSRP Offer Setup Role         |         | ActPass                     | $\checkmark$ |                      |
|            | SBC Media Security Method   | SDES          | -     | MSRP Empty Message Forma      | at      | Default                     | $\checkmark$ |                      |
|            | Reset SRTP Upon Re-key      | Disable       | -     | Remote Representation Mode    |         | According to Operation Mode | ~            |                      |
|            |                             | c             | ancel | APPLY                         |         |                             |              |                      |
|            |                             |               |       |                               |         |                             |              |                      |
|            |                             |               |       |                               |         |                             |              |                      |
| IP Profile | es                          |               |       |                               | _       |                             | – x          |                      |
|            | SBC EARLY MEDIA             |               | IS    | SUP Body Handling             | Transpa | arent                       | ~            | <ul> <li></li> </ul> |
|            | Remote Early Media          | Supported     | IS    | SUP Variant                   | ltu92   |                             | $\checkmark$ |                      |

|   |                                      |                             | Cancel       | APPLY                     |                |        |
|---|--------------------------------------|-----------------------------|--------------|---------------------------|----------------|--------|
|   | Extension Coders Group               | -                           | •            | Remote 3xx Mode           | Handle Locally | $\sim$ |
|   | Mediation Mode                       | (TP Mediation               | ~            | Play RBT To Transferee    | No             |        |
|   | SBC MEDIA                            |                             |              | Remote Replaces Mode      | Standard       |        |
|   |                                      |                             |              | Remote REFER Mode         | Handle Locally |        |
|   | Generate RTP                         | None                        | $\checkmark$ | SBC FORWARD AND TRANSFER  |                |        |
|   | Remote Can Play Ringback             | Yes                         | $\checkmark$ |                           |                | _      |
|   | Remote RFC 3960 Support              | Not Supported               | ~            | NAT TCP Registration Time | -1             |        |
|   | Remote Early Media RTP Detection Mod | e By Media                  | $\checkmark$ | NAT UDP Registration Time | -1             |        |
|   | Remote Multiple Answers Mode         | Disable                     | ~            | User Registration Time    | 0              |        |
|   | Remote Multiple Early Dialogs        | According to Operation Mode | $\checkmark$ | SBC REGISTRATION          |                |        |
|   | Remote Early Media Response Type     | Transparent                 | $\checkmark$ |                           |                |        |
|   | Remote Multiple 18x                  | Supported                   | ~            | Max Call Duration [min]   | 0              |        |
| £ |                                      |                             |              |                           |                |        |

| IP Profiles                |                         |              |                           |                | – x |
|----------------------------|-------------------------|--------------|---------------------------|----------------|-----|
| Generate RTP               | None                    | >            | SBC FORWARD AND TRANSFER  | ł              | ^   |
|                            |                         |              | Remote REFER Mode         | Handle Locally | ]   |
| SBC MEDIA                  |                         |              | Remote Replaces Mode      | Standard       | ]   |
| Mediation Mode             | RTP Mediation           | $\checkmark$ | Play RBT To Transferee    | No             | ]   |
| Extension Coders Group     |                         | •            | Remote 3xx Mode           | Handle Locally | ]   |
| Allowed Audio Coders       | #0 [AllowedAudioCoders] | View         |                           |                |     |
| Allowed Coders Mode        | Preference              |              | SBC HOLD                  |                |     |
| Allowed Video Coders       | - •                     | View         | Remote Hold Format        | Inactive       | ]   |
| Allowed Media Types        |                         |              | Reliable Held Tone Source | Yes            | ]   |
| Direct Media Tag           |                         |              | Play Held Tone            | No             | ]   |
| RFC 2833 Mode              | As Is                   | $\checkmark$ |                           |                |     |
| RFC 2833 DTMF Payload Type | 0                       |              | SBC FAX                   |                |     |
| Alternative DTMF Method    | As Is                   | ~            | Fax Coders Group          | - •            | ]   |
| Send Multiple DTMF Methods | Disable                 | $\checkmark$ | Fax Mode                  | As Is          | 1   |
|                            |                         | Cancel       | APPLY                     |                |     |

| IP Profiles                        |                 |              |                                     |              | -            | x |
|------------------------------------|-----------------|--------------|-------------------------------------|--------------|--------------|---|
| Adapt RFC2833 BW to Voice coder BV | / Disabled      | ~            | Fax Offer Mode                      | All coders   | $\checkmark$ | ~ |
| SDP Ptime Answer                   | Remote Answer   | $\checkmark$ | Fax Answer Mode                     | Single coder | $\checkmark$ |   |
| Preferred PTime                    | 0               |              | Remote Renegotiate on Fax Detection | Transparent  | $\sim$       |   |
| Use Silence Suppression            | Add             | $\checkmark$ | Fax Rerouting Mode                  | Disable      | $\checkmark$ |   |
| RTP Redundancy Mode                | As Is           | $\checkmark$ |                                     |              |              |   |
| RTCP Mode                          | Generate Always | $\checkmark$ | MEDIA                               |              |              |   |
| Jitter Compensation                | Disable         | ~            | Broken Connection Mode              | Disconnect   | ~            |   |
| ICE Mode                           | Lite            |              | Media IP Version Preference         | Only IPv4    | $\checkmark$ |   |
| SDP Handle RTCP                    | Don't Care      | $\checkmark$ | RTP Redundancy Depth                | Disable      | ~            |   |
| RTCP Mux                           | Not Supported   | $\checkmark$ |                                     |              |              |   |
| RTCP Feedback                      | Feedback Off    | $\checkmark$ | GATEWAY                             |              |              |   |
| Voice Quality Enhancement          | Disable         | $\checkmark$ | Early Media                         | Disable      | $\checkmark$ |   |
| Max Opus Bandwidth                 | 0               |              | Early 183                           | Disable      | ~            |   |
| Generate No-Op Packets             | Disable         | $\checkmark$ | Early Answer Timeout [sec]          | 0            |              | ~ |
|                                    |                 | Cancel       | APPLY                               |              |              |   |

Navigate to **SETUP** >> **SIGNALING & MEDIA** >> **CODERS & PROFILES** >> **IP Profiles** and click on **[New]** to create an IP profile for the Teams connection. Enter the following:

- Name:
- SBC Media Security Mode: Remote Early Media RTP Detection Mode:
- Allowed Audio Coders: 3.6). Allowed Coders Mode:

MS Teams (friendly name for Teams) Secured

By Media (required, as Teams Direct Routing does not send RTP immediately to remote side when it sends a SIP 18x response) AllowedAudioCoders (see sub-section

Preference (re-arranges the codecs in SDP for messages coming from Teams side by prioritizing the coders configured in *AllowedAudioCoders* group) Add

• Use Silence Suppression:

- RTCP Mode:
- ICE Mode: Teams)
- Remote Update Support:
- Remote re-INVITE Support:
- Remote Delayed Offer Support:
- Remote REFER Mode:
- Remote 3xx Mode:
- Remote Hold Format: answer

Generate Always (in case RTCP packets aren't generated, but Teams expects them) Lite (required only if Media Bypass enabled on

Not Supported Supported Only With SDP Not Supported Handle Locally Handle Locally Inactive (some SIP trunks with IP-PBXs may

with:

a=inactive and IP=0.0.0.0 in response to the Re-Invite with Hold request from Teams. Microsoft Media Stack doesn't support this format. So, SBC will replace 0.0.0.0 with its IP address).

Click on [Apply].

#### 3.8. IP Groups

The **IP Group** is an IP entity such as a server (e.g., IP-PBX or SIP Trunk) or a group of users (e.g., LAN IP phones). For servers (current example), the IP Group is typically used to define the server's IP address by associating it with a Proxy Set. Once IP Groups are configured, they are used to configure IP-to-IP routing rules for denoting source and destination of the call.

| IP Grou | 25                   |                     |              |                                         |            | -            |
|---------|----------------------|---------------------|--------------|-----------------------------------------|------------|--------------|
|         |                      | SRD                 | #0 [Defa     | ultSRD]                                 |            |              |
|         | GENERAL              |                     |              | QUALITY OF EXPERIENCE                   |            |              |
|         | Index                | 1                   |              | QoE Profile                             |            | r View       |
|         | Name                 | OSBiz               |              | Bandwidth Profile                       |            | r View       |
|         | Topology Location    | Down                | $\checkmark$ |                                         |            |              |
|         | Туре                 | Server              | ~            | MESSAGE MANIPULATION                    |            |              |
|         | Proxy Set            | #1 [ProxySet_OSBiz] | View         | Inbound Message Manipulation Set        | 1          |              |
|         | IP Profile           | #2 [OSBiz]          | View         | Outbound Message Manipulation Set       | 2          |              |
|         | Media Realm          | #0 [MR_LAN]         | View         | Message Manipulation User-Defined Str   | ing 1      |              |
|         | Internal Media Realm | - •                 | View         | Message Manipulation User-Defined Str   | ring 2     |              |
|         | Contact User         |                     |              | Proxy Keep-Alive using IP Group setting | js Disable | $\checkmark$ |
|         | SIP Group Name       |                     |              |                                         |            |              |
|         |                      |                     | Cancel       | APPLY                                   |            |              |

| SBC GENERAL             |                |              |                                |                               |        |
|-------------------------|----------------|--------------|--------------------------------|-------------------------------|--------|
| ODO GENERAL             |                |              | User UDP Port Assignment       | Disable                       | ~      |
| Classify By Proxy Set   | Enable         | $\checkmark$ | Authentication Mode            | User Authenticates            | ~      |
| SBC Operation Mode      | Not Configured | $\checkmark$ | Authentication Method List     |                               |        |
| SBC Client Forking Mode | Sequential     | $\checkmark$ | SBC Server Authentication Type | According to Global Parameter | ~      |
| CAC Profile             | -              | ✓ View       | OAuth HTTP Service             |                               | ▼ View |
| SIP Source Host Name    |                |              | Username                       |                               |        |
|                         |                |              | Password                       |                               |        |
| ADVANCED                |                |              |                                |                               |        |
|                         |                |              | GATEWAY                        |                               |        |
| Local Host Name         |                |              | SIP Re-Routing Mode            |                               | ~      |
| UUI Format              | Disable        | ~            | Always Use Route Table         | No                            | ~      |
| Always Use Src Address  | Yes            | $\checkmark$ |                                |                               |        |
|                         |                |              | GW GROUP STATUS                |                               |        |
| SBC ADVANCED            |                |              | GW Group Registered IP Address |                               |        |
|                         |                | 0            |                                |                               |        |

At **SETUP** >> **SIGNALING & MEDIA** >> **CORE ENTITIES** >> **IP Groups** click on **[New]**. Configure an IP Group for OpenScape Business, by entering the following:

- Name:
- Proxy Set:
- IP Profile:
- Media Realm:
- Inbound Message Manipulation Set:
- Outbound Message Manipulation Set:
- Classify By Proxy Set:
- Always Use Src Address:

OSBiz (friendly name for OSBiz) ProxySet\_OSBiz (see sub-section 3.5) OSBiz (see sub-section 3.7) MR\_LAN (see sub-section 3.3) 1, (see sub-section 3.11) 2, (see sub-section 3.11) Enable Yes

| Click | on | [Apply]. |
|-------|----|----------|
|-------|----|----------|

| IP Grou | ps                        |                        |      |         |                                       |                   |        | -    | x |
|---------|---------------------------|------------------------|------|---------|---------------------------------------|-------------------|--------|------|---|
|         |                           | SRD                    | #    | 0 [Defa | aultSRD]                              |                   |        |      | ^ |
|         | GENERAL                   |                        |      |         | QUALITY OF EXPERIENCE                 |                   |        |      |   |
|         | Index                     | 2                      |      |         | QoE Profile                           |                   | •      | View |   |
|         | Name                      | MS Teams               |      |         | Bandwidth Profile                     | Bandwidth Profile |        | View |   |
|         | Topology Location         | Up                     |      |         |                                       |                   |        |      |   |
|         | Туре                      | Server                 |      |         | MESSAGE MANIPULATION                  |                   |        |      |   |
|         | Proxy Set                 | #2 [ProxySet_MS teams] | View |         | Inbound Message Manipulation Set      | t                 | -1     |      |   |
|         | IP Profile                | #1 [MS Teams]          | View |         | Outbound Message Manipulation S       | et                | -1     |      |   |
|         | Media Realm               | #1 [MR_WAN]            | View |         | Message Manipulation User-Defined     | String 1          |        |      |   |
|         | Contact User              |                        |      |         | Message Manipulation User-Defined     | String 2          | 2      |      |   |
|         | SIP Group Name            |                        |      |         | Proxy Keep-Alive using IP Group setti | ings              | Enable | ~    |   |
|         | Created By Routing Server | No                     |      |         |                                       |                   |        |      | ~ |
|         |                           |                        | Car  | ncel    | APPLY                                 |                   |        |      |   |

| 25                      |                     |        |                                 |                               |        |
|-------------------------|---------------------|--------|---------------------------------|-------------------------------|--------|
| Proxy Set Connectivity  | Connected           |        | Max. Number of Registered Users | -1                            |        |
|                         |                     |        | Registration Mode               | User Initiates Registration   | ~      |
| SBC GENERAL             |                     |        | User Stickiness                 | Disable                       | ~      |
| Classify By Proxy Set   | Disable             | ~      | User UDP Port Assignment        | Disable                       | ~      |
| SBC Operation Mode      | Not Configured      | ~      | Authentication Mode             | User Authenticates            | ~      |
| SBC Client Forking Mode | Sequential          | $\sim$ | Authentication Method List      |                               |        |
| CAC Profile             | - *                 | View   | SBC Server Authentication Type  | According to Global Parameter | ~      |
|                         |                     |        | OAuth HTTP Service              | -                             | ▼ View |
| ADVANCED                |                     |        | Username                        |                               |        |
|                         | sbc01.athdrlabs.xyz |        | Password                        |                               |        |
| Local Host Name         |                     |        |                                 |                               |        |
|                         |                     | NUT2   | GATEWAY                         |                               |        |
| UUI Format              | Disable             |        | SIP Re-Routing Mode             |                               | ×      |
| Always Use Src Address  | Yes                 |        | Always Use Route Table          | No                            | ~      |
|                         |                     |        |                                 |                               |        |
|                         |                     | Cancel | APPLY                           |                               |        |

At **SETUP** >> **SIGNALING & MEDIA** >> **CORE ENTITIES** >> **IP Groups** click on **[New**]. Configure an IP Group for OpenScape Business, by entering the following:

- Name:
- Topology Location:
- Type:
- **Proxy Set**: 3.5)
- IP Profile:
- Media Realm:
- Classify By Proxy Set:
- Local Host Name:

Up Server ProxySet\_MS Teams (see sub-section MS Teams (see sub-section 3.7) MR\_WAN (see sub-section 3.3) Disable sbc01.athdrlabs.xyz (public FQDN for SBC in Teams tenant, see sub-section

MS Teams (friendly name for Teams)

2.1) <mark>Yes</mark>

- Always Use Src Address:
- Proxy Keep-Alive using IP Group settings: Enable

Click on [Apply].

**Note**: The name sbc01.athdrlabs.xyz defines the host name (string) that the device uses in the SIP message's Via and Contact headers. This is typically used to define an FQDN as the host name. The device uses this string for Via and Contact headers in outgoing INVITE messages sent to a specific IP Group, and the Contact header in SIP 18x and 200 OK responses for incoming INVITE messages received from a specific IP Group.

#### 3.9. Media Security

The link between Teams and SBC requires to use SRTP only, so the SBC must be configured for this.

|                                    | MONITOR TROUBLESHOOT             |              | Save Reset                                | Actions <del>-</del> | , Admin <del>→</del> |
|------------------------------------|----------------------------------|--------------|-------------------------------------------|----------------------|----------------------|
| M800B IP NETWORK SIGNALING & MEDIA | ADMINISTRATIÓN                   |              |                                           | 🔎 Entity,            | parameter, value     |
| 🔶 🧼 SRD All 🔻                      |                                  |              |                                           |                      |                      |
| CTOPOLOGY VIEW                     | Media Security                   |              |                                           |                      |                      |
| CORE ENTITIES                      | GENERAL                          |              | AUTHENTICATION & ENCRYPTION               |                      |                      |
| CODERS & PROFILES                  | Media Security                   | Enable       | Authentication on Transmitted RTP Packets | Active               | ~                    |
| ▶ SBC                              | Media Security Behavior          | Preferable 🗸 | Encryption on Transmitted RTP Packets     | Active               | ~                    |
| ► GATEWAY                          | Offered SRTP Cipher Suites       | All          | Encryption on Transmitted RTCP Packets    | Active               | $\checkmark$         |
| SIP DEFINITIONS                    | ARIA Protocol Support            | Disable 🗸    | SRTP Tunneling Authentication for RTP     | Disable              | $\checkmark$         |
| MESSAGE MANIPULATION               |                                  |              | SRTP Tunneling Authentication for RTCP    | Disable              | $\checkmark$         |
| ▲ MEDIA                            | MASTER KEY IDENTIFIER            |              |                                           |                      |                      |
| Media Security                     | Master Key Identifier (MKI) Size | 0            |                                           |                      |                      |
| Voice Settings                     | Symmetric MKI                    | Disable 🗸    |                                           |                      |                      |
| Fax/Modem/CID Settings             |                                  |              |                                           |                      |                      |
| DSP Settings                       |                                  |              |                                           |                      |                      |
| Quality of Experience              |                                  |              |                                           |                      |                      |
| INTRUSION DETECTION                |                                  |              |                                           |                      |                      |
|                                    |                                  |              |                                           |                      |                      |
|                                    |                                  |              |                                           |                      |                      |
|                                    |                                  |              |                                           |                      |                      |
|                                    |                                  | Cancel       | APPLY                                     |                      |                      |
|                                    |                                  |              |                                           |                      |                      |

Go to **SETUP** >> **SIGNALING & MEDIA** >> **MEDIA** >> **Media Security** and set **Media Security** to **Enable** to enable SRTP and then click on **[Apply]**.

#### 3.10. Message Condition and Classification Rules

A **Message Condition Rule** defines special conditions (requisites) for incoming SIP messages. These rules can be used as additional matching criteria for the IP-to-IP routing rules in the IP-to-IP Routing table.

The following condition verifies that the Contact header contains Teams FQDN.

| Message Conditio | ns |                                                          | – x |
|------------------|----|----------------------------------------------------------|-----|
|                  |    |                                                          | ~   |
| GENERA           | L  |                                                          |     |
| Index            |    | 0                                                        |     |
| Name             |    | MS Teams-Contact                                         |     |
| Conditio         | 'n | header.contact.url.host contains 'pstnhub.microsoft.com' |     |
|                  |    |                                                          |     |
|                  |    |                                                          |     |
|                  |    |                                                          |     |
|                  |    |                                                          |     |
|                  |    |                                                          |     |
|                  |    |                                                          |     |
|                  |    |                                                          |     |
|                  |    |                                                          | ~   |
|                  |    | Cancel APPLY                                             |     |

Go to SETUP >> SIGNALING & MEDIA >> MESSAGE MANIPULATION >> Message Condition, click on [New] and configure:

- Name: MS Teams-Contact (condition friendly name)
  - Condition: header.contact.url.host contains 'pstnhub.microsoft.com'

Click on [Apply].

A **Classification Rule** classifies incoming SIP dialog-initiating requests (e.g., INVITE messages) to a "source" IP Group. The source IP Group is the SIP entity that sends the SIP dialog request. Once classified, the device uses the IP Group to process the call (manipulation and routing).

Classification table may also be used for employing SIP-level access control for successfully classified calls, by configuring classification rules with whitelist and blacklist settings. If a classification rule is configured as a whitelist ("Allow"), the device accepts the SIP dialog and processes the call. On the contrary, if the classification rule is configured as a blacklist ("Deny"), the device rejects the incoming SIP dialog.

| cation                       |                            |                            |                 |              |
|------------------------------|----------------------------|----------------------------|-----------------|--------------|
|                              | SRD #                      | 0 [DefaultSRD]             |                 |              |
|                              |                            |                            |                 |              |
| MATCH                        |                            | ACTION                     |                 |              |
| Index                        | 0                          | Action Type                | Allow           | ~            |
| Name                         | MS Teams                   | Destination Routing Policy | -               | ✓ View       |
| Source SIP Interface         | #1 [MS Teams_Trunk]        | IP Group Selection         | Source IP Group | $\checkmark$ |
| Source IP Address            | 52.114.*.*                 | Source IP Group            | #2 [MS Teams]   | ▼ View       |
| Source Transport Type        | Any                        | IP Group Tag Name          | default         |              |
| Source Port                  | 0                          | IP Profile                 |                 | ▼ View       |
| Source Username Pattern      | *                          |                            |                 |              |
| Source Host                  | *                          |                            |                 |              |
| Destination Username Pattern | *                          |                            |                 |              |
| Destination Host             | sbc01.athdrlabs.xyz        |                            |                 |              |
| Message Condition            | #0 [MS Teams-Contact] View | r                          |                 |              |
|                              | Car                        | ncel APPLY                 |                 |              |

Navigate to **SETUP** >> **SIGNALING & MEDIA** >> **SBC** >> **Classification,** click on **[New]** and enter the following:

MS Teams (rule friendly name)

- Name:
- Source SIP Interface: Source IP Address:
- Destination Host:
- Message Condition:
- Action Type:
- Source IP Group:

52.114.\*.\* (Teams public proxies FQDNs resolve to 52.114.\*.\* IPs; see sub-sections 3.5 and 3.13) sbc01.athdrlabs.xyz (public FQDN for SBC in Teams tenant, see sub-section 2.1) MS Teams-Contact Allow MS Teams (see sub-section 3.8)

MS Teams\_Trunk (see sub-section 3.4)

#### 3.11. Message Manipulation

With a Message Manipulation rule, the admin can ADD, REMOVE, MODIFY or NORMALIZE a SIP header or SIP message body.

In order to change the default system behavior for call hold scenarios, where it is required to hear MOH on Teams side, when an OSBiz subscriber holds the call with the Teams user, an **Inbound Message Manipulation Set** and an **Outbound Message Manipulation Set** need to be configured at OpenScape Business IP Group (see sub-section 3.8).

The following auxiliary configuration INI file, containing the message manipulation set data, is imported to the SBC:

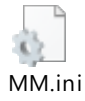

Content of MM.ini file:

```
[ MessageManipulations ]
```

```
FORMAT MessageManipulations_Index = MessageManipulations_ManipulationName,
MessageManipulations_ManSetID, MessageManipulations_MessageType,
MessageManipulations_Condition, MessageManipulations_ActionSubject,
MessageManipulations_ActionType, MessageManipulations_ActionValue,
MessageManipulations_RowRole;
MessageManipulations 1 = "", 1, "reinvite.request",
"param.message.sdp.rtpmode=='sendonly'", "var.call.src.0", 2, "'1'", 0;
MessageManipulations 2 = "", 1, "", "", "param.message.sdp.rtpmode", 2,
"'sendrecv'", 1;
MessageManipulations 3 = "", 2, "reinvite.response.200", "var.call.src.0=='1'",
"param.message.sdp.rtpmode", 2, "'recvonly'", 0;
MessageManipulations 4 = "", 2, "", "", "var.call.src.0", 2, "'0'", 1;
```

[ \MessageManipulations ]

| 00    | audiocodes                                        | SETUP             | MONITOR TF  | ROUBLESHOOT      |                                            |                       |                     |                      | Save                              | Reset  | Actions - | 4                | Admin <del>-</del> |
|-------|---------------------------------------------------|-------------------|-------------|------------------|--------------------------------------------|-----------------------|---------------------|----------------------|-----------------------------------|--------|-----------|------------------|--------------------|
| M800B | IP NETWORK                                        | SIGNALING & MEDIA | ADMINISTRA  | TION             |                                            |                       |                     |                      |                                   |        | ,⊖ En     | tity, parameter, | value              |
| • •   | ) SRD All                                         | <b>*</b>          |             |                  |                                            |                       |                     |                      |                                   |        |           |                  |                    |
| ۵1    | TOPOLOGY VIEW                                     |                   | Message Ma  | anipulations (4) |                                            |                       |                     |                      |                                   |        |           |                  | ^                  |
| ► C   | ORE ENTITIES                                      |                   | + New Edit  | Insert 🛧 🖡       | Ê                                          | e 🛶 Page 1 of '       | ⊳ ⊨ Show 10 ∨       | records per page     |                                   |        |           |                  | Q                  |
| ) C   | ODERS & PROFILES                                  |                   | INDEX 🚖     | NAME             | MANIPULATION<br>SET ID                     | MESSAGE TYPE          | CONDITION           | ACTION SUBJECT       | ACTION TYPE                       | ACTI   | ON VALUE  | ROW ROLE         |                    |
| > SE  | BC                                                |                   | 1           |                  | 1                                          | reinvite.request      | param.message.sdp.  | 1 var.call.src.0     | Modify                            | '1'    |           | Use Current      | Conditio           |
|       |                                                   |                   | 2           |                  | 1                                          |                       |                     | param.message.sdp.rl | Modify                            | 'send  | recv'     | Use Previous     | s Conditi          |
| ) G/  | ATEWAY                                            |                   | 3           |                  | 2                                          | reinvite.response.200 | var.call.src.0=='1' | param.message.sdp.rf | Modify                            | 'recvo | only'     | Use Current      | Conditio           |
| > SI  | IP DEFINITIONS                                    |                   | 4           |                  | 2                                          |                       |                     | var.call.src.0       | Modify                            | '0'    |           | Use Previou:     | s Conditi          |
|       |                                                   |                   |             |                  |                                            |                       |                     |                      |                                   |        |           |                  |                    |
| Me    | essage Manipulations (4)<br>essage Conditions (1) |                   | #1          |                  |                                            |                       |                     |                      |                                   |        |           | Edit             | Ť                  |
| Pre   | e-Parsing Manipulation Sets ((                    | 0)                | GENERAL     |                  |                                            |                       | ACT                 | ION                  |                                   |        |           |                  |                    |
|       |                                                   | - /               | Name        |                  |                                            |                       | Acti                | on Subject           | <ul> <li>var.call.src.</li> </ul> | 0      |           |                  |                    |
| ► M   | EDIA                                              |                   | Manipulatio | n Set ID         | • 1                                        |                       | Acti                | on Type              | <ul> <li>Modify</li> </ul>        |        |           |                  |                    |
| ⇒ IN  | ITRUSION DETECTION                                |                   | Row Role    |                  | Use Current Condition                      |                       | Acti                | on Value             | • '1'                             |        |           |                  |                    |
|       |                                                   |                   |             |                  |                                            |                       |                     |                      |                                   |        |           |                  |                    |
|       |                                                   |                   | MATCH       |                  |                                            |                       |                     |                      |                                   |        |           |                  |                    |
|       |                                                   |                   | Message Ty  | pe               | <ul> <li>reinvite.request</li> </ul>       |                       |                     |                      |                                   |        |           |                  |                    |
|       |                                                   |                   | Condition   |                  | <ul> <li>param.message.sdp.rtpn</li> </ul> | node=='sendonly'      |                     |                      |                                   |        |           |                  |                    |
|       |                                                   |                   |             |                  |                                            |                       |                     |                      |                                   |        |           |                  |                    |
|       |                                                   |                   |             |                  |                                            |                       |                     |                      |                                   |        |           |                  |                    |
|       |                                                   |                   |             |                  |                                            |                       |                     |                      |                                   |        |           |                  | ~                  |
|       |                                                   |                   |             |                  |                                            |                       |                     |                      |                                   |        |           |                  |                    |
|       |                                                   |                   |             |                  |                                            |                       |                     |                      |                                   |        |           |                  |                    |

After the auxiliary INI file is imported to the system, the user may view the manipulation sets by accessing the webpage:

## $\label{eq:setup} \ensuremath{\mathsf{SETUP}} >> \ensuremath{\mathsf{SIGNALING}} \& \ensuremath{\mathsf{MEDIA}} >> \ensuremath{\mathsf{MESSAGE}} & \ensuremath{\mathsf{MANIPULATION}} >> \ensuremath{\mathsf{Message}} \\ \ensuremath{\mathsf{Manipulations}}. \end{aligned}$

#### 3.12. IP-to-IP Call Routing Rules

These rules define the routes for forwarding SIP messages (e.g., INVITE) received from one IP entity to another. The SBC selects the rule whose configured input characteristics (e.g., IP Group) match those of the incoming SIP message. If the input characteristics do not match the first rule in the table, they are compared to the second rule, and so on, until a matching rule is located. If no rule is matched, the message is rejected.

The following IP-to-IP Routing Rules will be defined:

- Terminate SIP OPTIONS messages on the SBC.
- Terminate REFER messages to Teams.
- Calls from Teams to OpenScape Business.
- Calls from OpenScape Business to Teams.

| IP-to-IP | Routing                   |                   |           |                            |              |      | - × | k |  |  |
|----------|---------------------------|-------------------|-----------|----------------------------|--------------|------|-----|---|--|--|
|          |                           | Routing Policy #0 | [Default_ | SBCRoutingPolicy]          |              |      | ,   |   |  |  |
|          | GENERAL                   |                   |           | ACTION                     |              |      |     |   |  |  |
|          | Index                     | 0                 |           | Destination Type           | Dest Address | ~    |     |   |  |  |
|          | Name                      | Terminate OPTIONS |           | Destination IP Group       | - •          | View |     |   |  |  |
|          | Alternative Route Options | Route Row         |           | Destination SIP Interface  |              | View |     |   |  |  |
| _        |                           |                   |           | Destination Address        | internal     |      |     |   |  |  |
|          | MATCH                     |                   |           | Destination Port           | 0            |      |     |   |  |  |
|          | Source IP Group           | Any View          |           | Destination Transport Type |              | ~    | - 1 |   |  |  |
|          | Request Type              | OPTIONS           |           | IP Group Set               |              | View |     |   |  |  |
|          | Source Username Pattern   | *                 |           | Call Setup Rules Set ID    | -1           |      |     |   |  |  |
|          | Source Host               | *                 |           | Group Policy               | Sequential   | ~    |     |   |  |  |
|          | Source Tag                |                   |           | Cost Group                 |              | View |     | • |  |  |
|          | Cancel APPLY              |                   |           |                            |              |      |     |   |  |  |

Open IP-to-IP routing table at **SETUP** >> **SIGNALING & MEDIA** >> **SBC** >> **Routing** >> **IP-to-IP Routing,** click on **[New]** and enter the following:

- Name:
- Source IP Group:
- Request Type:
- Destination Type:
- Destination Address:

Terminate OPTIONS (friendly name) Any OPTIONS Dest Address internal

| IP-to-IP | Routing                   |                        |                            |               | -            |
|----------|---------------------------|------------------------|----------------------------|---------------|--------------|
|          |                           |                        |                            |               |              |
|          |                           | Routing Policy #0 [Def | fault_SBCRoutingPolicy]    |               |              |
|          | GENERAL                   |                        |                            |               |              |
| -        | GENERAL                   |                        | ACTION                     |               |              |
|          | Index                     | 1                      | Destination Type           | Request URI   | $\checkmark$ |
|          | Name                      | REFER from MS Teams    | Destination IP Group       | #2 [MS Teams] | View         |
|          | Alternative Route Options | Route Row              | Destination SIP Interface  |               | View         |
|          |                           |                        | Destination Address        |               |              |
|          | MATCH                     |                        | Destination Port           | 0             |              |
|          | Source IP Group           | Any View               | Destination Transport Type |               | $\checkmark$ |
|          | Request Type              | All                    | IP Group Set               | 🔻             | View         |
|          | Source Username Pattern   | *                      | Call Setup Rules Set ID    | -1            |              |
|          | Source Host               | *                      | Group Policy               | Sequential    | $\checkmark$ |
|          | Source Tag                |                        | Cost Group                 |               | View         |
|          |                           | Cancel                 | APPLY                      |               |              |

| IP-to-IP Routing             |                    |                            |            | – x          |
|------------------------------|--------------------|----------------------------|------------|--------------|
| Alternative Route Options    | Route Row          | Destination SIP Interface  |            | View         |
|                              |                    | Destination Address        |            |              |
| MATCH                        |                    | Destination Port           | 0          |              |
| Source IP Group              | Any <b>view</b>    | Destination Transport Type |            | ~            |
| Request Type                 | All                | IP Group Set               |            | View         |
| Source Username Pattern      | *                  | Call Setup Rules Set ID    | -1         |              |
| Source Host                  | *                  | Group Policy               | Sequential | ~            |
| Source Tag                   |                    | Cost Group                 |            | View         |
| Destination Username Pattern | *                  | Routing Tag Name           | default    |              |
| Destination Host             | *                  | Internal Action            |            | Editor       |
| Destination Tag              |                    |                            |            |              |
| Message Condition            | View               | r                          |            |              |
| Call Trigger                 | REFER              | ]                          |            |              |
| ReRoute IP Group             | #2 [MS Teams] View | ,                          |            | $\checkmark$ |
|                              | Ca                 | ncel APPLY                 |            |              |

Open IP-to-IP routing table at **SETUP** >> **SIGNALING & MEDIA** >> **SBC** >> **Routing** >> **IP-to-IP Routing,** click on **[New]** and enter the following:

- Name:
- Source IP Group:
- Destination Type:
- Destination IP Group:
- Call Trigger:
- ReRoute IP Group:

Click on [Apply].

REFER from MS Teams (friendly name)

- Any Request URI
- MS Teams (see sub-section 3.8) REFER
- MS Teams (see sub-section 3.8)

| P-to-IP Routing           |                       |                            |                | _ >          |
|---------------------------|-----------------------|----------------------------|----------------|--------------|
|                           | Routing Policy #0 [De | fault_SBCRoutingPolicy]    |                | í            |
| GENERAL                   |                       | ACTION                     |                |              |
| Index                     | 2                     | Destination Type           | IP Group       | $\sim$       |
| Name                      | MS Teams to OSBiz     | Destination IP Group       | #1 [OSBiz] 👻 V | ïew          |
| Alternative Route Options | Route Row             | Destination SIP Interface  | - <b>v</b>     | liew         |
|                           |                       | Destination Address        |                |              |
| MATCH                     |                       | Destination Port           | 0              |              |
| Source IP Group           | #2 [MS Teams] View    | Destination Transport Type |                | ~            |
| Request Type              | All                   | IP Group Set               | - • V          | liew         |
| Source Username Pattern   | *                     | Call Setup Rules Set ID    | -1             |              |
| Source Host               | *                     | Group Policy               | Sequential     | $\checkmark$ |
| Source Tag                |                       | Cost Group                 | - V            | liew         |
|                           | Cance                 | APPLY                      |                |              |

Open IP-to-IP routing table at **SETUP** >> **SIGNALING & MEDIA** >> **SBC** >> **Routing** >> **IP-to-IP Routing,** click on **[New]** and enter the following:

- Name:
- Source IP Group:
- Destination Type:
- Destination IP Group:

MS Teams to OSBiz (friendly name) MS Teams (see sub-section 3.8) IP Group OSBiz (see sub-section 3.8)

| IP-to-IP Routing          |                      |                            |               | -            |
|---------------------------|----------------------|----------------------------|---------------|--------------|
|                           | Routing Policy #0 [I | Default_SBCRoutingPolicy]  |               |              |
| GENERAL                   |                      | ACTION                     |               |              |
| Index                     | 3                    | Destination Type           | IP Group      | $\checkmark$ |
| Name                      | OSBiz to MS Teams    | Destination IP Group       | #2 [MS Teams] | ▼ View       |
| Alternative Route Options | Route Row            | Destination SIP Interface  | _             | ▼ View       |
|                           |                      | Destination Address        |               |              |
| MATCH                     |                      | Destination Port           | 0             |              |
| Source IP Group           | #1 [OSBiz] View      | Destination Transport Type |               | $\checkmark$ |
| Request Type              | All                  | IP Group Set               | -             | ▼ View       |
| Source Username Pattern   | •                    | Call Setup Rules Set ID    | -1            |              |
| Source Host               | *                    | Group Policy               | Sequential    | $\checkmark$ |
| Source Tag                |                      | Cost Group                 | -             | ▼ View       |
|                           | Can                  | cel APPLY                  |               |              |

Open IP-to-IP routing table at **SETUP** >> **SIGNALING & MEDIA** >> **SBC** >> **Routing** >> **IP-to-IP Routing,** click on **[New]** and enter the following:

- Name:
- Source IP Group:
- Destination Type:
- Destination IP Group:

OSBiz to MS Teams (friendly name) OSBiz (see sub-section 3.8) IP Group MS Teams (see sub-section 3.8).

#### 3.13. Firewall Settings

A set of Firewall rules need to be defined, so that Teams SIP Proxy can communicate with the SBC. As already mentioned in sub-section 3.5, Teams uses 3 SIP proxies:

- sip.pstnhub.microsoft.com (global FQDN),
- sip2.pstnhub.microsoft.com (failover FQDN),
- **sip3.pstnhub.microsoft.com** (failover FQDN).

These DNS records resolve to below IP addresses:

- 52.114.148.0
- 52.114.132.46
- 52.114.75.24
- 52.114.76.76
- 52.114.7.24
- 52.114.14.70

Refer to: <u>https://docs.microsoft.com/en-us/microsoftteams/direct-routing-plan#sip-signaling-fqdns-and-firewall-ports</u>.

As an extra security to the above note, traffic filtering rules (access list) for incoming traffic are configured on SBC. For each packet received on the configured network interface, the SBC searches the table from top to bottom until the first matching rule is found. The matched rule can permit (allow) or deny (block) the packet. Once a rule in the table is located, subsequent rules further down the table are ignored. If the end of the table is reached without a match, the packet is accepted. Please note that the firewall is stateless. The blocking rules will apply to all incoming packets, including UDP or TCP responses.

Navigate to: **SETUP** >> **IP NETWORK** >> **SECURITY** >> **Firewall,** click on **[New]** and configure the SBC firewall rules according to the table below:

| Index | Source IP                                                   | Subnet<br>Prefix | Start<br>Port | End<br>Port | Protocol | Use<br>Specific<br>Interface | Interface<br>ID | Allow<br>Type |
|-------|-------------------------------------------------------------|------------------|---------------|-------------|----------|------------------------------|-----------------|---------------|
| 0     | <public dns<br="">Server IP&gt;<br/>(e.g. 8.8.8.8)</public> | 32               | 0             | 65535       | Any      | Enable                       | WAN_IF          | Allow         |
| 1     | 52.114.148.0                                                | 32               | 0             | 65535       | Any      | Enable                       | WAN_IF          | Allow         |
| 2     | 52.114.132.46                                               | 32               | 0             | 65535       | Any      | Enable                       | WAN_IF          | Allow         |
| 3     | 52.114.75.24                                                | 32               | 0             | 65535       | Any      | Enable                       | WAN_IF          | Allow         |
| 4     | 52.114.76.76                                                | 32               | 0             | 65535       | Any      | Enable                       | WAN_IF          | Allow         |
| 5     | 52.114.7.24                                                 | 32               | 0             | 65535       | Any      | Enable                       | WAN_IF          | Allow         |
| 6     | 52.114.14.70                                                | 32               | 0             | 65535       | Any      | Enable                       | WAN_IF          | Allow         |
| 49    | 0.0.0.0                                                     | 0                | 0             | 65535       | Any      | Enable                       | WAN_IF          | Block         |

| The | firewall | rules | on | SBC | look | like | the | figure | below: |
|-----|----------|-------|----|-----|------|------|-----|--------|--------|
|-----|----------|-------|----|-----|------|------|-----|--------|--------|

|                                | MONITOR TROUBLESHO     |                            |                      | Save             | e Reset |       | <mark>12</mark> | Adm           |
|--------------------------------|------------------------|----------------------------|----------------------|------------------|---------|-------|-----------------|---------------|
| 00B IP NETWORK SIGNALING & MED | IA ADMINISTRATION      |                            |                      |                  |         | ₽ Eni | tity, paramete  | er, valu      |
| → SRD All ▼                    |                        |                            |                      |                  |         |       |                 |               |
|                                | 5                      |                            |                      |                  |         |       |                 |               |
| A NETWORK VIEW                 | Firewall (8)           |                            |                      |                  |         |       |                 |               |
| CORE ENTITIES                  |                        | -                          |                      | 7                |         |       |                 | 0             |
| 4.555(19)77/                   | + New Edit 🛧 🖡         | 🔲 🔤 😽 Page                 | 1 of 1 ▷ ▷ Show 10 ∨ | records per page |         |       |                 | $\mathcal{O}$ |
| SECORITY                       | INDEX 💠                | DESCRIPTION                | ACTION U             | IPON MATCH       | MATCH   | OUNT  |                 |               |
| TLS Contexts (2)               | 0                      | 8.8.8.8                    | Allow                |                  | 317357  |       |                 |               |
| Firewall (8)                   | 1                      | 52.114.148.0               | Allow                |                  | 14676   |       |                 |               |
| Security Settings              | 2                      | 52.114.132.46              | Allow                |                  | 520773  |       |                 |               |
| QUALITY                        | 3                      | 52.114.75.24               | Allow                |                  | 698337  |       |                 |               |
|                                | 4                      | 52.114.76.76               | Allow                |                  | 40755   |       |                 |               |
| DNS                            | 6                      | 52.114.7.24                | Allow                |                  | 472010  |       |                 |               |
| WEB SERVICES                   | 49                     | 0.000                      | Block                |                  | 234857  |       |                 |               |
|                                |                        |                            |                      |                  |         |       |                 |               |
| HTTP PROXY                     | #0                     |                            |                      |                  |         |       | Edit            |               |
| RADIUS & LDAP                  |                        |                            |                      |                  |         |       |                 |               |
| ADVANCED                       | MATCH                  |                            | ACTI                 | ON               |         |       |                 |               |
|                                | Description            | • 8.8.8.8                  | Actio                | n Upon Match     | Allow   |       |                 |               |
|                                | Source IP              | • 8.8.8.8                  | Packe                | et Size (        | 0       |       |                 |               |
|                                | Source Port            | 0                          | Byte                 | Rate             | 0       |       |                 |               |
|                                | Prefix Length          | • 32                       | Byte                 | Burst            | 0       |       |                 |               |
|                                | Start Port             | 0                          |                      |                  | -       |       |                 |               |
|                                | End Port               | 65535                      |                      |                  |         |       |                 |               |
|                                | Bratesal               | 65555<br>Ami               | STAT                 | IISTICS          |         |       |                 |               |
|                                |                        | Any a factor               | Matc                 | h Count          | 317357  |       |                 |               |
|                                | Use specific interface | - cridble                  |                      |                  |         |       |                 |               |
|                                | Interface Name         | <ul> <li>WAN_IF</li> </ul> | View                 |                  |         |       |                 |               |

# 4. Anynode SBC

The configuration of anynode SBC for the testing activities needs is performed via **"anynode configuration wizard"**. The following sub-sections demonstrate the example configuration utilized in current certification testing activities; default or non-project specific anynode configuration will not be referenced.

To activate the connections between OSBiz PBX – anynode SBC and Microsoft Phone System – anynode SBC, the OSBiz PBX and the Microsoft Phone System must be configured as **"Nodes"**. Each node can handle several rules for incoming and outgoing numbering manipulations. Routing decisions can be made based on the source or destination prefix, extension ranges, and on the source node. If a call matches such filter rules, it will be routed to the configured destination node.

For more information regarding the anynode SBC configuration refer to anynode technote: <u>https://community.te-systems.de/community-download/files?fileId=2587</u>.

#### 4.1. anynode Wizard – Teams / Voice over IP Provider

| anynode*                                                                                                    |                       |        | User: a<br>Copyright © 2021 by TE-SYSTED                                                                                                    | anadmin (write<br>VIS GmbH, Ge | e access), Sessi<br>ermany, State: c | ion Timed | TE-SYS<br>competence in<br>put: 30 minutes, Co<br>I, License active: y | TEMS<br>e-communications<br>mmitted: yes<br>es, Trace: off |
|----------------------------------------------------------------------------------------------------|-----------------------|--------|----------------------------------------------------------------------------------------------------|--------------------------------|--------------------------------------|-----------|------------------------------------------------------------------------|------------------------------------------------------------|
| Wizard Configuration - Objects -                                                                                                    | My Account - Extras - | Info 👻 |                                                                                                    |                                | Com                                  | nmit      | Monitor Mode                                                           | Logout                                                     |
| Information         Tracing         Licenses         Network Interfaces         ▼ Configuration         Routing Domains         Nodes         Routing Forward Profiles         Authentication Profiles         Directories         Load Balancers         ▶ Conditions         Time Ranges | Product               |        | anynode 4.2.6 (Release, Windows x86 (64 bit))<br>Monitor 4.2.6 (Release, Windows x86 (64 bit))<br>Administration 4.2.6 (Release, Windows x86 (64 bit))<br>Administration 4.2.6 (Release, Windows x86 (64 bit))<br>Frontend 4.2.6 (Release, Windows x86 (64 bit))<br>Java 1.8.0_275 (AdoptOpenJDK) - used by the Frontend web server<br>OpenSSL 11.11 is Dec 2020 |                                |                                      |           |                                                                        | Ш                                                          |
| Auxiliary Objects                                                                                                    | Copyright             |        | https://www.te-systems.de                                                                                                    |                                |                                      |           |                                                                        |                                                            |
|                                                                                                    | Virtualization        |        | vmware                                                                                                    |                                |                                      |           |                                                                        |                                                            |
|                                                                                                    | Firewalls             |        | Windows Advanced Firewall - disabled                                                                                                    |                                |                                      |           |                                                                        | Ŧ                                                          |
| Version: 4.2.6                                                                                                    |                       |        |                                                                                                    | 💶 Off                          | <b>40%</b>                           | 0%        | 24%                                                                    | 0                                                          |

Access anynode web management portal and select "Configuration Mode".

Click on "Wizard".

| Scenarios                                                                                                    | X                                                                                                    |
|----------------------------------------------------------------------------------------------------|----------------------------------------------------------------------------------------------------|
| The assistants below provide easy to use methods to speed up frequently occuring configurat<br>Select one of the following entries to get a detailed description of the tasks that will be handled                                                                                                    | ion tasks.<br>d by the respective assistant.                                                                                                    |
| Assistant            Create relationship between         a VoIP Provider and a PBX or VoIP System         two PBXs or VoIP Systems         Microsoft Teams Direct Routing and a VoIP Provider        Microsoft Teams Direct Routing and a PBX or VoIP System        Microsoft Teams Direct Routing, a VoIP Provider and a PBX or VoIP System        Microsoft Teams Direct Routing, a VoIP Provider and a PBX or VoIP System        Microsoft Skype for Business and a VoIP Provider        Microsoft Skype for Business, a VoIP Provider and a PBX or VoIP System        Microsoft UCMA Application Node and XCAPI        a Microsoft UCMA Application Node and a UC Application (SIP)        a Microsoft UCMA Application Node and a SIP Phones Node        a Microsoft UCMA Application Node and a PBX or VoIP System        a Microsoft UCMA Application Node and a PBX or VoIP System        a Microsoft UCMA Application Node and a PBX or VoIP System        a Microsoft SIB Voicemail System and a PBX or VoIP System | This assistant aids you in creating a Microsoft Teams Direct Routing Node and a PBX or VoIP System Node. These new nodes can be interconnected by direct or dial string routing. |
| Add      Other Scenarios                                                                                                    |                                                                                                    |
|                                                                                                    | Start Cancel                                                                                                    |

On the windows that appears select "Microsoft Teams Direct Routing and a PBX or VoIP System" under "Create relationship between..." and then click on [Start].

The assistant now starts with first Node configuration, the **"Microsoft Teams Direct Routing"** Node.

| cenarios » Node Interconnection Assistant                               |                           |                                                                                                    |        |
|-------------------------------------------------------------------------|---------------------------|----------------------------------------------------------------------------------------------------|--------|
| Microsoft Teams Direct Routing<br>Configuration of Microsoft Teams Dire | and VoIP System           |                                                                                                    |        |
| Microsoft Teams Direct Routing                                          | Please enter your Micros  | It Teams Direct Routing configuration.                                                                                                    |        |
| Voice over IP System                                                    | Node Type                 | <ul> <li>Microsoft Teams Direct Routing</li> </ul>                                                                                                    |        |
| Routing                                                                 | Name                      | = Microsoft Teams Direct Routing                                                                                                    |        |
|                                                                         | Network Controller        | <ul> <li>Name = Microsoft Teams Direct Root</li> <li>Interface =</li> <li>IP Version = IP version 4</li> <li>IP Address = [Any IP address]</li> <li>Reverse DNS Lookup = Enabled [Default]</li> </ul> | uting  |
|                                                                         | Port                      | = 5060 [Default]                                                                                                    |        |
|                                                                         | TLS Port                  | = 5067                                                                                                    |        |
|                                                                         | Certificate & Private Key | <ul> <li>Certificate and key missing</li> </ul>                                                                                                    |        |
|                                                                         | Certificate chain         | = [None]                                                                                                    |        |
|                                                                         | SIP Interconnection       | = SIP Trunk                                                                                                    |        |
|                                                                         | Remote SIP Domain         | <ul> <li>sip:sip.pstnhub.microsoft.com</li> </ul>                                                                                                    |        |
|                                                                         | Incoming Manipulations    | = [None]                                                                                                    |        |
|                                                                         | Outgoing Manipulations    | = [None]                                                                                                    |        |
|                                                                         |                           | Ocn                                                                                                    | figure |
|                                                                         | < Previous                | Next > Finish C:                                                                                                    | ancel  |

Click on **[Configure]** after selecting **"Microsoft Teams Direct Routing"** to set up the Node details.

Scenarios » Node Interconnection Assistant » Microsoft Teams Direct Routing X **Create New Node** Choice of Microsoft Teams Node type. 🤣 Microsoft Teams Microsoft Teams Direct Routing This option is the default setup to create a Microsoft Teams Direct Routing connection. For most use-cases Network Controller this is the right choice. Ports O Microsoft Teams Direct Routing Carrier Trunk This option can be used to create an initial and successive connections to Microsoft Teams Direct Routing Certificate & Private Key using the Carrier Trunk model. The first configuration sets up the connection for the initial tenant. Further tenants can be added by revisiting this option, which then will use the same connection that was configured Certificate Chain during the initial setup. SBC FQDN All options below are only intended for use with specific multi-site Enterprise installations. These options implement the anynode-Nodes necessary for the new "Local Media Optimization" feature. It is only of use in scenarios where a single Enterprise Microsoft Teams Direct Routing connection is used from multiple Name geographically separate locations. In this case the media-flow can be optimized by the network/Teams/anynodeadministrator to take the best path possible. Microsoft Teams Direct Routing (Local Media Optimization) This option will setup a Microsoft Teams Direct Routing connection in case of "Local Media Optimization" usage. This is the Node that will connect towards the Microsoft Teams Direct Routing cloud service Together with one or more "Microsoft Teams Direct Routing (Local Media Optimization) Site SBC" Nodes this forms the so-called proxy SBC. Microsoft Teams Direct Routing with Local Media Optimization Site SBC This option creates a Node on the proxy SBC that will be used to interact with one remote site-SBCs. One of these Nodes must be configured on the central proxy SBC for each remote site to be connected. Microsoft Teams Direct Routing with Local Media Optimization Proxy SBC This option creates the Node on the anynodes deployed in the various remote sites which then will connect to the central proxy SBC < Previous Next > Finish Cancel

Select the standard trunking model i.e. "Microsoft Teams Direct Routing" in "Microsoft Teams" dialog.

Click on [Next].

### 4.2. anynode Wizard – Teams / Network Controller

In the "Network Controller" dialog, create a new network controller.

|                                                                                                   | -                                                                                                    | ~    |
|---------------------------------------------------------------------------------------------------|----------------------------------------------------------------------------------------------------|------|
| Create New Node<br>Network Controller selection                                                   | L.                                                                                                    |      |
| 🤣 Microsoft Teams                                                                                 | You may restrict the operation of a node to a specific network controller. The restriction may consist of a spec<br>network interface and/or IP address to be used for SIP and media transport of this node.                                                                                                    | ific |
| Network Controller<br>Ports<br>Certificate & Private Key<br>Certificate Chain<br>SBC FQDN<br>Name | Network Controller<br>© Create new network controller.<br>Name<br>Microsoft Teams Direct Routing<br>Network<br>© Use a fixed IP address ?                                                                                                    |      |
| Name                                                                                              | <ul> <li>Use an interface's address ?</li> <li>Intel(R) 82574L Gigabit Network Connection #3</li> <li>IP version 4</li> <li>Currently: 195.97.14.76</li> <li>Advanced configuration ?</li> <li>Open</li> <li>Specify whether reverse DNS lookup is enabled</li> <li>Enabled Disabled</li> <li>Select existing network controller.</li> </ul>                                                                                                    | ~    |
|                                                                                                   | [None]  Sector change include in the initial initial initia initial initial initial initial | ·    |

Enter the following:

- Name: name).
- Use an interface's address:

Microsoft Teams Direct Routing (common-sense

<*Windows WAN machine ethernet adapter>* IP version 4 (IP Version) 195.97.14.76 (Public IP Address).

#### Click on [Next].

**Note:** Ensure that **"reverse DNS Lookup"** stays enabled for the public interface as this is a requirement for SIP through TLS connections.

### 4.3. anynode Wizard – Teams / Ports

For inbound firewall rules, you may define a UDP and SIP TCP port range which restricts the number of ports used by anynode. The number of ports in this range should at least be three times higher than the number of maximum concurrent sessions on this Node. If multiple anynode **"Network Controllers"** share the same physical network interface of the host, make sure to select unique port ranges to avoid any port overlapping.

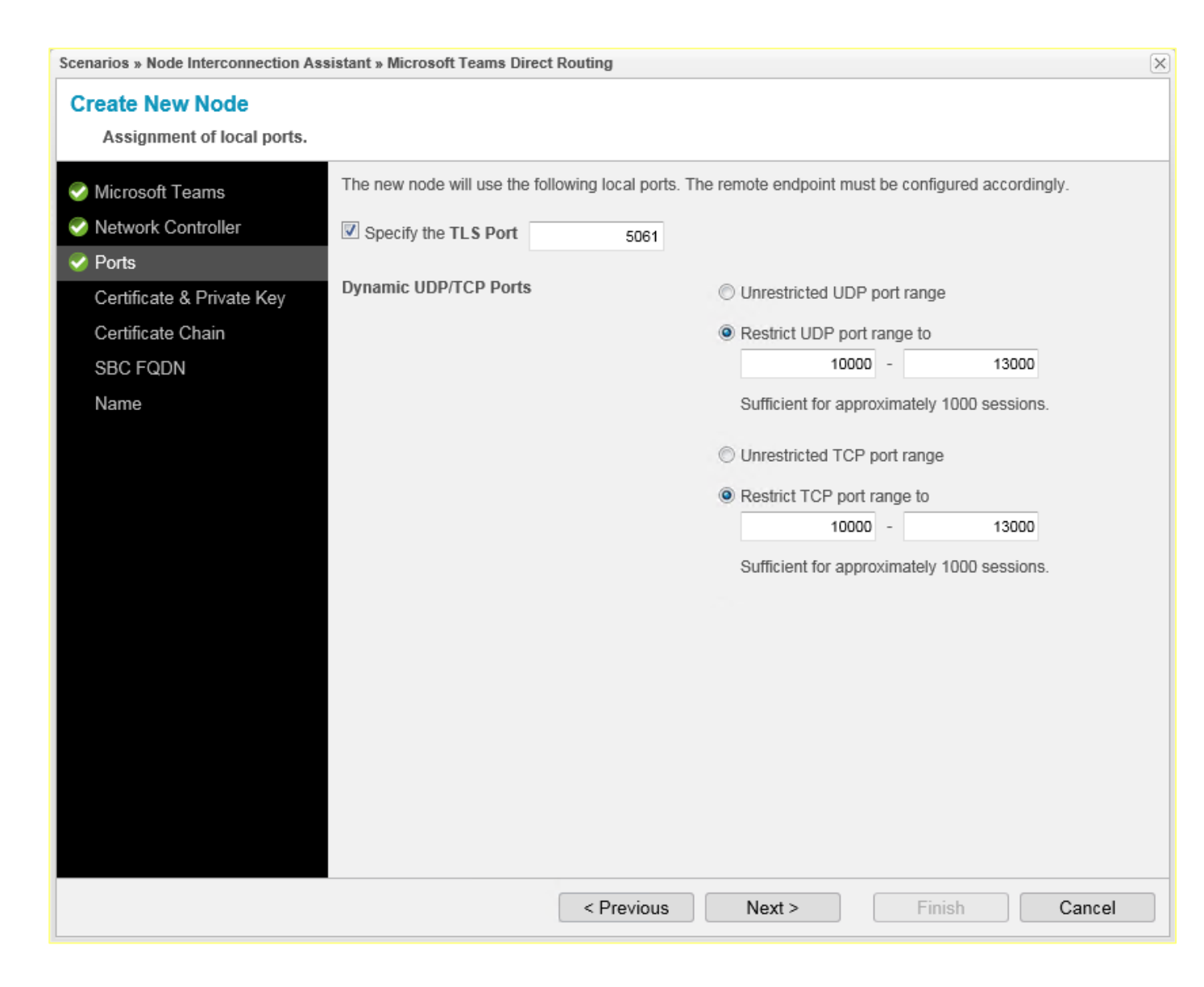

For the Teams Phone System connection set "5061" in **"TLS Port"** box (see sub-section 2.2). Click on **[Next]**.

#### 4.4. anynode Wizard – Teams / Certificate & Private Key

As Microsoft Teams will only use TLS and it's connected over the Internet, a public certificate, issued only by a Microsoft trusted CA , must be used in the SBC to establish TLS sessions. The public certificate must contain a SAN record for the SBC.

For TLS to work, time synchronization is required. So, NTP configuration is needed on SBC. The NTP used, should be in sync with Microsoft NTP server or any other global server.

| Scenarios » Node Interconnection As                                                                                                    | sistant » Microsoft Teams Direct Routing                                                                                                    | ×  |
|----------------------------------------------------------------------------------------------------|----------------------------------------------------------------------------------------------------|----|
| Create New Node<br>Determination of the certifica                                                                                                | ate and private key.                                                                                                    |    |
| <ul> <li>Microsoft Teams</li> <li>Network Controller</li> <li>Ports</li> <li>Certificate &amp; Private Key</li> <li>Certificate Chain</li> </ul> | <ul> <li>Provide a certificate and an associated private key.</li> <li>With these two values anynode can authenticate and open a secure channel to a peer later. Therefore, it important that the peer will accept the offered certificate.</li> <li>Private Key</li> <li>No private key present.</li> </ul> | is |
| SBC FQDN<br>Name                                                                                                    | No certificate present.                                                                                                    |    |
|                                                                                                    | Configure Remove     I do not want to provide a certificate and an associated private key yet.                                                                                                    |    |
|                                                                                                    | < Previous Next > Finish Cancel                                                                                                    |    |

In "Certificate & Private Key" dialog, click on [Configure].

| Scenarios » Node Interconnection Assistant » Microsoft Teams Direct Routing » Certificate and Private Key Assistant |                                                                                                    |  |
|----------------------------------------------------------------------------------------------------|----------------------------------------------------------------------------------------------------|--|
| Configure a certificate a<br>Choice of assistant approa                                                             | and a private key<br>ch.                                                                                                    |  |
| Select Action                                                                                                    | There are <b>several options</b> to choose from, with whom the <b>certificate and the private</b><br><b>key</b> can be <b>edited or changed</b> . Please select an option. |  |
| Import Files                                                                                                    | Request a certificate from a Microsoft Windows domain.                                                                                                    |  |
|                                                                                                    | © Generate a certificate signing request (CSR) and an associated private key.                                                                                              |  |
|                                                                                                    | Renew a certificate signing request (CSR) and an associated private key.                                                                                                   |  |
|                                                                                                    | O Generate a self-signed certificate and an associated private key.                                                                                                    |  |
|                                                                                                    | Renew a self-signed certificate and an associated private key.                                                                                                    |  |
|                                                                                                    | Import of the certificate and/or private key.                                                                                                    |  |
|                                                                                                    | C Export the certificate.                                                                                                    |  |
|                                                                                                    |                                                                                                    |  |
|                                                                                                    |                                                                                                    |  |
|                                                                                                    |                                                                                                    |  |
|                                                                                                    |                                                                                                    |  |
|                                                                                                    | < Previous Next > Finish Cancel                                                                                                    |  |

On the window that appears in **"Select Action"** dialog, select **"Import of the certificate and/or private key"** and then click on **[Next]**.

| Scenarios » Node Interconnection Assistant                               | » Microsoft Teams Direct Ro                                                                                        | uting » Certificate and Private Key Assistant                                                                      | ×  |
|--------------------------------------------------------------------------|----------------------------------------------------------------------------------------------------|----------------------------------------------------------------------------------------------------|----|
| Configure a certificate and a p<br>Import of certificates and/or private | e keys.                                                                                                    |                                                                                                    |    |
| Select Action                                                            | Select the files you want to<br>imported if the configuration                                                      | o import. If the file contains multiple certificates, then all will<br>n field allows it.                          | be |
| ✓ Import Files                                                           | must be used <u>twice</u> .<br>The following formats are supported: .cer, .crt, .der, .pem, .p7b, .pk7, .p12, .pfx |                                                                                                    |    |
|                                                                          | C:\Users\Mike\Deskto                                                                                               | Browse                                                                                                    |    |
|                                                                          | Upload completed.                                                                                                  |                                                                                                    |    |
|                                                                          | Drivete Key                                                                                                    |                                                                                                    |    |
|                                                                          | Private Key                                                                                                    |                                                                                                    | _  |
|                                                                          | Key Type : RSA                                                                                                    |                                                                                                    |    |
|                                                                          | Key Size : 2048 Bits                                                                                               |                                                                                                    |    |
|                                                                          | Certificate                                                                                                    |                                                                                                    |    |
|                                                                          | Version                                                                                                    | : V3                                                                                                    | -  |
|                                                                          | Subject                                                                                                    | : CN=sbc01.athdrlabs.xyz                                                                                           |    |
|                                                                          | Subject Alternative Names                                                                                          | : sbc01.athdrlabs.xyz (DNS)<br>www.sbc01.athdrlabs.xyz (DNS)                                                       |    |
|                                                                          | Valid From                                                                                                    | : 2021-01-18 03:00:00                                                                                              | =  |
|                                                                          | Valid Until                                                                                                    | : 2022-01-19 02:59:59                                                                                              |    |
|                                                                          | Issuer                                                                                                    | : CN=Sectigo RSA Domain Validation Secure Server CA, O=S<br>ectigo Limited, L=Salford, ST=Greater Manchester, C=GB |    |
|                                                                          | Serial                                                                                                    | : 205090756ee657a975688951230389c2                                                                                 | _  |
|                                                                          | Signing Algorithm                                                                                                  | : RSA with SHA-256                                                                                                 |    |
|                                                                          | Fingerprint Algorithm                                                                                              | : SHA-1                                                                                                    |    |
|                                                                          | Fingerprint                                                                                                    | : FC50F8C4AEB74BC67EBB0281BEC7E7B819DDCB98                                                                         | -  |
|                                                                          |                                                                                                    |                                                                                                    |    |
|                                                                          | < Previous                                                                                                    | Next > Finish Cancel                                                                                               |    |
|                                                                          |                                                                                                    |                                                                                                    |    |

Both certificates provided by the CA must be imported in single files, e.g. "privatekey.pem" and "certificate.pem" files. So, both files must be browsed to, selected, and imported one at a time. If the import and subject validation is fine and nothing is highlighted red, proceed by clicking on **[Finish]**.

| Scenarios » Node Interconnection As                             | sistant » Microsoft Teams Direct Routing                                                                                                    | ×               |
|-----------------------------------------------------------------|----------------------------------------------------------------------------------------------------|-----------------|
| Create New Node<br>Determination of the certifica               | te and private key.                                                                                                    |                 |
| <ul> <li>Microsoft Teams</li> <li>Network Controller</li> </ul> | Provide a certificate and an associated private key.<br>With these two values anynode can authenticate and open a secure channel to a peer later. The important that the peer will accept the offered certificate.                                                                                                    | herefore, it is |
| Ports                                                           | Private Key                                                                                                    |                 |
| Certificate & Private Key<br>Certificate Chain                  | Key Type : RSA<br>Key Size : 2048 Bits                                                                                                    |                 |
| SBC FQDN                                                        | Certificate                                                                                                    |                 |
| Name                                                            | Version:V3Subject:CN=sbc01.athdrlabs.xyzSubject Alternative Names:sbc01.athdrlabs.xyz (DNS)<br>www.sbc01.athdrlabs.xyz (DNS)Valid From:2021-01-18 03:00:00Valid Until:2022-01-19 02:59:59Issuer:CN=Sectigo RSA Domain Validation Secure Server CA, O=Sectigo L<br>alford, ST=Greater Manchester, C=GBSerial:205090756ee657a975688951230389c2Signing Algorithm:RSA with SHA-256Fingerprint Algorithm:SHA-1Fingerprint:FC50F8C4AEB74BC67EBB0281BEC7E7B819DDCB98Usage:Verification of digital signatures.<br>Enciphering private or secret keys.Extended Usage:Server authentication<br>Client authenticationCertificate Authority:no | .imited, L=S    |
|                                                                 | Configure      F      O I do not want to provide a certificate and an associated private key yet.                                                                                                    | Remove          |
|                                                                 | < Previous Next > Finish                                                                                                    | Cancel          |

If everything is set for the "Certificate & Private Key" dialog, proceed by clicking on [Next].

#### 4.5. anynode Wizard – Teams / Certificate Chain

Next, the certificate chain is properly displayed as anynode provides some default validation certificates. If there is no valid chain available, the corresponding certificate (e.g. "ca\_chain.pem") must be imported via the **[Add]** button.

| Scenarios » Node Interconnection Assi | stant » Microsoft Teams Direct Routing                 | 9                                          |                      | ×                |
|---------------------------------------|--------------------------------------------------------|--------------------------------------------|----------------------|------------------|
| Create New Node                       |                                                        |                                            |                      |                  |
| Determination of an optional of       | ertificate chain.                                      |                                            |                      |                  |
| 🤣 Microsoft Teams                     | If a certificate chain is needed in ad following list. | dition to the single certificate, then the | ese certificates can | be added to the  |
| Network Controller                    | Cartificate abain                                      |                                            |                      |                  |
| 🤣 Ports                               |                                                        |                                            |                      |                  |
| 🤣 Certificate & Private Key           | Certificate Issuer                                     | Certificate Subject                        | Valid From           | Valid Until      |
| 🤣 Certificate Chain                   | CN=USERTrust RSA Certification Au                      | CN=Sectigo RSA Domain Validation           | 2018-11-02 03:00     | 2031-01-01 02:59 |
| SBC FQDN                              |                                                        |                                            |                      |                  |
| Name                                  |                                                        |                                            |                      |                  |
|                                       |                                                        |                                            |                      |                  |
|                                       |                                                        |                                            |                      |                  |
|                                       |                                                        |                                            |                      |                  |
|                                       |                                                        |                                            |                      |                  |
|                                       |                                                        |                                            |                      |                  |
|                                       |                                                        |                                            |                      |                  |
|                                       |                                                        |                                            |                      |                  |
|                                       |                                                        |                                            |                      |                  |
|                                       |                                                        |                                            |                      |                  |
|                                       |                                                        |                                            |                      |                  |
|                                       |                                                        |                                            |                      |                  |
|                                       |                                                        |                                            |                      | _                |
|                                       | Request Chain                                          | Add                                        | Edit                 | Remove           |
|                                       | < F                                                    | Previous Next >                            | Finish               | Cancel           |

Click on **[Next]** to move on to the next configuration dialog.

### 4.6. anynode Wizard – Teams / SBC FQDN

If provided, the FQDN will be automatically determined through the previous given certificates.

| Scenarios » Node Interconnection Assistant » Microsoft Teams Direct Routing |                                             |  |  |
|-----------------------------------------------------------------------------|---------------------------------------------|--|--|
| Create New Node<br>Determination of the FQDN of                             | of the SBC.                                 |  |  |
|                                                                             |                                             |  |  |
| 🤣 Microsoft Teams                                                           | Determine the name for the FQDN of the SBC. |  |  |
| 🤣 Network Controller                                                        | SBC FQDN (for example sbc1.te-systems.com)  |  |  |
| 🤣 Ports                                                                     | sbc01.athdrlabs.xyz                         |  |  |
| 🤣 Certificate & Private Key                                                 |                                             |  |  |
| 🤣 Certificate Chain                                                         |                                             |  |  |
| 🤣 SBC FQDN                                                                  |                                             |  |  |
| Name                                                                        |                                             |  |  |
|                                                                             |                                             |  |  |
|                                                                             |                                             |  |  |
|                                                                             |                                             |  |  |
|                                                                             |                                             |  |  |
|                                                                             |                                             |  |  |
|                                                                             |                                             |  |  |
|                                                                             |                                             |  |  |
|                                                                             |                                             |  |  |
|                                                                             |                                             |  |  |
|                                                                             |                                             |  |  |
|                                                                             |                                             |  |  |
|                                                                             |                                             |  |  |
|                                                                             |                                             |  |  |
|                                                                             | < Previous Next > Finish Cancel             |  |  |

Click on [Next].

**Note:** This FQDN is the one used for the SBC pairing with Office 365 tenant (see sub-section 2.2). This FQDN is statically mapped to the corresponding SIP, from and SIP contact headers, as external host name for the SIP Options packets that will be send by anynode.

## 4.7. anynode Wizard – Teams / Name

| Scenarios » Node Interconnection Assistant » Microsoft Teams Direct Routing                                                                                                    |                                                                                                    |   |
|----------------------------------------------------------------------------------------------------|----------------------------------------------------------------------------------------------------|---|
| Create New Node<br>Determination of node name.                                                                                                    |                                                                                                    |   |
| <ul> <li>Microsoft Teams</li> <li>Network Controller</li> <li>Ports</li> <li>Certificate &amp; Private Key</li> <li>Certificate Chain</li> <li>SBC FQDN</li> <li>Name</li> </ul> | Enter a meaningful name for your new node. The name is arbitrary. You will use it to uniquely identify this nod<br>later during configuration. Name Microsoft Teams Direct Routing | e |
|                                                                                                    |                                                                                                    |   |
|                                                                                                    |                                                                                                    |   |
|                                                                                                    | < Previous Next > Finish Cancel                                                                                                    |   |

In the final assistant dialog, set friendly name for Teams Phone System, e.g. "Microsoft Teams Direct Routing".

Click on [Finish].
## 4.8. anynode Wizard – OSBiz / Voice over IP System

After completing the "Microsoft Teams Direct Routing" configuration, from the "Node Interconnection Assistant" window the connection to OSBiz PBX is going to be setup.

| Scenarios » Node Interconnection Assistant     |                                                       |  |
|------------------------------------------------|-------------------------------------------------------|--|
| Microsoft Teams Direct Routing and VoIP System |                                                       |  |
| Configuration of Voice over IP System          | 1                                                     |  |
| Ø Microsoft Teams Direct Routing               | Please enter your Voice over IP System configuration. |  |
| Voice over IP System                           | Node Type = [None]                                    |  |
| Routing                                        | Hone type - [Hone]                                    |  |
|                                                |                                                       |  |
|                                                |                                                       |  |
|                                                |                                                       |  |
|                                                |                                                       |  |
|                                                |                                                       |  |
|                                                |                                                       |  |
|                                                |                                                       |  |
|                                                |                                                       |  |
|                                                |                                                       |  |
|                                                |                                                       |  |
|                                                | U Configure.                                          |  |
|                                                | < Previous Next > Finish Cancel                       |  |

Click on [Configure] after selecting "Voice over IP System".

Scenarios » Node Interconnection Assistant » Voice over IP System

#### **Create New Node**

Selection of PBX or other Voice over IP System.

| 🤣 PBX / Sys | tem                 | The list below contains a number of frequently used PBXs and other Voice over IP systems with their<br>preconfigured defaults for your convenience. |    |
|-------------|---------------------|----------------------------------------------------------------------------------------------------|----|
| Network C   | Controller          | If you cannot find your system of choice, you may use another similar system or Other VoIP System as initia                                         | al |
| Ports       |                     | template to create an individual configuration.                                                                                                    |    |
| SIP Interc  | onnection           |                                                                                                    |    |
| Remote S    | IP Domain           | PBX or VoIP System Preset                                                                                                    |    |
| Notwork E   | )<br>oor W/bitalist | NEC Integrated Communications 3000                                                                                                    |    |
| INELWOIK P  | eer wintenst        | NEC UNIVERGE SV8100 R9.0                                                                                                    |    |
| Incoming    | Manipulations       | net Tenor Series Bx                                                                                                    |    |
| Outgoing    | Manipulations       | Nortel Communication Server 1000/2000                                                                                                    |    |
| Name        |                     | Oracle Communications SBC                                                                                                    |    |
|             |                     | Patton SmartNode Series                                                                                                    |    |
|             |                     | Samsung OfficeServ 7200/7400                                                                                                    |    |
|             |                     | ShoreTel / ShoreGear                                                                                                    |    |
|             |                     | Sonus SBC 1000/2000                                                                                                    |    |
|             |                     | SwyxWare                                                                                                    |    |
|             |                     | Unify HiPath 3000-Serie/HG 1500                                                                                                    |    |
|             |                     | Unify HiPath 4000-Serie/HG 3500                                                                                                    |    |
|             |                     | Unify OpenScape 4000                                                                                                    |    |
|             |                     | Unify OpenScape Business                                                                                                    |    |
|             |                     | Unify OpenScape Office                                                                                                    | Ξ  |
|             |                     | Unify OpenScape Voice                                                                                                    |    |
|             |                     | XCAPI                                                                                                    |    |
|             |                     | XCAPI (localhost)                                                                                                    | -  |
|             |                     |                                                                                                    |    |
|             |                     | < Previous Next > Finish Cancel                                                                                                    |    |
|             |                     |                                                                                                    | _  |

Select "Unify OpenScape Business" under "PBX / System" dialog and click on [Next].

 $\left| \times \right|$ 

## 4.9. anynode Wizard – OSBiz / Network Controller

| Scenarios » Node Interconnection Ass                                               | sistant » Voice over IP System                                                                                                    | X |
|------------------------------------------------------------------------------------|----------------------------------------------------------------------------------------------------|---|
| Create New Node<br>Network Controller selection.                                   |                                                                                                    |   |
| PBX / System Network Controller                                                    | You may restrict the operation of a node to a specific network controller. The restriction may consist of a specific network interface and/or IP address to be used for SIP and media transport of this node.                                            | С |
| Ports<br>SIP Interconnection                                                       | Network Controller  Create new network controller.  Name                                                                                                    |   |
| Remote SIP Domain                                                                  | Unify OpenScape Business                                                                                                    |   |
| Network Peer Whitelist<br>Incoming Manipulations<br>Outgoing Manipulations<br>Name | Network  Use a fixed IP address ⑦  Use an interface's address ⑦  vmxnet3 Ethernet Adapter #2  Currently: 10.8.242.78  Advanced configuration ⑦  Open  Specify whether reverse DNS lookup is enabled  Enabled Disabled Select avisting network controller |   |
|                                                                                    | [None]                                                                                                    | ~ |
|                                                                                    | < Previous Next > Finish Cancel                                                                                                    |   |

In the "**Network Controller**" dialog, create a new network controller by entering the following:

- Name:
- Network:

Unify OpenScape Business (common-sense name). <Windows LAN ethernet adapter> (Interface)

IP version 4 (IP Version)

10.8.242.78 (Internal IP Address).

Click on [Next].

## 4.10. anynode Wizard – OSBiz / Ports

The port values for UDP, TCP and TLS are configured in **"Ports"** dialog. Ensure that those port values are conforming to the network and remote configurations.

| Scenarios » Node Interconnection Assistant » Voice over IP System                                                                                                    |                                  |                       |                                                                                                    |
|----------------------------------------------------------------------------------------------------|----------------------------------|-----------------------|----------------------------------------------------------------------------------------------------|
| Create New Node<br>Assignment of local ports.                                                                                                    |                                  |                       |                                                                                                    |
| 🥝 PBX / System                                                                                                    | The new node will use the follow | ving local ports. The | ne remote endpoint must be configured accordingly.                                                                                                    |
| Network Controller                                                                                                    | Specify the UDP/TCP Port         | 5060                  | Specify the TLS Port 5061                                                                                                    |
| <ul> <li>Ports</li> <li>SIP Interconnection</li> <li>Remote SIP Domain</li> <li>Network Peer Whitelist</li> <li>Incoming Manipulations</li> <li>Outgoing Manipulations</li> <li>Name</li> </ul> | Dynamic UDP/TCP Ports            |                       | <ul> <li>Unrestricted UDP port range</li> <li>Restrict UDP port range to <ul> <li>10000</li> <li>13000</li> </ul> </li> <li>Sufficient for approximately 1000 sessions.</li> </ul> <li>Unrestricted TCP port range <ul> <li>Restrict TCP port range to</li> <li>10000</li> <li>13000</li> </ul> </li> <li>Sufficient for approximately 1000 sessions.</li> |
|                                                                                                    |                                  | < Previous            | Next > Finish Cancel                                                                                                    |

For **"UDP/TCP Port"** and for the current test environment set the value "5060" (refer to subsection 5.2).

Click on [Next].

## 4.11. anynode Wizard – OSBiz / SIP Interconnection

| Scenarios » Node Interconnection As                                                                                                    | sistant » Voice over IP System                                                                                                    | ×       |
|----------------------------------------------------------------------------------------------------|----------------------------------------------------------------------------------------------------|---------|
| Create New Node                                                                                                    |                                                                                                    |         |
| Choice of SIP interconnectio                                                                                                    | n type.                                                                                                    |         |
| Choice of SIP interconnection          PBX / System         Network Controller         Ports         SIP Interconnection         Remote SIP Domain         Network Peer Whitelist         Incoming Manipulations         Outgoing Manipulations         Name | n type.<br>It can be determined how a SIP interconnection is realized to a remote station. This also determines which side<br>must authenticate.<br>SIP Interconnection<br>Node Interconnection via SIP Trunking<br>The node uses SIP trunking to interconnect with the remote station. In this way, full dial string ranges can I<br>linked at once.<br>Node as SIP Registration Client<br>The node registers at a remote station as a client. In this case the remote station has to provide a registrar<br>Node as SIP Registrar<br>The node provides a registration server (registrar) at which the remote station must register. | ≥<br>be |
|                                                                                                    | < Previous Next > Finish Cancel                                                                                                    |         |
|                                                                                                    |                                                                                                    |         |

In **"SIP Interconnection"** dialog, enable "Node Interconnection via SIP Trunking" radio button and click on **[Next]**.

## 4.12. anynode Wizard – OSBiz / Remote SIP Domain

Access the "Remote SIP Domain" dialog.

| Scenarios » Node Interconnection As | sistant » Voice over IP System                                                                                                    | × |
|-------------------------------------|----------------------------------------------------------------------------------------------------|---|
| Create New Node                     |                                                                                                    |   |
| Determination of remote SIP         | domain.                                                                                                    |   |
| PBX / System                        | Please choose the remote SIP URI which will be used in SIP URIs of outgoing calls and which describes where the remote and exists an be reached. |   |
| 📀 Network Controller                | the remote enupoint can be reached.                                                                                                    |   |
| Ports                               | © Use URI representation                                                                                                    |   |
| SIP Interconnection                 | Edit                                                                                                    | 1 |
| 🤣 Remote SIP Domain                 | Use separated representation                                                                                                    | - |
| Network Peer Whitelist              | Host                                                                                                    |   |
| Incoming Manipulations              | 10.8.242.92                                                                                                    |   |
| Outgoing Manipulations              | Transport                                                                                                    |   |
| Name                                | UDP v                                                                                                    |   |
|                                     | Port                                                                                                    |   |
|                                     |                                                                                                    |   |
|                                     |                                                                                                    |   |
|                                     |                                                                                                    |   |
|                                     |                                                                                                    |   |
|                                     |                                                                                                    |   |
|                                     |                                                                                                    |   |
|                                     |                                                                                                    |   |
|                                     |                                                                                                    |   |
|                                     |                                                                                                    |   |
|                                     |                                                                                                    |   |
|                                     | < Previous Next > Finish Cancel                                                                                                    |   |

Enter the following:

- Host:
- Transport:

**10.8.242.92** (OpenScape Business IP). UDP (transport protocol for connecting to the OpenScape Business, see also sub-section 5.2).

Click on [Next].

## 4.13. anynode Wizard – OSBiz / Network Peer Whitelist

In "Network Peer Whitelist" dialog, the default settings are kept.

| Scenarios » Node Interconnection Assi | istant » Voice over IP System                                                   |                                                                                      | ×                                |
|---------------------------------------|---------------------------------------------------------------------------------|--------------------------------------------------------------------------------------|----------------------------------|
| Create New Node                       |                                                                                 |                                                                                      |                                  |
| Definition of an IP or hostnam        | e whitelist.                                                                    |                                                                                      |                                  |
| PBX / System                          | If the interconnection to the VoIP peer<br>the IP addresses from which SIP mess | takes place over a public IP access, it is s<br>sages are allowed by this whitelist. | trictly recommended to minimize  |
| Network Controller                    | Use the network peer whitelist     Include Demote SID Demoin:                   | 40.0.242.02                                                                          |                                  |
| SID Interconnection                   | Include Remote SIP Domain:                                                      | 10.8.242.92                                                                          | Developed ID Adds                |
| Remote SIP Domain                     | Hostname                                                                        | Interpret as                                                                         | Resolved IP Addr                 |
| Network Peer Whitelist                |                                                                                 |                                                                                      |                                  |
| Incoming Manipulations                |                                                                                 |                                                                                      |                                  |
| Outgoing Manipulations                |                                                                                 |                                                                                      |                                  |
| Name                                  |                                                                                 |                                                                                      |                                  |
|                                       |                                                                                 |                                                                                      |                                  |
|                                       |                                                                                 |                                                                                      |                                  |
|                                       |                                                                                 |                                                                                      |                                  |
|                                       |                                                                                 |                                                                                      |                                  |
|                                       |                                                                                 |                                                                                      |                                  |
|                                       |                                                                                 |                                                                                      |                                  |
|                                       |                                                                                 |                                                                                      |                                  |
|                                       |                                                                                 | Add                                                                                  | Ait Remove                       |
|                                       | Allow only negotiated peers for                                                 | r RTP/RTCP                                                                           |                                  |
|                                       | Do not use the network peer white<br>messages of the selected provide           | elist. It is already ensured by a separate roor<br>r are able to access the anynode. | uter or a firewall that only SIP |
|                                       | < Pr                                                                            | evious Next >                                                                        | Finish Cancel                    |

Click on [Next].

## 4.14. anynode Wizard – OSBiz / Manipulations

For the needs of current testing activities **"Incoming Manipulations"** and **"Outgoing Manipulations"** dialogs are skipped. There is no need for dialed digit manipulations.

| Scenario | os » Node Interconnection Ass | sistant » Voice over IP System                                                       |                 |                                    | ×      |
|----------|-------------------------------|--------------------------------------------------------------------------------------|-----------------|------------------------------------|--------|
| Crea     | ate New Node                  |                                                                                      |                 |                                    |        |
| 0        | ptional conversion of incom   | ning dial strings.                                                                   |                 |                                    |        |
| 📀 PB     | 3X / System                   | It is recommended to convert incoming calling numbers<br>available to archieve this. | into the E.164  | number space. Various manipulation | ns are |
| 🤣 Ne     | etwork Controller             | If the node's remote endpoint has its own number spac                                | e then simply a | dd one or more manipulations and   |        |
| 🥑 Po     | orts                          | describe the type of desired conversion.                                             |                 |                                    |        |
| 🥑 SII    | P Interconnection             | Incoming Manipulations                                                               |                 |                                    |        |
| 🤣 Re     | emote SIP Domain              |                                                                                      | Filter          | Optional                           | x      |
| 🥑 Ne     | etwork Peer Whitelist         | Condition                                                                            | Action          |                                    |        |
| 🥑 Inc    | coming Manipulations          |                                                                                      |                 |                                    |        |
| Ou       | utgoing Manipulations         |                                                                                      |                 |                                    |        |
| Na       | ame                           |                                                                                      |                 |                                    |        |
|          |                               |                                                                                      |                 |                                    |        |
|          |                               |                                                                                      |                 |                                    |        |
|          |                               |                                                                                      |                 |                                    |        |
|          |                               |                                                                                      |                 |                                    |        |
|          |                               |                                                                                      |                 |                                    |        |
|          |                               |                                                                                      |                 |                                    |        |
|          |                               |                                                                                      |                 |                                    |        |
|          |                               |                                                                                      |                 |                                    |        |
|          |                               |                                                                                      |                 |                                    |        |
|          |                               |                                                                                      |                 |                                    |        |
|          |                               | Up Down Import                                                                       | Add             | Clone Edit Remo                    | ve     |
|          |                               | < Previous                                                                           | Next >          | Finish Cance                       | \$I    |

| Scenarios » Node Interconnection Ass | sistant » Voice over IP System                                                                |                  |                                    | ×      |
|--------------------------------------|-----------------------------------------------------------------------------------------------|------------------|------------------------------------|--------|
| Create New Node                      |                                                                                               |                  |                                    |        |
| Optional conversion of outgo         | ing dial strings.                                                                             |                  |                                    |        |
| 🥪 PBX / System                       | Outgoing manipulations can be used if it is necessary to<br>another destination number space. | o reconvert a ca | lling number from E.164 number spa | ice to |
| Network Controller                   | If desired add a manipulation and describe the type of o                                      | conversion.      |                                    |        |
| 🤣 Ports                              |                                                                                               |                  |                                    |        |
| SIP Interconnection                  | Outgoing Manipulations                                                                        |                  |                                    |        |
| 📀 Remote SIP Domain                  |                                                                                               | Filter           | Optional                           | X      |
| 🤣 Network Peer Whitelist             | Condition                                                                                     | Action           |                                    |        |
| Incoming Manipulations               |                                                                                               |                  |                                    |        |
| 🤣 Outgoing Manipulations             |                                                                                               |                  |                                    |        |
| Name                                 |                                                                                               |                  |                                    |        |
|                                      |                                                                                               |                  |                                    |        |
|                                      |                                                                                               |                  |                                    |        |
|                                      |                                                                                               |                  |                                    |        |
|                                      |                                                                                               |                  |                                    |        |
|                                      |                                                                                               |                  |                                    |        |
|                                      |                                                                                               |                  |                                    |        |
|                                      |                                                                                               |                  |                                    |        |
|                                      |                                                                                               |                  |                                    |        |
|                                      |                                                                                               |                  |                                    |        |
|                                      | Up Down Import                                                                                | Add              | Clone Edit Remo                    | ve     |
|                                      | < Previous                                                                                    | Next >           | Finish Cance                       | 1      |

Click on [Next].

## 4.15. anynode Wizard – OSBiz / Name

| Sce | cenarios » Node Interconnection Assistant » Voice over IP System |                                                                                                    |   |
|-----|------------------------------------------------------------------|----------------------------------------------------------------------------------------------------|---|
| с   | reate New Node                                                   |                                                                                                    |   |
|     | Determination of node name.                                      |                                                                                                    |   |
| •   | PBX / System                                                     | Enter a meaningful name for your new node. The name is arbitrary. You will use it to uniquely identify this node later during configuration. | 9 |
| 9   | Network Controller                                               |                                                                                                    |   |
| 9   | Ports                                                            | Name                                                                                                    | _ |
| 9   | SIP Interconnection                                              | Unity OpenScape Business                                                                                                    |   |
| 9   | Remote SIP Domain                                                |                                                                                                    |   |
|     | Network Peer Whitelist                                           |                                                                                                    |   |
| 9   | Incoming Manipulations                                           |                                                                                                    |   |
| 9   | Outgoing Manipulations                                           |                                                                                                    |   |
|     | Name                                                             |                                                                                                    |   |
|     |                                                                  |                                                                                                    |   |
|     |                                                                  |                                                                                                    |   |
|     |                                                                  |                                                                                                    |   |
|     |                                                                  |                                                                                                    |   |
|     |                                                                  |                                                                                                    |   |
|     |                                                                  |                                                                                                    |   |
|     |                                                                  |                                                                                                    |   |
|     |                                                                  |                                                                                                    |   |
|     |                                                                  |                                                                                                    |   |
|     |                                                                  |                                                                                                    |   |
|     |                                                                  |                                                                                                    |   |
|     |                                                                  |                                                                                                    | _ |
|     |                                                                  | < Previous Next > Finish Cancel                                                                                                    |   |
| _   |                                                                  |                                                                                                    |   |

In the final assistant dialog, a default node display common sense name is set, e.g. "Unify OpenScape Business".

Click on [Finish].

| Microsoft Teams Direct Routing and VoIP System Configuration of Voice over IP System |                                                                                                    |                                                                                                    |
|--------------------------------------------------------------------------------------|----------------------------------------------------------------------------------------------------|----------------------------------------------------------------------------------------------------|
| Microsoft Teams Direct Routing                                                       | Please enter your Voice                                                                                          | over IP System configuration.                                                                                                    |
| 🤣 Voice over IP System                                                               | Nada Tura                                                                                                    | - Unife OnenCorne Business                                                                                                    |
| Routing                                                                              | Note Type<br>Name<br>Network Controller                                                                          | <ul> <li>Only OpenScape Business</li> <li>Unify OpenScape Business</li> <li>Name = Unify OpenScape Business</li> <li>Interface = vmxnet3 Ethernet Adapter #2</li> <li>IP Version = IP version 4</li> <li>IP Address = [Any IP address]</li> </ul> |
|                                                                                      | Port<br>TLS Port<br>SIP Interconnection<br>Remote SIP Domain<br>Incoming Manipulations<br>Outgoing Manipulations | = 5060<br>= 5061 [Default]<br>= SIP Trunk<br>= sip:10.8.242.92;transport=udp<br>= [None]<br>= [None]                                                                                                    |
|                                                                                      | < Previous                                                                                                    | ✓ Configure     Next >   Finish   Cancel                                                                                                    |

Continue with **[Next]** to configure the **"Routing"** and finalize the wizard.

X

## 4.16. anynode Wizard – Routing

| Scenarios » Node Interconnection Assistant                                                        |                                                                                                    |
|---------------------------------------------------------------------------------------------------|----------------------------------------------------------------------------------------------------|
| Microsoft Teams Direct Routing<br>Determination of routing type.                                  | g and VoIP System                                                                                                    |
| <ul> <li>Microsoft Teams Direct Routing</li> <li>Voice over IP System</li> <li>Routing</li> </ul> | <ul> <li>Please determine if calls should be routed directly from node to node or whether dial string filters should be applied.</li> <li>Ise direct routing without prefix filter When selecting direct routing, all possible destination URIs are forwarded to the other node without restrictions.</li> <li>Use dial string routing</li> </ul> |
|                                                                                                   | < Previous Next > Finish Cancel                                                                                                    |

For **"Routing"** dialog, select **"Use direct routing without prefix filter"**. Click on **[Finish]**. The latter action automatically creates the corresponding entries for anynode's **"Routing Domain"** as shown below:

| <b>any</b> node <sup>*</sup>      |                                                                               | competence in e communicatio<br>User: anadmin (write access), Session Timeout: 30 minutes, Committed: yu<br>Copyright © 2021 by TE-SYSTEMS GmbH, Germany, State: connected, License active: yes, Trace: o |
|-----------------------------------|-------------------------------------------------------------------------------|----------------------------------------------------------------------------------------------------|
| Wizard Configuration              | My Account ▼ Extras ▼ Info ▼                                                  | Commit Monitor Mode Logout                                                                                                    |
| Add Routing Domain Remove Routing | g Domain Clone Routing Domain Export Routing Domain                           |                                                                                                    |
| Information                       | ♦ Object                                                                      |                                                                                                    |
| Tracing                           |                                                                               | 000                                                                                                    |
| Licenses                          | This routing domain listens on the following source nodes for incoming calls. |                                                                                                    |
| Network Interfaces                | Name                                                                          |                                                                                                    |
|                                   | Microsoft Teams Direct Routing                                                |                                                                                                    |
|                                   | Unity OpenScape Business                                                      |                                                                                                    |
| Routing Domain                    |                                                                               | Select All Deselect All                                                                                                    |
|                                   |                                                                               |                                                                                                    |
| Microsoft Teams Direct Routi      |                                                                               | 000                                                                                                    |
| Unify OpenScape Business          | Routes                                                                        |                                                                                                    |
| Routing Forward Profiles          |                                                                               | Filter Optional X                                                                                                    |
| Authentication Profiles           | Filters                                                                       | Establishment                                                                                                    |
| Directories                       | To Microsoft Teams Direct Routing<br>Source Nodes = Unify OpenScape Business  | Route Call Destination Node = Microsoft Teams Direct Routing                                                                                                    |
| Load Balancers                    |                                                                               | Routing Forward Profile = To Microsoft Teams Direct Routing                                                                                                    |
| Conditions                        | To Unify OpenScape Business                                                   |                                                                                                    |
| Time Ranges                       | Source Nodes = Microsoft Teams Direct Routing                                 | Route Call Destination Node = Unity OpenScape Business                                                                                                    |
| Auxiliary Objects                 |                                                                               | Routing Forward Profile = To Unify OpenScape Business                                                                                                    |
|                                   |                                                                               |                                                                                                    |

## 4.17. anynode SBC – Additional Configuration

Navigate to WBM >> Configuration >> Nodes >> <MS Teams DR node> >> Tones and Announcements as shown in picture below:

| anynode <sup>®</sup>                    | Copyright © 2                          | User: anadmin (wri<br>021 by TE-SYSTEMS GmbH, Ge | te access), Session Timeou<br>ermany, State: connected, L | TE-SYS<br>competence in e<br>ut: 26 minutes, Co<br>icense active: ye | TEMS<br>ecommunications<br>ommitted: yes<br>es, Trace: off |
|-----------------------------------------|----------------------------------------|--------------------------------------------------|-----------------------------------------------------------|----------------------------------------------------------------------|------------------------------------------------------------|
| Wizard Configuration - Objects - My Acc | ount ▼ Extras ▼ Info ▼                 |                                                  | Commit N                                                  | Ionitor Mode                                                         | Logout                                                     |
| Add Node Remove Node Clone Node         | Export Node                            |                                                  |                                                           |                                                                      |                                                            |
|                                         |                                        |                                                  |                                                           |                                                                      | 1.20                                                       |
| Information                             |                                        |                                                  |                                                           | Network                                                              |                                                            |
| Tracing                                 |                                        |                                                  |                                                           | Security<br>Profile                                                  |                                                            |
| Licenses                                |                                        |                                                  |                                                           | Direct Dec                                                           |                                                            |
| Network Interfaces                      | le                                     |                                                  | MICrosoft learns                                          | Direct Rol                                                           | uting                                                      |
|                                         | en All 🚦 🔁                             |                                                  |                                                           |                                                                      |                                                            |
| ▶ Routing Domains                       | Object                                 |                                                  |                                                           |                                                                      |                                                            |
| ⇒ Nodes                                 | object                                 |                                                  |                                                           |                                                                      |                                                            |
| Microsoft Teams Direct Ro               | Limits                                 |                                                  |                                                           |                                                                      |                                                            |
| Unify OpenScape Business                | Policy Based Session Processing        |                                                  |                                                           |                                                                      | E                                                          |
| ▶ Routing Forward Profiles              | Tones and Announcements                |                                                  |                                                           | 0                                                                    | 00                                                         |
| Authentication Profiles                 | Enable tones and announcements 💿       |                                                  |                                                           |                                                                      |                                                            |
| Directories                             | Profile 🤊 Custom 🗸                     |                                                  |                                                           |                                                                      |                                                            |
| Load Balancers                          | Ringback tone 🧑                        | Belgium Dingback tone                            | × 0 / 0                                                   |                                                                      |                                                            |
| ♦ Conditions                            | Active tone                            | [None]                                           |                                                           | ,<br>,                                                               |                                                            |
| Time Ranges                             |                                        |                                                  |                                                           |                                                                      |                                                            |
| ▶ Auxiliary Objects                     | Music on hold 🧿                        | [None]                                           | Solution                                                  |                                                                      |                                                            |
|                                         | Session successfully terminated tone 💿 | [None]                                           | - <b>G</b> // C                                           |                                                                      |                                                            |
|                                         | Error indicator tone 🧿                 | [None]                                           | · • • / •                                                 |                                                                      |                                                            |
|                                         |                                        |                                                  |                                                           |                                                                      | -                                                          |
| Version: 4.2.6                          |                                        | 💶 Off                                            | <b>40%</b> 👼 3%                                           | <b></b> 33%                                                          | 0                                                          |

Activate **"Enable tones and announcements"** flag and set e.g. **"Belgium - Ringback tone"** in **"Ringback tone"** dropdown box.

# At WBM >> Configuration >> Nodes >> <MS Teams DR node> >> SIP Node, modify the default "SIP Response Code Mapping" configuration.

| Configuration      Conserve Node     Conce Hode     Extrast Note     Concerve Node     Conce Hode     Extrast Note     Concerve Node     Concerve Node |                                                        |                                 |                               |
|----------------------------------------------------------------------------------------------------|--------------------------------------------------------|---------------------------------|-------------------------------|
| zard Configuration - Objects -                                                                                                    | My Account - Extras - Info -                           |                                 | Commit Monitor Mode Lo        |
| d Node Remove Node Clone N                                                                                                    | lode Export Node                                       |                                 |                               |
|                                                                                                    |                                                        |                                 | 000                           |
| Information                                                                                                    | Use as a basis for the SIP Response code mar           | pping the following profile     |                               |
| Tracing                                                                                                    | Standard                                               |                                 |                               |
| Licenses                                                                                                    | Standard                                               |                                 |                               |
| Network Interfaces                                                                                                    | Incoming SIP Response Code Mapping                     |                                 |                               |
| Configuration                                                                                                    | SIP Response Code                                      | Telephony Status                | User-defined or Default       |
| N Pautian Panaina                                                                                                    | 301 (Moved permanently)                                | Redirected                      | Default                       |
| P Routing Domains                                                                                                    | 302 (Moved temporarily)                                | Redirected                      | Default                       |
| ∀Nodes                                                                                                    | 403 (Forbidden)                                        | No permission                   | Default                       |
| Microsoft Teams Direct R                                                                                                    | 404 (Not found)                                        | Erroneous dial string           | Default                       |
| Unify OpenScope Business                                                                                                    | 406 (Not acceptable)                                   | Media negotiation error         | Default                       |
| only openocape business                                                                                                    | 408 (Request timeout)                                  | Domain Specific 0               | User-defined                  |
| Routing Forward Profiles                                                                                                    | 480 (Temporarily not available)                        | Not responding                  | Default                       |
| Authentication Profiles                                                                                                    | 488 (Busy here)                                        | Busy                            | Default                       |
| Directories                                                                                                    | 487 (Request terminated)                               | Terminated                      | Default                       |
|                                                                                                    | 488 (Not acceptable here)                              | Media negotiation error         | Default                       |
| Load Balancers                                                                                                    | 500 (Internal server error)                            | Equipment error                 | Default                       |
| ♦ Conditions                                                                                                    | 503 (Service unavailable)                              | Congestion                      | Default                       |
| Time Ranges                                                                                                    | 600 (Busy everywhere)                                  | Busy                            | Default                       |
| Time Ranges                                                                                                    | 603 (Decline)                                          | Rejected                        | User-defined                  |
| Auxiliary Objects                                                                                                    | 606 (Not acceptable)                                   | Media negotiation error         | Default                       |
|                                                                                                    |                                                        | Add E                           | dit                           |
|                                                                                                    | Outgoing SIP Response Code Mapping<br>Telephony Status | SIP Response Code               | User-defined or Default       |
|                                                                                                    | Erroneous dial string                                  | 404 (Not found)                 | Default                       |
|                                                                                                    | No permission                                          | 403 (Forbidden)                 | Default                       |
|                                                                                                    | Congestion                                             | 503 (Service unavailable)       | Default                       |
|                                                                                                    | Equipment error                                        | 500 (Internal server error)     | Default                       |
|                                                                                                    | Busy                                                   | 486 (Busy here)                 | Default                       |
|                                                                                                    | Redirected                                             | 302 (Moved temporarily)         | Default                       |
|                                                                                                    | Not responding                                         | 480 (Temporarily not available) | Default                       |
|                                                                                                    | Not selected                                           | 486 (Busy here)                 | Default                       |
|                                                                                                    | Rejected                                               | 603 (Decline)                   | User-defined (Overridden Defa |
|                                                                                                    | verminated                                             | 467 (Request terminated)        | Default                       |
|                                                                                                    | Domain Securitie 0                                     | 466 (Not acceptable nere)       | Licerault                     |
|                                                                                                    |                                                        | 400 (Request timeout)           | Oser-dermed                   |
|                                                                                                    |                                                        |                                 |                               |

Set the user-defined values "603 (Decline)" and "408 (Request Timeout)" in "Incoming SIP Response Code Mapping" and "Outgoing SIP Response Code Mapping" configuration areas.

Access WBM >> Configuration >> Nodes >> <MS Teams DR node> >> Media Negotiation >> Settings (3rd detail level), change the system default configuration for the "Specify the payload specific media negotiation" by enabling the corresponding flag.

| anynode*                         | User: anadmin (write access), Session Timeout: 28 minutes, Comm<br>Copyright © 2021 by TE-SYSTEMS GmbH, Germany, State: connected, License active: yes, T | EMS<br>nmunications.<br>nitted: yes<br>Trace: off |
|----------------------------------|----------------------------------------------------------------------------------------------------|---------------------------------------------------|
| Wizard Configuration ▼ Objects ▼ | My Account   Extras  Info  Monitor Mode I                                                                                                    | Logout                                            |
| Add Node Remove Node Clone       | Node Export Node                                                                                                    |                                                   |
| Information                      | this "m=" line as a response to an "m=" line with the same protocol.<br>☑ Move "c=" lines below "m=" lines up to the SDP session description.             | *                                                 |
| Tracing                          | Security                                                                                                    |                                                   |
| Licenses                         | Establish new media key for each SDP negotiation           Swan the receiving media key setup with the sending media key setup.                           |                                                   |
| Network Interfaces               | Benegotiation                                                                                                    |                                                   |
|                                  | When renegotiating RTP to T.38 (UDPTL), keep the local port if possible.                                                                                  |                                                   |
|                                  |                                                                                                    |                                                   |
| Routing Domain                   | Specify the payload specific media negotiation                                                                                                    | =                                                 |
| ⇒ Nodes                          | Session                                                                                                    |                                                   |
| Microsoft Teams Direct Ro        | O Use the configured media setup exclusively, even if (as in forwardings) the negotiation of other media setups is requested                              |                                                   |
| Linify OpenScape Business        | The configured media setup constrains the negotiable setup                                                                                                |                                                   |
| Pouting Convard Profiles         | RTP Negotiation                                                                                                    |                                                   |
|                                  | Use the same payload types like the other party                                                                                                    |                                                   |
| Authentication Profiles          | Always oner the telephone-event according to RPC 2833/4733 Invert sending and receiving payload types                                                     |                                                   |
| Directories                      | For calls that are in the HOLD state, switch to                                                                                                    |                                                   |
| Load Balancers                   | inactive mode  receive-only mode  send-only mode  send/receive mode                                                                                       |                                                   |
| ▶ Conditions                     | During media negotiation throw an error, if                                                                                                    |                                                   |
| Time Ranges                      | no comfort noise is negotiated                                                                                                    |                                                   |
| Auxiliary Objects                | no telephone-event is negotiated                                                                                                    |                                                   |
|                                  | Protocol specifics of individual peers  When negotiating the opus codec suppress the number of channels                                                   | Ŧ                                                 |
| Version: 4.2.6                   | 📼 Off 🛛 🛄 40% 💭 4% 🚥 33% (                                                                                                    | 0                                                 |

Set "send-only mode" (the default is "inactive mode") for the "**RTP Negotiation**" selection options. This configuration affects the call hold behavior.

In regards to the comfort noise observations , at **WBM** >> **Configuration** >> **Routing Forward Profiles** >> **<To MS Teams Profile> / <To OSBiz Profile>>> Media Transcoding Options** webpages, the example configuration used for the testing activities is shown in the pictures below:

| anynode*                                                                               | User: anadmin (write access),<br>Copyright © 2021 by TE-SYSTEMS GmbH, Germany, Stat                                                                                                    | Competence in e-communicat<br>Session Timeout: 26 minutes, Committed: y<br>te: connected, License active: yes, Trace: | tions<br>yes |
|----------------------------------------------------------------------------------------|----------------------------------------------------------------------------------------------------|----------------------------------------------------------------------------------------------------|--------------|
| Wizard Configuration - Objects -                                                       | My Account ▼ Extras ▼ Info ▼                                                                                                    | Commit Monitor Mode Logou                                                                                             | ut           |
| Add Routing Forward Profile Remove Re                                                  | outing Forward Profile Clone Routing Forward Profile Export Routing Forward Pro                                                                                                    | ofile                                                                                                    |              |
| Information Tracing Licenses Network Interfaces  ✓ Configuration Noting Domains Nature | / To Unify OpenScape Business / Telephony Forwarding / Media Negotiation Forwarder / Media Transco         Routing         Forward         Profile         Media         Negotiation         Forwarding         Media         Negotiation         Forwarding         Media         To Unify         Open All | oding Options<br>Media<br>Transcoding<br>Options                                                                      |              |
| ▶ Nodes                                                                                | Object                                                                                                    |                                                                                                    |              |
|                                                                                        | Settings                                                                                                    | 000                                                                                                    |              |
| To Microsoft Teams Direct R                                                            | V Jetungs                                                                                                    | 000                                                                                                    |              |
| To Unify OpenScape Busine                                                              | How settings for the direction from the calling to the called entity:                                                                                                    |                                                                                                    |              |
| Authentication Profiles                                                                | Specify whether passthrough mode is activated. If the passthrough mode is activated<br>same media format, received media will not be converted to an internal format.                                                                                                    | I and the remote side expects the                                                                                     |              |
| Directories                                                                            |                                                                                                    |                                                                                                    |              |
| Load Balancers                                                                         |                                                                                                    |                                                                                                    |              |
| Conditions                                                                             | Specify whether silence processing is activated.                                                                                                    |                                                                                                    |              |
| Time Ranges                                                                            | ● Yes ◎ No                                                                                                    |                                                                                                    |              |
| Auxiliary Objects                                                                      | Silence Processing Settings  Specify silence processing properties.  Generate nothing Generate silence Generate comfort noise Generate comfort noise volume level.  By By By By By Scale                                                                                                    | enerate events                                                                                                    | 4            |
| Version: 4.2.6                                                                         | 📼 Off 🛛 😂 40%                                                                                                    | 0% 📟 33% 🔇 0                                                                                                    |              |

| anynode*                                        | User: anadmin (write access), Session Timeout: 28 minutes, Committed: yes<br>Copyright © 2021 by TE-SYSTEMS GmbH, Germany, State: connected, License active: yes, Trace: off                                                                                                    |
|-------------------------------------------------|----------------------------------------------------------------------------------------------------|
| Wizard Configuration - Objects -                | My Account   Extras  Info  Commit Monitor Mode Logout                                                                                                    |
| Add Routing Forward Profile Remove Re           | outing Forward Profile Clone Routing Forward Profile Export Routing Forward Profile                                                                                                    |
| Information Tracing Licenses Network Interfaces | / To Microsoft Teams Direct Routing / Telephony Forwarding / Media Negotiation Forwarder / Media Transcoding Options          Routing       →       Telephony         Forward       →       Media         Profile       →       Telephony         Media       Negotiation       →         Media       Transcoding       Options                                                                                                    |
|                                                 |                                                                                                    |
| Routing Domains                                 | Open All 💿 🖉 🔁                                                                                                    |
| ▶ Nodes                                         | Diect                                                                                                    |
|                                                 |                                                                                                    |
| To Microsoft Teams Direct                       | ✓ Settings     O     O |
| To Unify OpenScape Business                     | Flow settings for the direction from the calling to the called entity:                                                                                                    |
| Authentication Profiles                         | Specify whether passthrough mode is activated. If the passthrough mode is activated and the remote side expects the same media format, received media will not be converted to an internal format.                                                                                                    |
| Directories                                     | ® Yes ◎ No                                                                                                    |
| Load Balancers                                  |                                                                                                    |
| ▶ Conditions                                    | Specify whether silence processing is activated.                                                                                                    |
| Time Ranges                                     | ● Yes ◎ No                                                                                                    |
| Auxiliary Objects                               | Silence Processing Settings                                                                                                    |
|                                                 | Specify silence processing properties.  Generate nothing Generate silence Generate comfort noise Generate events                                                                                                    |
|                                                 | Specify the comfort noise volume level.                                                                                                    |
|                                                 | -80 dB Full Scale                                                                                                    |
| Version: 4.2.6                                  | 🖸 Off 🕒 40% 🔯 0% 🚥 33% 💽 0                                                                                                    |

# 5. OpenScape Business – Gateway mode

OpenScape Business supports "Microsoft Teams Interworking" as **simple Gateway** towards a Microsoft certified SBC for Direct Routing and requires a valid **Software Support license**.

This section refers to OpenScape Business related example configuration where OpenScape Business is **routing calls as a simple Gateway** and must be adapted accordingly.

### 5.1. PABX Location Data

| - Wizards - Basic Installatio                                                                                                    | on - Basic Installation                                                                                                    |                                                                                                    |                                                            |                         |                                                 |                                   |                             |
|----------------------------------------------------------------------------------------------------|----------------------------------------------------------------------------------------------------|----------------------------------------------------------------------------------------------------|------------------------------------------------------------|-------------------------|-------------------------------------------------|-----------------------------------|-----------------------------|
|                                                                                                    |                                                                                                    | 3                                                                                                    | 4                                                          | 5                       | 6                                               |                                   | 8                           |
| System Overview                                                                                                    | Central Functions for Stations                                                                                                    | Provider configuration and activation<br>for Internet Telephony                                                                      | Select a station                                           | Configured Stations     | Automatic Configuration of Application<br>Suite | Configure MeetMe Conference       | Configure E-Mail Forwarding |
| hanges done in expert mode I<br>t least the configuration of the<br>vant your OpenScape Busines<br>ly, this integration is done by i<br>tandalone OpenScape Busine | nust be reviewed/repeated after<br>'Country code' is needed for fer<br>is in " OpenScape Business Ner<br>Service Technician.<br>ss clear the 'Network Integratio | r running through the wizard.<br>satures such as 'Internet telephony' ar<br>twork Integration " you should select t<br>n' check box. | nd 'MeetMe conference'.<br>the "Network Integration" check | box and enter a node ID | In this case, make sure that this no            | ide ID is unique within the whole | e network integration.      |
| number                                                                                                    |                                                                                                    |                                                                                                    | Country code: 00                                           | 49                      | (mandatory)                                     |                                   |                             |
|                                                                                                    |                                                                                                    |                                                                                                    | Local area code: 0                                         | 89                      | (optional)                                      |                                   |                             |
|                                                                                                    |                                                                                                    |                                                                                                    | PABX number:                                               | 72172                   | (optional)                                      |                                   |                             |
|                                                                                                    |                                                                                                    |                                                                                                    | E                                                          |                         |                                                 |                                   |                             |
| eral                                                                                                    |                                                                                                    |                                                                                                    | International Prefix:                                      | 00                      |                                                 |                                   |                             |
| work Parameters                                                                                                    |                                                                                                    |                                                                                                    |                                                            |                         |                                                 |                                   |                             |
|                                                                                                    |                                                                                                    |                                                                                                    | Network Integration:                                       |                         |                                                 |                                   |                             |
|                                                                                                    |                                                                                                    |                                                                                                    | Node ID: [                                                 | D                       |                                                 |                                   |                             |
| tream of your internet connect                                                                                                    | ion                                                                                                    |                                                                                                    | Upstream up to (Kbps):                                     | 256                     | ]                                               |                                   |                             |
|                                                                                                    |                                                                                                    |                                                                                                    |                                                            |                         | -                                               |                                   |                             |
|                                                                                                    |                                                                                                    |                                                                                                    |                                                            |                         |                                                 |                                   |                             |
|                                                                                                    |                                                                                                    |                                                                                                    |                                                            |                         |                                                 |                                   |                             |
|                                                                                                    |                                                                                                    |                                                                                                    |                                                            |                         |                                                 |                                   |                             |
|                                                                                                    |                                                                                                    |                                                                                                    |                                                            |                         |                                                 |                                   |                             |
|                                                                                                    |                                                                                                    |                                                                                                    |                                                            |                         |                                                 |                                   |                             |
|                                                                                                    |                                                                                                    |                                                                                                    |                                                            |                         |                                                 |                                   |                             |
| Holp Abort                                                                                                    | Back OK & N                                                                                                    | pyt                                                                                                    |                                                            |                         |                                                 |                                   |                             |

When a new OpenScape Business system is setup, the **Basic Installation Wizard** must be run.

To view the PABX location data for the current test environment, go to **OSBiz Assistant** >> **Setup** >> **Wizards** >> **Basic Installation** and click on [Edit].

#### 5.2. SIP Interconnection

OSBiz is interconnected to MS Teams Cloud PBX via a **Native SIP Trunk** with a Microsoft certified SBC. Please note that native SIP trunking requires an Unify OpenScape Business **Networking** license.

| Expert mode - Telephony Server                   |                                                                                                    |
|--------------------------------------------------|----------------------------------------------------------------------------------------------------|
| Voice Gateway                                    | Native SIP Server Trunk                                                                                                    |
| SIP Parameters                                   | Add Native SID Server Trunk                                                                                                    |
| TSP Loc-ID Settings                              |                                                                                                    |
| Codec Parameters                                 | Base Template: Native SIP trunk - predefined                                                                                                    |
| Destination Codec Parameters                     |                                                                                                    |
| Internet Telephony Service Provider              | Trunk Name: Teams                                                                                                    |
| P Networking                                     | Enable Trunk: 🗹                                                                                                    |
| SIPQ-Interconnection     Native SID Server Trunk | Trunk Identifier in System: ITSP/NS 1 🗸                                                                                                    |
| FRANCE SIP SOLVEL FLAIR                          |                                                                                                    |
|                                                  | Renible Domain Name. 10.6.242.75                                                                                                    |
|                                                  | Transport protocol: udp 🗸                                                                                                    |
|                                                  | SIP Server                                                                                                    |
|                                                  | IP Address / Host name: 10.8.242.78                                                                                                    |
|                                                  | Port: 5060                                                                                                    |
|                                                  | SIP Registrar                                                                                                    |
|                                                  | Use Registrar:                                                                                                    |
|                                                  | IP Address / Host name:                                                                                                    |
|                                                  | Port: 5060                                                                                                    |
|                                                  | Reregistration Interval (sec) 500                                                                                                    |
|                                                  | STUN Server                                                                                                    |
|                                                  | Use STUN:                                                                                                    |
|                                                  | IP Address / Host name:                                                                                                    |
|                                                  | Port: [3478                                                                                                    |
|                                                  | Extended SIP Data                                                                                                    |
|                                                  | Show Extended SIP Data: 🗹                                                                                                    |
|                                                  | Attention: the following parameters are used to adapt the behavior of the SIP stack to a certain trunk implementation. Wrong parameter settings may result in a malfunction of the trunk interface. |
|                                                  | Apply Undo Refresh Help                                                                                                    |

| Expert mode - Telephony Server                    |                                                                      | × |
|---------------------------------------------------|----------------------------------------------------------------------|---|
| Voice Gateway                                     | Native SIP Server Trunk                                              |   |
| SIP Parameters                                    | Add Native SIP Server Trank                                          |   |
| ► IT SP Loc-ID Settings                           |                                                                      |   |
| Codec Parameters     Destination Codec Parameters |                                                                      | ~ |
| Internet Telephony Service Provider               | CLIP outpring in From header - display part.                         |   |
| Networking                                        | Cell outgoing in From reader - utspirg haire -                       |   |
| ▶ SIPQ-Interconnection                            | CLIP outgoing in From header - user part. call number V              |   |
| Native SIP Server Trunk                           | Outgoing From Header - domain/host part: domain/Name 🗸               |   |
|                                                   | Diversion: From contains original CallingPartyNumber: 🗹              |   |
|                                                   | Diversion: PAI contains original CallingPartyNumber:                 |   |
|                                                   | CLIP outgoing in P-Asserted-id header - display part. display name 🗸 |   |
|                                                   | CLIP outgoing in P-Asserted-Id header - user part. [call number ∨]   |   |
|                                                   | CLIP outgoing in P-Preferred-Id header - display part. Omit          |   |
|                                                   | CLIP outgoing in P-Preferred-Id header - user part. omit V           |   |
|                                                   | CLIP outgoing in Diversion header - display part. display name 💙     |   |
|                                                   | CLIP outgoing in Diversion header - user part. [call number ▼]       |   |
|                                                   | CLIR outgoing in From header - display part anonymous ✓              |   |
|                                                   | CLIR outgoing in From header - user part. [fully anonymous. 🗸        |   |
|                                                   | CLIR outgoing Privacy header: id 🗸                                   |   |
|                                                   | COLP / TIP supported for outgoing calls: COLP supported              |   |
|                                                   | Call number formatting                                               |   |
|                                                   | Incoming call - Called party number: To header user part             |   |
|                                                   | Incoming call - Calling party number. From header user part          |   |
|                                                   | Contact URI contains: [call number: 🗸                                |   |
|                                                   | TCP port used in Contact URI: ephem. src.port ➤                      | ~ |
|                                                   |                                                                      |   |
|                                                   | Apply Undo Refresh Help                                              |   |

Go to **OSBiz Assistant >> Expert mode >> Telephony Server >> Voice Gateway >> Native SIP Server Trunk** and add a new native SIP server trunk, by entering the following:

| <ul> <li>Base Template:</li> </ul>              | Native SIP trunk – predefin  | ed                        |
|-------------------------------------------------|------------------------------|---------------------------|
| Trunk Name:                                     | Teams (a common-sense n      | ame)                      |
| • Enable Trunk:                                 | Activated                    |                           |
| <ul> <li>Trunk Identifier in System:</li> </ul> | ITSP/NS 1 (choice of 10 ex   | ternal Native SIP         |
| • Trank Tuentiner in System.                    |                              |                           |
|                                                 | connections; greyed out ite  | ans are occupied by       |
|                                                 | already configured trunks)   |                           |
| <ul> <li>Remote Domain Name:</li> </ul>         | 10.8.242.78 (host name or    | IP address of the         |
|                                                 | external SIPserver, i.e. the | AudioCodes SBC LAN        |
|                                                 | interface IP)                |                           |
| Transport Protocol                              | LIDP (as configured in SBC)  |                           |
|                                                 |                              |                           |
| <ul> <li>IP Address / Host Name:</li> </ul>     | 10.8.242.78 (SBC IP addre    | ss / FQDN)                |
| Port:                                           | 5060 (as configured in SBC   | ; default value = 5060;   |
|                                                 | enter port 0 for DNSSRV)     |                           |
| <ul> <li>Show Extended SIP Data:</li> </ul>     | Enabled (by enabling this f  | ag some additional        |
|                                                 | configuration parameters a   | re available to control   |
|                                                 |                              |                           |
|                                                 | the SIPstack and to adapt i  | the content of SIP header |
|                                                 | fields)                      |                           |
| CLIP outgoing in From header                    | - display part:              | display name              |
| CLIP outgoing in P-Asserted-T                   | d header - display part      | display name              |

CLIP outgoing in P-Asserted-Id header - display part: display name
 CLIP outgoing in Diversion header - display part: display name

#### Click on [Apply].

**Note:** The value "display name" for the extended SIP parameters is required in order Teams client to have the proper OpenScape Business subscriber name presentation when it receives a call from an OpenScape Business station (see sub-section 5 for the name and number display).

| Expert mode - Telephony Server      |                                   | 8                                    |
|-------------------------------------|-----------------------------------|--------------------------------------|
| Voice Gateway                       | Native SIP Server Trunk Liser     |                                      |
| SIP Parameters                      | Edit Nativo STD Sorver Truck Hear | Delete Nativo SID Conver Trunk Llear |
| ►ITSP Loc-ID Settings               |                                   | Delete Hauve Str Server Hank OSer    |
| Codec Parameters                    | User                              | d' Teams-User                        |
| Destination Codec Parameters        |                                   |                                      |
| Internet Telephony Service Provider | Authorization nam                 | e:                                   |
| Networking                          | Passwor                           | d:                                   |
| SIPQ-Interconnection                | Confirm Dessuran                  | d:                                   |
| ▼Native SIP Server Trunk            | Commit Passwor                    | u.                                   |
| Circuit UTC (Cloud)                 |                                   |                                      |
| Native SIP trunk                    |                                   |                                      |
| ▼Teams                              |                                   |                                      |
| Teams-User                          |                                   |                                      |
|                                     |                                   |                                      |
|                                     |                                   |                                      |
|                                     |                                   |                                      |
|                                     |                                   |                                      |
|                                     |                                   |                                      |
|                                     |                                   |                                      |
|                                     |                                   |                                      |
|                                     |                                   |                                      |
|                                     |                                   |                                      |
|                                     |                                   |                                      |
|                                     |                                   |                                      |
|                                     |                                   |                                      |
|                                     |                                   |                                      |
|                                     |                                   |                                      |
|                                     |                                   |                                      |
|                                     |                                   |                                      |
|                                     |                                   |                                      |
|                                     |                                   |                                      |
|                                     |                                   |                                      |
|                                     |                                   |                                      |
|                                     |                                   |                                      |
|                                     |                                   |                                      |
|                                     | Apply Undo Help                   |                                      |
|                                     |                                   |                                      |

Once the trunk is created, return to **Native SIP Server Trunk** webpage, edit the Teams native SIP trunk and add a user e.g. Teams-User (no credentials to connected to SBC are used in current project).

#### Trunk lines can be added via:

| xpert mode - Telephony Server |          |               |              |       |             |       |               |           |  |
|-------------------------------|----------|---------------|--------------|-------|-------------|-------|---------------|-----------|--|
| unks/Routing                  | Trunks   |               |              |       |             |       |               |           |  |
| Trunks                        |          | displ         | y all lines  |       | add line    |       | Change Direct | ion       |  |
| ▼LAN                          |          |               |              |       |             |       |               |           |  |
| ▼Box: 1, Slot: 1              | Trunk    |               | Box-SI-Pt-Li | Code  | 2           | Route | Status        | Туре      |  |
| Port 3 Networking             | Line 61  | LAN 1-0-7-1   |              | ##760 | MS_Teams    |       | active        | ITSP/NS 1 |  |
| Port 4 SIPQ-Interconnection 1 | Line 62  | LAN 1-0-7-2   |              | ##761 | MS_Teams    |       | active        | ITSP/NS 1 |  |
| Port 5 SIPQ-Interconnection 2 | Line 63  | LAN 1-0-7-3   |              | ##762 | MS Teams    |       | active        | ITSP/NS 1 |  |
| Port 7 IT SP/N S 1            | Line 64  | LAN 1-0-7-4   |              | ##763 | MS Teams    |       | active        | ITSP/NS 1 |  |
| •##760 0-7-61                 | Line 65  | LAN 1-0-7-5   |              | ##764 | MS Teams    |       | active        | ITSP/NS 1 |  |
| ▼##/61 U-/-6Z                 | Line 66  | LAN 1-0-7-6   |              | ##765 | MS Teams    |       | active        | ITSP/NS 1 |  |
| •##762 0-7-63                 | Line 67  | LAN 1-0-7-7   |              | ##766 | MS Teams    |       | active        | ITSP/NS 1 |  |
| ■##764 0.7.65                 | Line 68  | LAN 1-0-7-8   |              | ##767 | MS Teams    |       | active        | ITSP/NS 1 |  |
| ● <i>MI</i> 765 0.7.66        | Line 69  | LAN 1-0-7-9   |              | ##768 | MS Teams    |       | active        | ITSP/NS 1 |  |
| ◆##766 0-7-67                 | Line 70  | LAN 1-0-7-10  |              | ##769 | MS Teams    |       | active        | ITSP/NS 1 |  |
| ##767 0-7-68                  | Line ro  | L/11 1-0-7-10 |              | ##705 | mo_reama    |       | acuve         | 1101/101  |  |
| ##768 0-7-69                  |          |               |              |       |             |       |               |           |  |
| ♦##769 0-7-70                 |          |               |              |       |             |       |               |           |  |
|                               |          |               |              |       |             |       |               | _         |  |
| runks                         |          |               |              |       |             |       |               |           |  |
| display a                     | Il lines |               | add line     |       | Change Dire | ction |               |           |  |
|                               |          |               |              |       |             |       |               |           |  |
|                               |          |               | Number: 10   | ×     |             |       |               |           |  |

## 5.3. Routes

The route configuration will be created automatically.

| Trunks/Routing Route                                                                                                    |                          |                      |                            |                               |                |
|----------------------------------------------------------------------------------------------------|--------------------------|----------------------|----------------------------|-------------------------------|----------------|
| Trunks                                                                                                    |                          |                      |                            | Bouto                         | Trunks/Routing |
| Loopa Value Control Value Control Value Cont | Special Parameter change |                      | Change Politing Parameters | Change Route                  | Trunks         |
| Koute     Change house     Change house     Change h      | Special Parameter change |                      | Change Rodding Parameters  |                               | ▼Route         |
| Trk Grp. 1 Boute Name MS Teams                                                                                                    |                          | e MS Teams           | Route Name:                |                               | Trk Grp. 1     |
| Trk Gp. 2                                                                                                    |                          | into_roanto          | reado Harro.               |                               | Trk Grp. 2     |
| Trk Grp. 3 Seizure code: 0                                                                                                    |                          | le: 0                | Seizure code:              |                               | Trk Grp. 3     |
| Trik Grp. 4 CO code (2nd trunk code): 0                                                                                                    |                          | e): 0                | CO code (2nd trunk code):  |                               | Trk Grp. 4     |
| Trk Gp. 5                                                                                                    |                          |                      | , ,                        | Gateway Location              | Trk Grp. 5     |
| Trk Gp. 6 County Ecology                                                                                                    |                          | 0: 10                | Country codo:              | Cateria, Econion              | Trk Grp. 6     |
| Tirk Gp. 7 County code, 49                                                                                                    |                          | le. 49               | Country code.              |                               | Trk Grp. 7     |
| App. sume Local area code: 89                                                                                                    |                          | le: 89               | Local area code:           |                               | App. Suite     |
| Tit for 10 PABX number: 72172                                                                                                    |                          | er: 72172            | PABX number:               |                               | Trk Grp. 10    |
| Tit Gru 11 PABX number-incoming                                                                                                    |                          |                      |                            | PABX number-incoming          | Trk Grp. 11    |
| MS Teams                                                                                                    |                          | e: /9                | Country code:              |                               | MS Teams       |
| M0X402                                                                                                    |                          | 43                   | obuility code.             |                               | MDX4402        |
| Trik Grp. 14 Local area code: 89                                                                                                    |                          | le: 89               | Local area code:           |                               | Trk Grp. 14    |
| Trk Grp. 15 PABX number: 72172                                                                                                    |                          | er: 72172            | PABX number:               |                               | Trk Grp. 15    |
| Networking                                                                                                    |                          |                      | Location number:           |                               | Networking     |
|                                                                                                    |                          | a. 🗆                 | Location number.           |                               |                |
| PABX number-outgoing                                                                                                    |                          |                      |                            | PABX number-outgoing          |                |
| Country code:                                                                                                    |                          | le:                  | Country code:              |                               |                |
| Local area code:                                                                                                    |                          | le:                  | Local area code:           |                               |                |
|                                                                                                    |                          |                      | DADY                       |                               |                |
| PABX number:                                                                                                    |                          | er:                  | PABX number:               |                               |                |
| Suppress station number:                                                                                                    |                          | er:                  | Suppress station number:   |                               |                |
| Overflow route                                                                                                    |                          |                      |                            | Overflow route                |                |
|                                                                                                    |                          | None V               | Overflow route :           |                               |                |
|                                                                                                    |                          |                      |                            |                               |                |
|                                                                                                    |                          |                      |                            | Digit transmission            |                |
| Digit transmission: en-bloc sending 🗸                                                                                                    |                          | n: en-bloc sending V | Digit transmission:        |                               |                |
| Mobile Extension Number (MEX)                                                                                                    |                          |                      |                            | Mobile Extension Number (MEX) |                |
| MEX Number                                                                                                    |                          | er                   | MEX Number                 |                               |                |
|                                                                                                    |                          |                      |                            |                               |                |
|                                                                                                    |                          |                      |                            |                               |                |
| Apply Undo Help                                                                                                    |                          |                      | lelp                       | Apply Undo H                  |                |

| Expert mode - Telephony Server |               |                                                    |                         |                          | × |
|--------------------------------|---------------|----------------------------------------------------|-------------------------|--------------------------|---|
| Trunks/Routing                 | Route         |                                                    |                         |                          |   |
| Trunks                         | Change Route  | Change Routing Darameters                          |                         | Special Darameter change |   |
| ▼Route                         | change route  |                                                    |                         | Speak Foreneed change    |   |
| Trk Grp. 1                     | Routing flags |                                                    |                         |                          |   |
| Trk Grp. 2                     |               | Digit repetition on:                               |                         |                          |   |
| Trk Grp. 3                     |               | Analysis of second dial tone / Trunk monitoring:   |                         |                          |   |
| Trk Grp. 4                     |               | Intercent per direction                            | 7                       |                          |   |
| Trk Grp. 5                     |               | intercept per direction.                           |                         |                          |   |
| Trk Grp. 6                     |               | Over. service 3.1 kHz audio:                       | $\checkmark$            |                          |   |
| Ann Suite                      |               | Add direction prefix incoming:                     |                         |                          |   |
| Trk Grp. 9                     |               | Add direction prefix outgoing                      | -                       |                          |   |
| Trk Grp. 10                    |               | Only Na with international (antional configuration | _                       |                          |   |
| Trk Grp. 11                    |               | Call No. with International / national prefix.     |                         |                          |   |
| MS_Teams                       |               | Ringback tone to CO:                               |                         |                          |   |
| MDX4402                        |               | Name in CO:                                        | ✓                       |                          |   |
| Trk Grp. 14                    |               | Commentation                                       |                         |                          |   |
| Trk Grp. 15                    |               | Segmentation.                                      | yes 🗸                   |                          |   |
| Networking                     |               | deactivate UUS per route:                          |                         |                          |   |
|                                |               | Always use DSP:                                    |                         |                          |   |
|                                |               |                                                    |                         |                          |   |
|                                |               | Analog trunk seizure:                              | no pause 🗸              |                          |   |
|                                |               | Trunk call pause:                                  | Pause 2 s 🗸             |                          |   |
|                                |               | Type of seizure:                                   | linear 🗸                |                          |   |
|                                |               | Route type:                                        | PABX 🗸                  |                          |   |
|                                |               | No. and type, outgoing:                            | Country code 🗸          |                          |   |
|                                |               | Call number type:                                  | Direct inward dialing 🗸 |                          |   |
|                                |               |                                                    |                         |                          |   |
|                                | Rerouting     | Change route allowed:                              | 7                       |                          |   |
|                                |               |                                                    |                         |                          |   |
|                                | Apply Undo    | Help                                               |                         |                          |   |

Navigate to **OpenScape Business Assistant >> Expert mode >> Telephony Server >> Trunks/Routing >> Route** and select the route created for the SBC native SIP trunk.

For the **Change Route** and **Change Routing Parameters** tabs, enter the following:

| • | Route Name:                           | MS_Teams (friendly name; the entered name replaces the default route number in the Routes list)                      |
|---|---------------------------------------|----------------------------------------------------------------------------------------------------|
| • | Seizure code:                         | 0 (the seizure code is the code that causes the switchingsystem to provide a line to the station that                |
| • | CO code (2 <sup>nd</sup> trunk code): | <ul> <li>dialed the code).</li> <li>0 (it is only relevant for networking routes with route type = PABX).</li> </ul> |

| • | PABX number – incoming / Country code:         | 49                    |
|---|------------------------------------------------|-----------------------|
| • | PABX number – incoming / Local area code:      | 89                    |
| • | PABX number – incoming / PABX number:          | 72172                 |
| • | Add direction prefix incoming:                 | Disabled              |
| • | Add direction prefix outgoing:                 | Disabled              |
| • | Call No. with international / national prefix: | Disabled              |
| • | Name in CO:                                    | Enabled               |
| • | Route type:                                    | PABX                  |
| • | No. and type, outgoing:                        | Country code          |
| • | Call number type:                              | Direct inward dialing |
|   |                                                | -                     |

### 5.4. LCR Changes

The **Dial Plan** is searched for patterns that match the dialed digits. The result is used as a criterion for selecting the **Routing Table**. Of course, the dial plan must be configured up to the local requirements. At the same time, the system checks if the subscriber's class of service matches for this route. For external connections, each call number including the code (up to a maximum of 24 characters incl. field separators) is checked in the dial plan. The dial plan then determines a route table for the station; the station is assigned this table for the connection setup. Up to 16 routes are created via a single route table.

| Expert mode - Telephony Server |              |           |                   |                            |               |                    |                         | ×            |  |
|--------------------------------|--------------|-----------|-------------------|----------------------------|---------------|--------------------|-------------------------|--------------|--|
| LCR                            | Dial Plan    |           |                   |                            |               |                    |                         |              |  |
| LCR Flags                      | Diarrian     | Unit Fran |                   |                            |               |                    |                         |              |  |
| Classes Of Service             |              |           |                   |                            | Dispidy Diari |                    |                         |              |  |
| Dial Plan                      | Dial Plan    | Name      | Dialed digits     | Routing Table              | Acc. code     | Classes of service | Emergency               |              |  |
| ▶ Routing table                | 76           | MDX4402   | 0CZ               | $9 \checkmark \rightarrow$ |               | ✓                  |                         |              |  |
| Dial rule                      | 77           | MDX4402   | 0C0-Z             | $9 \checkmark \rightarrow$ |               | $\checkmark$       |                         | ^            |  |
| mulusite                       | 78           | MDX4402   | 0C1Z              |                            |               | $\checkmark$       |                         |              |  |
|                                | 79           | MDX4402   | 0CNZ              |                            |               | $\checkmark$       |                         |              |  |
|                                | 80           | MDX4402   | 000-7             |                            |               | <b>v</b>           |                         |              |  |
|                                | 81           |           |                   | - × →                      |               | $\checkmark$       |                         |              |  |
|                                | 82           |           |                   |                            |               | ~                  |                         |              |  |
|                                | 83           |           |                   |                            |               | 7                  |                         |              |  |
|                                | 84           |           |                   |                            |               | <b>v</b>           |                         |              |  |
|                                | 85           |           |                   |                            |               | <b>v</b>           |                         |              |  |
|                                | 86           |           |                   | - <b>X</b> →               |               | <b>v</b>           |                         |              |  |
|                                | 87           |           |                   |                            |               | $\checkmark$       |                         |              |  |
|                                | 88           |           |                   | - × →                      |               | $\checkmark$       |                         |              |  |
|                                | 89           |           |                   |                            |               | $\checkmark$       |                         |              |  |
|                                | 90           |           |                   | $ \rightarrow $            |               | $\checkmark$       |                         |              |  |
|                                | 91           |           |                   |                            |               | ~                  |                         |              |  |
|                                | 92           |           |                   |                            |               | $\checkmark$       |                         |              |  |
|                                | 93           |           |                   |                            |               | <b>v</b>           |                         |              |  |
|                                | 94           |           |                   |                            |               | ~                  | Π                       | - 10         |  |
|                                | 95           |           |                   | - <b>V</b> →               |               | <b>v</b>           |                         |              |  |
|                                | 96           |           |                   |                            |               | $\checkmark$       |                         |              |  |
|                                | 97           |           |                   | - <b>×</b> →               |               | $\checkmark$       |                         |              |  |
|                                | 98           | Teams     | 0C721721-Z        | 98 🗸 🔿                     |               | $\checkmark$       |                         |              |  |
|                                | 99           | Teams     | 0C0-89721721-7    |                            |               | $\checkmark$       |                         |              |  |
|                                | 100          | Teams     | 0C00-4989721721-7 |                            |               | <b>v</b>           |                         | $\sim$       |  |
|                                | Page 1 of 10 |           |                   | 11213141516171819          |               |                    | Items per page 10 25 50 | 0 <b>100</b> |  |
|                                | Apply        | Undo Help |                   |                            |               |                    |                         |              |  |

## Go to: OpenScape Business Assistant >> Expert mode >> Telephony Server >> LCR >> Dial Plan.

The dial plan for the current testing environment is used with some variations of 0CZ, where 0 is the line seizure code.

To reach a Teams user through OpenScape Business, the following dialed digits patterns must be matched:

- 0C721721-Z (local format, related to routing table 98).
- 0C0-89721721-Z (national format, related to routing table 99) .
- 0C00-4989721721-Z (international format, related to routing table 100).

Any other call (either from an OpenScape Business station or a MS Teams user) starting from digit 0, not matching to the above patterns is routed to PSTN (related to routing table 9 – here in this example MDX4402).

**Note:** For calls from PSTN subscribers to MS Teams users (through OpenScape Business), the Mediatrix ISDN BRI gateway must be configured to deliver +49xxxx (E.164) in FROM header. The TO number should be delivered in OpenScape Business dialable format as if an OpenScape Business station makes the call to a MS Teams user.

Navigate to **OpenScape Business Assistant** >> **Expert mode** >> **Telephony Server** >> **LCR** >> **Routing table** and assign each routing table (e.g. 98, 99, 100) to the corresponding dial rule.

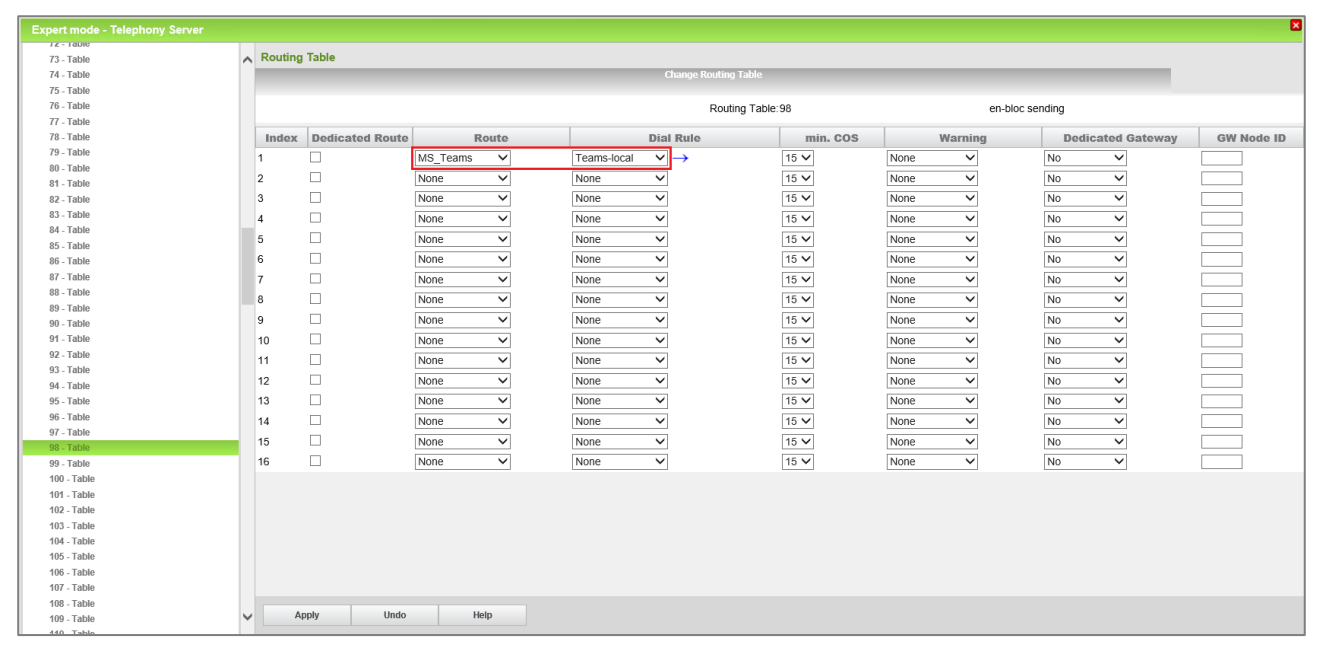

| Expert mode - Telephony Server |   |         |                 |          |              |           |                    |               |          |       |              |             |                  | ×          |
|--------------------------------|---|---------|-----------------|----------|--------------|-----------|--------------------|---------------|----------|-------|--------------|-------------|------------------|------------|
| 12 - Table                     |   | -       |                 |          |              |           |                    |               |          |       |              |             |                  |            |
| 73 - Table                     | ^ | Routing | Table           |          |              |           |                    |               |          |       |              |             |                  |            |
| 74 - Table                     |   |         |                 |          |              |           | Change Rou         | ting Table    |          |       |              |             |                  |            |
| 75 - Table                     |   |         |                 |          |              |           |                    |               |          |       |              |             |                  |            |
| 76 - Table                     |   |         |                 |          |              |           | R                  | outing Table: | 99       |       | en-b         | loc sending |                  |            |
| 77 - Table                     |   |         | 1               | 1        |              | 1         |                    |               |          | 1     |              |             |                  |            |
| 78 - Table                     |   | Index   | Dedicated Route | Rot      | ite          | _         | Dial Rule          |               | min. COS |       | Warning      | D           | edicated Gateway | GW Node ID |
| 79 - Table                     |   | 1       |                 | MS_Teams | $\sim$       | Teams-nat | $\sim \rightarrow$ |               | 15 🗸     | None  | $\sim$       | No          | $\sim$           |            |
| 00 - Table<br>91 Table         |   | 2       |                 | None     | ~            | None      | ~                  |               | 15 🗸     | None  | $\checkmark$ | No          | $\sim$           |            |
| 82 - Table                     |   | 3       |                 | None     | ~            | None      | ~                  |               | 15 ¥     | None  | ~            | No          | ~                |            |
| 83 - Table                     |   |         |                 | Nene     |              | None      |                    |               | 15.14    | None  |              | No          |                  |            |
| 84 - Table                     |   | 4       |                 | None     | •            | None      | ·                  |               | 15 •     | None  | •            | NU          | •                |            |
| 85 - Table                     |   | 5       |                 | None     | $\sim$       | None      | $\sim$             |               | 15 🗸     | None  | $\sim$       | No          | $\sim$           |            |
| 86 - Table                     |   | 6       |                 | None     | $\sim$       | None      | $\sim$             |               | 15 🗸     | None  | $\sim$       | No          | $\sim$           |            |
| 87 - Table                     |   | 7       |                 | None     | $\checkmark$ | None      | $\sim$             |               | 15 🗸     | None  | $\sim$       | No          | ~                |            |
| 88 - Table                     |   | 8       |                 | None     | ~            | None      | ×                  |               | 15 ¥     | None  | ~            | No          | ×                |            |
| 89 - Table                     |   | -       |                 | Hone     | · .          | Hone      |                    |               | 10 1     | Tione | -            |             | -                |            |
| 90 - Table                     |   | 9       |                 | None     | ~            | None      | $\sim$             |               | 15 🗸     | None  | ~            | NO          | ~                |            |
| 91 - Table                     |   | 10      |                 | None     | $\sim$       | None      | $\sim$             |               | 15 🗸     | None  | $\sim$       | No          | $\sim$           |            |
| 92 - Table                     |   | 11      |                 | None     | $\checkmark$ | None      | $\sim$             |               | 15 🗸     | None  | $\sim$       | No          | ~                |            |
| 93 - Table                     |   | 12      |                 | None     | ~            | None      | ~                  |               | 15 🗸     | None  | ~            | No          | ~                |            |
| 94 - Table                     |   | 12      |                 | None     | ~            | None      | ~                  |               | 15 1     | None  | ~            | No          | V                |            |
| 06 Table                       |   | 15      |                 | None     | •            | None      | •                  |               | 15 🕈     | None  | •            | NO          | •                |            |
| 97 - Table                     |   | 14      |                 | None     | $\sim$       | None      | $\sim$             |               | 15 🗸     | None  | ~            | No          | $\sim$           |            |
| 98 - Table                     |   | 15      |                 | None     | $\sim$       | None      | $\sim$             |               | 15 🗸     | None  | $\sim$       | No          | $\sim$           |            |
| 99 - Table                     |   | 16      |                 | None     | $\checkmark$ | None      | $\sim$             |               | 15 🗸     | None  | $\checkmark$ | No          | ~                |            |
| 100 - Table                    |   |         |                 |          |              |           |                    |               |          |       |              |             |                  |            |
| 101 - Table                    |   |         |                 |          |              |           |                    |               |          |       |              |             |                  |            |
| 102 - Table                    |   |         |                 |          |              |           |                    |               |          |       |              |             |                  |            |
| 103 - Table                    |   |         |                 |          |              |           |                    |               |          |       |              |             |                  |            |
| 104 - Table                    |   |         |                 |          |              |           |                    |               |          |       |              |             |                  |            |
| 105 - Table                    |   |         |                 |          |              |           |                    |               |          |       |              |             |                  |            |
| 106 - Table                    |   |         |                 |          |              |           |                    |               |          |       |              |             |                  |            |
| 107 - Table                    |   |         |                 |          |              |           |                    |               |          |       |              |             |                  |            |
| 108 - Table                    |   | -       | obly Undo       | Help     |              |           |                    |               |          |       |              |             |                  |            |
| 109 - Table                    | ~ | A       | ppiy Olido      | neip     |              |           |                    |               |          |       |              |             |                  |            |
| L 440 Tablo                    |   |         |                 |          |              |           |                    |               |          |       |              |             |                  |            |

| Expert mode - Telephony Server |        |         |                        |            |           |                      |          |            |                   | 8          |
|--------------------------------|--------|---------|------------------------|------------|-----------|----------------------|----------|------------|-------------------|------------|
| 72 - Table                     | ~      | Routing | Table                  |            |           |                      |          |            |                   |            |
| 74 - Table                     |        | _       |                        |            |           | Change Routing Table |          |            |                   |            |
| 75 - Table                     |        |         |                        |            |           |                      |          |            |                   |            |
| 76 - Table                     |        |         |                        |            |           | Routing Table        | 100      | en-bloc se | ndina             |            |
| 77 - Table                     |        |         |                        |            |           | 5                    |          |            |                   |            |
| 78 - Table                     |        | Index   | <b>Dedicated Route</b> | Route      | Di        | al Rule              | min. COS | Warning    | Dedicated Gateway | GW Node ID |
| 79 - Table                     |        | 1       |                        | MS Teams 🗸 | Teams-int | ·] →                 | 15 🗸     | None       | No Y              |            |
| 80 - Table                     |        | 2       | _                      | Nono       | Nono      |                      | 15.14    | Nono       | No                |            |
| 81 - Table                     |        | 2       |                        | None V     | None      |                      | 15 🗸     | None •     | NO V              |            |
| 82 - Table                     |        | 3       |                        | None 🗸     | None      | ·                    | 15 🗸     | None V     | No V              |            |
| 83 - Table                     |        | 4       |                        | None 🗸     | None N    | •                    | 15 🗸     | None 🗸     | No 🗸              |            |
| 84 - Table                     |        | 5       |                        | None 🗸     | None      | •                    | 15 🗸     | None V     | No V              |            |
| 96 Table                       |        | 6       |                        | None       | None      | -                    | 15 ¥     | None       | No                |            |
| 87 - Table                     |        | 7       | _                      | Nono       | Nono      | -                    | 15.34    | Nono       | No                |            |
| 88 - Table                     |        | '       |                        | None +     | None      |                      | 15 🕈     | None 🗸     | 140 +             |            |
| 89 - Table                     |        | 8       |                        | None 🗸     | None      | ·                    | 15 🗸     | None V     | No V              |            |
| 90 - Table                     |        | 9       |                        | None 🗸     | None N    | •                    | 15 🗸     | None V     | No 🗸              |            |
| 91 - Table                     |        | 10      |                        | None 🗸     | None      | •                    | 15 🗸     | None V     | No 🗸              |            |
| 92 - Table                     |        | 11      |                        | None       | None      | -                    | 15 🗸     | None       | No Y              |            |
| 93 - Table                     |        | 40      | _                      | hinn hí    | hlana     | -                    | 45.14    | himme bd   | No. N.            |            |
| 94 - Table                     |        | 12      |                        | None 🗸     | None      |                      | 15 🗸     | None       | ND V              |            |
| 95 - Table                     |        | 13      |                        | None 🗸     | None      | ·                    | 15 🗸     | None V     | No V              |            |
| 96 - Table                     |        | 14      |                        | None 🗸     | None N    | •                    | 15 🗸     | None V     | No 🗸              |            |
| 97 - Table                     |        | 15      |                        | None V     | None      | •                    | 15 🗸     | None V     | No V              |            |
| 90 - Table                     |        | 16      |                        | None       | None      |                      | 15 🗸     | None       | No                |            |
| 100 - Table                    |        |         |                        |            | 110110    | _                    | 10       |            |                   |            |
| 101 - Table                    |        |         |                        |            |           |                      |          |            |                   |            |
| 102 - Table                    |        |         |                        |            |           |                      |          |            |                   |            |
| 103 - Table                    |        |         |                        |            |           |                      |          |            |                   |            |
| 104 - Table                    |        |         |                        |            |           |                      |          |            |                   |            |
| 105 - Table                    |        |         |                        |            |           |                      |          |            |                   |            |
| 106 - Table                    |        |         |                        |            |           |                      |          |            |                   |            |
| 107 - Table                    |        |         |                        |            |           |                      |          |            |                   |            |
| 108 - Table                    |        |         | untra Unada            | Unix       |           |                      |          |            |                   |            |
| 109 - Table                    | $\sim$ | A       | undo                   | neib       |           |                      |          |            |                   |            |
| 140 Tabla                      | 1      |         |                        |            |           |                      |          |            |                   |            |

The **Dial Rule** table defines how the digits selected by the station are converted and dialed by the communication system.

| Expert mode - Telephony Server |      |                              |          |             |                        |                | E                                |  |  |
|--------------------------------|------|------------------------------|----------|-------------|------------------------|----------------|----------------------------------|--|--|
| LCR                            | Dial | I Pula                       |          |             |                        |                |                                  |  |  |
| LCR Flags                      | Diai | Mai Nute<br>(Anana Dial Dula |          |             |                        |                |                                  |  |  |
| Classes Of Service             |      |                              |          |             |                        |                |                                  |  |  |
| Dial Plan                      |      | Rule Name                    | Dial     | rule format | Network access         | Туре           |                                  |  |  |
| Routing table                  | 1    | ISDN                         | A        |             | Main network supplie V | Unknown        |                                  |  |  |
| Dial rule                      | 2    | SIP                          | A        |             | Main network supplie V | Unknown        |                                  |  |  |
| Multisite                      | 3    | SIP lokal                    | HE2A     |             | Main network supplie V | Unknown        |                                  |  |  |
|                                | 4    | MEB                          | E1A      |             | Corporate Network      | PABX number V  |                                  |  |  |
|                                | 5    | IP-Network                   | A        |             | Corporate Network      | Unknown        |                                  |  |  |
|                                | 6    | Multi-Location               | BA       |             | Corporate Network V    | Unknown        |                                  |  |  |
|                                | 7    | Gateway call                 | E1A      |             | Corporate Network      | Unknown        |                                  |  |  |
|                                | 8    | COInternat                   | D0E4A    |             | Main network supplie V | Unknown        |                                  |  |  |
|                                | 9    | Add cc to Canoni             | D49E2A   |             | Main network supplie V | Country code V |                                  |  |  |
|                                | 10   | National to Cano             | D49E3A   |             | Main network supplie V | Country code V |                                  |  |  |
|                                | 11   | Internat. to Can             | E3A      |             | Main network supplie V | Country code V |                                  |  |  |
|                                | 12   | SIP local_Canoni             | HE2A     |             | Main network supplie V | Country code V |                                  |  |  |
|                                | 13   | Teams-nat                    | D49E3A   |             | Main network supplie V | Country code 🗸 |                                  |  |  |
|                                | 14   | Teams-int                    | E3A      |             | Main network supplie V | Country code 🗸 |                                  |  |  |
|                                | 15   | Teams-local                  | D4989E2A |             | Main network supplie V | Country code 🗸 |                                  |  |  |
|                                | 16   |                              |          |             | Unknown 🗸              | Unknown 🗸      |                                  |  |  |
|                                | 17   |                              |          |             | Unknown 🗸              | Unknown 🗸      |                                  |  |  |
|                                | 18   |                              |          |             | Unknown 🗸              | Unknown 🗸      |                                  |  |  |
|                                | 19   |                              |          |             | Unknown 🗸              | Unknown 🗸      |                                  |  |  |
|                                | 20   |                              |          |             | Unknown 🗸              | Unknown 🗸      |                                  |  |  |
|                                | 21   |                              |          |             | Unknown 🗸              | Unknown 🗸      |                                  |  |  |
|                                | 22   |                              |          |             | Unknown 🗸              | Unknown 🗸      |                                  |  |  |
|                                | 23   |                              |          |             | Unknown 🗸              | Unknown 🗸      |                                  |  |  |
|                                | 24   |                              |          |             | Unknown 🗸              | Unknown 🗸      |                                  |  |  |
|                                | 25   |                              |          |             | Unknown 🗸              | Unknown 🗸      |                                  |  |  |
|                                | Page | e 1 of 11                    |          | H 11213141  | 516121819              | Ite            | ems per page <u>10 25 50 100</u> |  |  |
|                                |      | Apply Undo                   | Help     |             |                        |                |                                  |  |  |

#### Navigate to **OpenScape Business Assistant** >> **Expert mode** >> **Telephony Server** >> LCR >> Dial rule.

Α

For calls to PSTN configure the following:

- Rule Name: • **SIP** (common-sense name)
- Dial rule format:
- Network access:
- Type:

Main network supplier Unknown

For calls to Teams in *local* format configure the following:

- Rule Name:
- Dial rule format:
- Network access:
- D4989E2A Main network supplier

Teams-local (common-sense name)

• Type: Country code

For calls to Teams in *national* format configure the following:

- Rule Name: Teams-nat (common-sense name) D49E3A
- Dial rule format:
- Main network supplier • Network access:

E3A

Country code • Type:

For calls to Teams with international format configure the following:

- Rule Name:
- Dial rule format:
- Network access: •
- Main network supplier

Teams-int (common-sense name)

• Type:

Country code

### 5.5. System Parameter Flags

Navigate to **OpenScape Business Assistant >> Expert mode >> Basic Settings >> System.** 

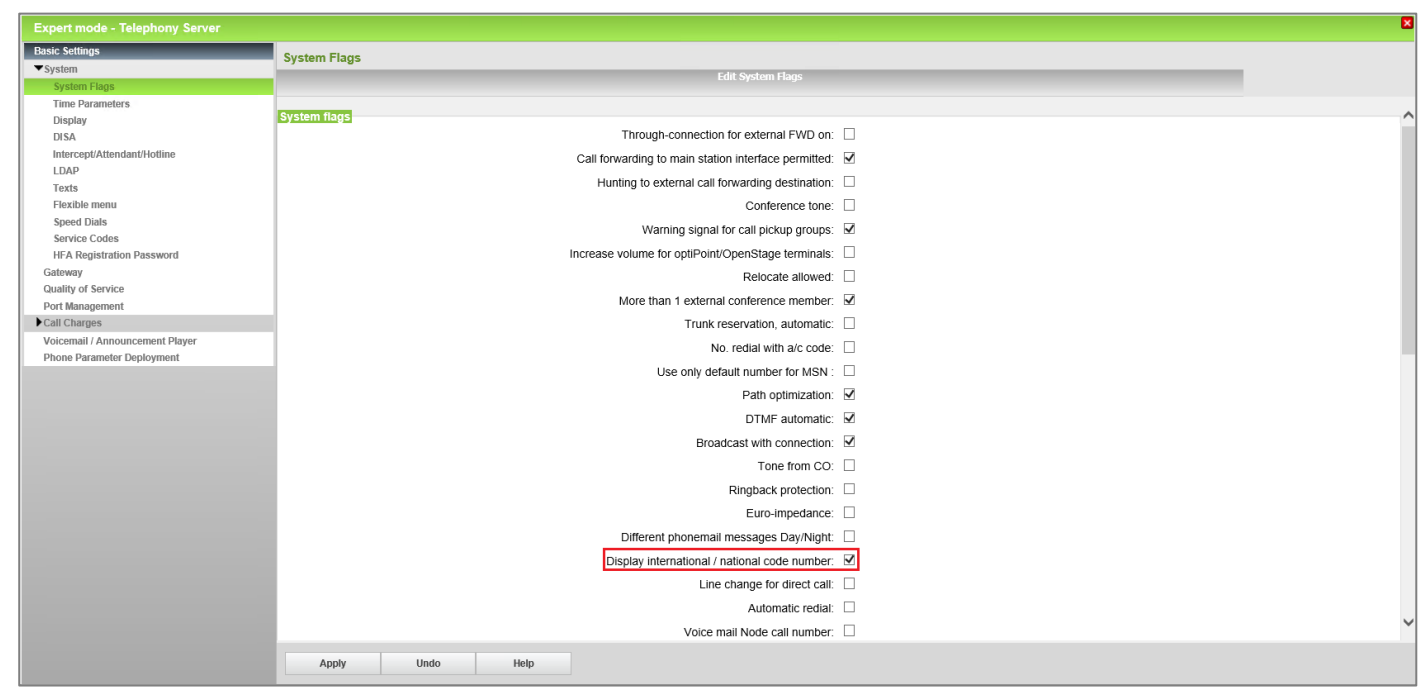

| Expert mode - Telephony Server  |                                                                        | × |
|---------------------------------|------------------------------------------------------------------------|---|
| Basic Settings                  | System Flags                                                           |   |
| ▼System                         | Edit System Flags                                                      |   |
| System Flags                    |                                                                        |   |
| Time Parameters                 | Configurable CLIP: 🗹                                                   | ~ |
| DISA                            | Caller list at destination in case of Forward Line:                    |   |
| Intercept/Attendant/Hotline     | Call forwarding after deflect call / single step transfer.             |   |
| LDAP                            | Follow call management in case of deflect call / single step transfer: |   |
| Texts                           |                                                                        |   |
| Flexible menu                   | Extended Rey Policionality.                                            |   |
| Service Codes                   | Calling number in pick-up groups / ringing groups / CFN /RNA: M        |   |
| HFA Registration Password       | SPE support:                                                           |   |
| Gateway                         | SPE advisory tone:                                                     |   |
| Quality of Service              | Transparent dialing of * and # on trunk interfaces:                    |   |
| Port Management                 | Add seizure code for MEX                                               |   |
| Voicemail / Announcement Player |                                                                        |   |
| Phone Parameter Deployment      |                                                                        |   |
|                                 | Restrict indirect trunk group connections according to CON Matrix:     |   |
|                                 | Onen numbering scheme                                                  |   |
|                                 | active:                                                                |   |
|                                 | Node calumber                                                          |   |
|                                 |                                                                        |   |
|                                 | Transit permission                                                     |   |
|                                 | Feature transit: 🗹                                                     |   |
|                                 | Tie traffic transit. 🗹                                                 |   |
|                                 | External traffic transit : 🗹                                           |   |
|                                 |                                                                        |   |
|                                 | Special switch                                                         |   |
|                                 |                                                                        |   |
|                                 | Automatic, cyclical line seizure: M                                    | ~ |
|                                 | Apply Undo Help                                                        |   |

Select "System Flags" and configure the following:

• Display international / national code number:

#### enabled

(the complete phone number (PABX number + Direct Inward Dialing (DID) number, including the local area code and country code, if available) is shown on the display of the phone). enabled enabled enabled

- Feature transit:
- Tie traffic transit:
- External traffic transit:

Click on [Apply].

**Note:** The **"Transit permission"** flags are required because in current environment setup, where OpenScape Business acts as a transit for calls from MS Teams users to PSTN.

# 6. OpenScape Business - Trusted external User mode

OpenScape Business supports "Microsoft Teams Interworking" via "Trusted SBC" trunking towards a Microsoft certified SBC for Direct Routing and requires a valid **Software Support license**.

On top of the "regular" approach where OpenScape Business is routing calls as a simple Gateway additional features are be offered with "**Trusted external User**". In this scenario each MS Teams User can be assigned to an User within OpenScape Business:

- MS Teams users are configured as virtual OpenScape Business users of new type "Trusted external station"
- IP User license required per "Trusted external User" which is assigned to a MS Teams user
- same feature set as known from Skype for Business interworking
- the "Trusted external User" can operate standalone or can be added to a Mobility group / MULAP (One Number Service)
- integration into OpenScape Business Call Management
- Busy Lamp Indication for voice calls via OpenScape Business (DSS key / UC application)
- outgoing calls from MS Teams user use OpenScape Business ONS number
- Class of Service / traffic restrictions are checked by OpenScape Business
- parallel ringing to desk phone and MS Teams user for inbound calls
- internal calls: just dial short numbers in both directions

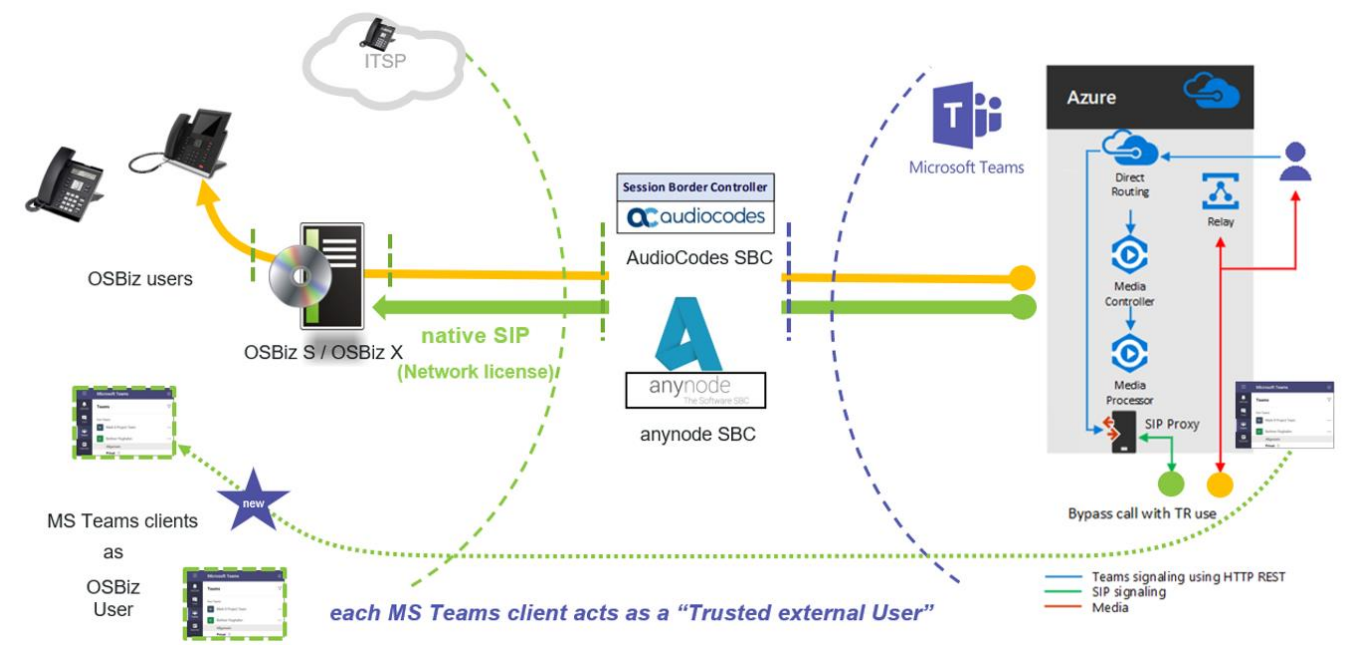

#### Trusted external User scenario: MS Teams Interworking via Direct Routing with Office 365

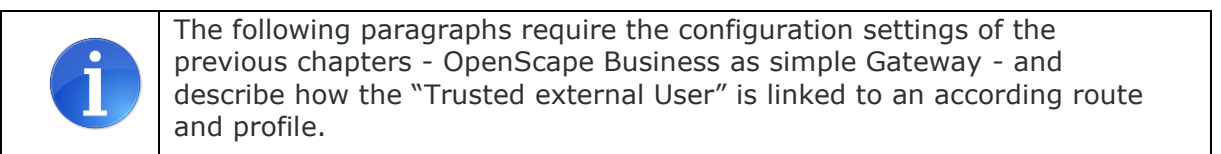

#### 6.1. SIP Interconnection

OpenScape Business is interconnected to MS Teams Cloud PBX via the **Native SIP Trunk** category **Trusted SBC** with a Microsoft certified SBC. Please note that native SIP trunking requires an Unify OpenScape Business **Networking** license.

| Expert mode - Telephony Server      |                                                                                                    |
|-------------------------------------|----------------------------------------------------------------------------------------------------|
| Voice Gateway                       | Native SIP Server Trunk                                                                                                    |
| SIP Parameters                      | Add Native SIP Server Trunk                                                                                                    |
| ITSP Loc-ID Settings                |                                                                                                    |
| Codec Parameters                    | Base Template Trusted SBC - predefined                                                                                                    |
| Destination Codec Parameters        |                                                                                                    |
| Internet Telephony Service Provider | Trunk Name: Teams                                                                                                    |
| Networking                          | Enable Trunk:                                                                                                    |
| SIPQ-Interconnection                |                                                                                                    |
| Native SIP Server Trunk             | Irunk Identifier in System: IISP/NS1 👻                                                                                                    |
| Circuit UTC (Cloud)                 | Remote Domain Name: 10.8.242.78                                                                                                    |
| Native SIP trunk                    | Transition and and a second second seco |
| ▼ Irusted SBC                       | Iransport protoco: uup V                                                                                                    |
|                                     | Transport security: traditional (udp or tcp) 🗸                                                                                                    |
|                                     | Media security: RTP only 👻                                                                                                    |
|                                     | SIP Server                                                                                                    |
|                                     | IP Address / Host name: 10.8.242.78                                                                                                    |
|                                     | Port 5060                                                                                                    |
|                                     | SIP Registrar                                                                                                    |
|                                     | Use Registrar:                                                                                                    |
|                                     | IP Address / Host name:                                                                                                    |
|                                     | Port:  5060                                                                                                    |
|                                     | Reregistration Interval (sec) 600                                                                                                    |
|                                     | STUN Server                                                                                                    |
|                                     | Use STUN:                                                                                                    |
|                                     | IP Address / Host name: stunt-online.de                                                                                                    |
|                                     | Port: 3478                                                                                                    |
|                                     | Extended SIP Data                                                                                                    |
|                                     | Show Extended SIP Data:                                                                                                    |
|                                     | Attention: the following parameters are used to adapt the behavior of the SIP stack to a certain trunk implementation. Wrong parameter settings may result in a malfunction of the trunk interface.                                                                                                    |
|                                     | Apply Undo Refresh Help                                                                                                    |

| Expert mode - Telephony Server |                                                                        |
|--------------------------------|------------------------------------------------------------------------|
| Voice Gateway                  | Native SIP Server Trunk                                                |
| SIP Parameters                 | Add Native SIP Server Trunk                                            |
| ITSP Loc-ID Settings           |                                                                        |
| Codec Parameters               |                                                                        |
| Destination Codec Parameters   |                                                                        |
| Networking                     | CLIP outgoing in From header - display part 🛛 display name 🗸           |
| SIPQ-Interconnection           | CLIP outgoing in From header - user part. call number ❤                |
| Native SIP Server Trunk        | Outgoing From Header - domain/host part                                |
| Circuit UTC (Cloud)            |                                                                        |
| Native SIP trunk               | Diversion: From contains original CallingPartyNumber:                  |
| ▼Trusted SBC                   | Diversion: PAI contains original CallingPartyNumber:                   |
|                                | CLIP outgoing in P-Asserted-Id header - display parti 🛛 display name 🛩 |
|                                | CLIP outgoing in P-Asserted-Id header - user part: call number 🗸       |
|                                | CLIP outgoing in P-Preferred-Id header - display part: omit 🗸          |
|                                | CLIP outgoing in P-Preferred-Id header - user part: onlt 🗸             |
|                                | CLIP outgoing in Diversion header - display part: display name 💙       |
|                                | CLIP outgoing in Diversion header - user part: [call number ▼]         |
|                                | CLIR outgoing in From header - display part: [anonymous ♥]             |
|                                | CLIR outgoing in From header - user part: [fully anonymous 🗸           |
|                                | CLIR outgoing Privacy header: id 🗸                                     |
|                                | COLP / TIP supported for outgoing calls: COLP supported                |
|                                | Call number formatting                                                 |
|                                | Incoming call - Called party number: To header user part               |
|                                | Incoming call - Calling party number: From header user part            |
|                                | Contact URI contains: call number: v                                   |
|                                | TCP port used in Contact URI: ephem. src-port 🗸                        |
|                                | Miscellaneous                                                          |
|                                | Check Redirection: History-Info + Referred-By ¥                        |
|                                | Apply Undo Refresh Help                                                |

Go to **OpenScape Business Assistant** >> **Expert mode** >> **Telephony Server** >> **Voice Gateway** >> **Native SIP Server Trunk** and add a new native SIP server trunk, by entering the following:

Activated

Trusted SBC – predefined

Teams (a common-sense name)

ITSP/NS 1 (choice of 10 external Native SIP

- Base Template:
- Trunk Name:
- Enable Trunk:
- Trunk Identifier in System:
- Remote Domain Name:
- Transport Protocol:
- IP Address / Host Name: Port:
- Show Extended SIP Data:

connections; greyed out items are occupied by already configured trunks) 10.8.242.78 (host name or IP address of the external SIPserver, i.e. the AudioCodes SBC LAN interface IP) UDP (as configured in SBC) 10.8.242.78 (SBC IP address / FQDN) 5060 (as configured in SBC; default value = 5060; enter port 0 for DNSSRV) Enabled (by enabling this flag some additional configuration parameters are available to control the SIPstack and to adapt the content of SIP header

fields)

- CLIP outgoing in From header display part:
- Diversion: PAI contains original CallingPartyNumber:
- CLIP outgoing in P-Asserted-Id header display part:
- CLIP outgoing in Diversion header display part:
- Check Redirection:

display name disabled display name display name History-Info + Referred-By

#### Click on [Apply].

**Note:** The value "display name" for the extended SIP parameters is required in order Teams client to have the proper OpenScape Business subscriber name presentation when it receives a call from an OpenScape Business station (see sub-section 5 for the name and number display).

| Expert mode - Telephony Server      |                                  | 3                                   |
|-------------------------------------|----------------------------------|-------------------------------------|
| Voice Gateway                       | Native SIP Server Trunk Liser    |                                     |
| SIP Parameters                      |                                  |                                     |
| ITSP Loc-ID Settings                | curl nauve sup server fruit User | Delete Native SIP Server Trunk User |
| Codec Parameters                    | liserid: Teams-liser             |                                     |
| Destination Codec Parameters        | Contra Teamb Oder                |                                     |
| Internet Telephony Service Provider | Authorization name:              |                                     |
| Networking                          | Password                         |                                     |
| SIPQ-Interconnection                |                                  |                                     |
| Native SIP Server Trunk             | Confirm Password:                |                                     |
| Circuit UTC (Cloud)                 |                                  |                                     |
| Native SIP trunk                    |                                  |                                     |
| Teams                               |                                  |                                     |
| Teams-User                          |                                  |                                     |
| Trusted SBC                         |                                  |                                     |
|                                     |                                  |                                     |
|                                     |                                  |                                     |
|                                     |                                  |                                     |
|                                     |                                  |                                     |
|                                     |                                  |                                     |
|                                     |                                  |                                     |
|                                     |                                  |                                     |
|                                     |                                  |                                     |
|                                     |                                  |                                     |
|                                     |                                  |                                     |
|                                     |                                  |                                     |
|                                     |                                  |                                     |
|                                     |                                  |                                     |
|                                     |                                  |                                     |
|                                     |                                  |                                     |
|                                     |                                  |                                     |
|                                     |                                  |                                     |
|                                     |                                  |                                     |
|                                     |                                  |                                     |
|                                     |                                  |                                     |
|                                     |                                  |                                     |
|                                     |                                  |                                     |
|                                     |                                  |                                     |
|                                     | Apply Undo Help                  |                                     |

Once the trunk is created, return to **Native SIP Server Trunk** webpage, edit the **Teams** Trusted SBC trunk and add a user e.g. Teams-User (no credentials to connected to SBC are used in current project).

Trunk lines can be added via:

| Expert mode - Telephony Server  |         |                   |       |          |         |       |                |           |                                         |
|---------------------------------|---------|-------------------|-------|----------|---------|-------|----------------|-----------|-----------------------------------------|
| Trunks/Routing                  | Trunks  |                   |       |          |         |       |                |           |                                         |
| ▼Trunks                         |         | display all lines |       | add line |         |       | Change Directi | 00        | 1 C C C C C C C C C C C C C C C C C C C |
| ▼LAN                            |         |                   |       | out mit  |         |       | change on eco  |           |                                         |
| ▼Box: 1, Slot: 1                | Trunk   | Box-SI-Pt-Li      |       | Code     |         | Route | Status         | Туре      |                                         |
| Port 3 Networking               | Line 61 | LAN 1-0-7-1       | ##760 | MS       | Teams   |       | active         | ITSP/NS 1 |                                         |
| Port 4 SIPQ-Interconnection 1   | Line 62 | LAN 1-0-7-2       | ##761 | MS       | Teams   |       | active         | ITSP/NS 1 |                                         |
| Port 5 SIPQ-Interconnection 2   | Line 63 | LAN 1-0-7-3       | ##762 | MS       | Teams   |       | active         | ITSP/NS 1 |                                         |
| Port 7 ITSP/NS 1                | Line 64 | LAN 1-0-7-4       | ##763 | MS       | Teams   |       | active         | ITSP/NS 1 |                                         |
| ♦##760 0-7-61                   | Line 65 | LAN 1-0-7-5       | ##764 | MS       | Teams   |       | active         | ITSP/NS 1 |                                         |
| <b>◆</b> ##761 0-7-62           | Line 66 | LAN 1 0 7 6       | ##765 | MO       | Teams   |       | active         | ITODAIC 1 |                                         |
| <b>◆</b> ##762 0-7-63           | Line 00 | LAN 1-0-7-0       | ##705 | MO       | _ Teams |       | active         | ITOP/NO T |                                         |
| ●##763 0-7-64                   | Line 67 | LAN 1-0-7-7       | ##700 | MO       | _ Teams |       | active         | ITOPAIC 4 |                                         |
| ●##764 U-7-65                   | Line 66 | LAN 1-0-7-8       | ##/6/ | MS       | _ reams |       | active         | ITSP/NS 1 |                                         |
| • ##765 0-7-66                  | Line 69 | LAN 1-0-7-9       | ##/68 | MS       | _ leams |       | active         | IISP/NS 1 |                                         |
| ##765 0-7-67                    | Line 70 | LAN 1-0-7-10      | ##769 | MS       | 5_Teams |       | active         | ITSP/NS 1 |                                         |
| ₩₩761 U-1-00<br>₩₩768 0 7 69    |         |                   |       |          |         |       |                |           |                                         |
| <ul><li>◆##769 0-7-70</li></ul> |         |                   |       |          |         |       |                |           |                                         |

| Trunks<br>display all lines | add line | Change Direction |  |  |  |  |
|-----------------------------|----------|------------------|--|--|--|--|
|                             |          |                  |  |  |  |  |
| Number: 10 ×                |          |                  |  |  |  |  |
|                             |          |                  |  |  |  |  |

#### 6.2. Routes

The route configuration will be created automatically.

| Expert mode - Telephony Server |                               |                            |                   | ×                                                                           |
|--------------------------------|-------------------------------|----------------------------|-------------------|-----------------------------------------------------------------------------|
| Trunks/Routing                 | Poute                         |                            |                   |                                                                             |
| Trunks                         | Change Route                  | Change Deuting Darameters  |                   | Consid December change                                                      |
| ▼Route                         | Change Route                  | Change Routing Parameters  |                   | Special Parameter change                                                    |
| ISDN                           |                               | Poute Name:                | MS Teams          |                                                                             |
| Trk Grp. 2                     |                               | Note Name.                 | [mo_reams         |                                                                             |
| Trk Grp. 3                     |                               | Seizure code:              | 80                |                                                                             |
| Trk Grp. 4                     |                               | CO code (2nd trunk code):  |                   |                                                                             |
| Trk Grp. 5                     |                               | CO code (zild ildik code). |                   |                                                                             |
| Trk Grp. 6                     | Gateway Location              |                            |                   |                                                                             |
| Trk Grp. 7                     |                               | Country code:              | 49                |                                                                             |
| App. Suite                     |                               | Local area code:           | 89                |                                                                             |
| Trk Grp. 10                    |                               | PARY number:               | 70170             |                                                                             |
| Trk Grp. 11                    |                               | PADA Itumber.              | 12112             |                                                                             |
| MS Teams                       | PABX number-incoming          |                            |                   |                                                                             |
| MDX4402                        | 1                             | Country code:              | 49                |                                                                             |
| Trk Grp. 14                    |                               | Local area code:           | 89                |                                                                             |
| Trk Grp. 15                    |                               |                            |                   |                                                                             |
| Networking                     |                               | PABX number:               | 72172             |                                                                             |
|                                |                               | Location number:           |                   |                                                                             |
|                                | PABX number-outgoing          |                            |                   |                                                                             |
|                                |                               | Country code:              |                   |                                                                             |
|                                |                               | Country code.              |                   |                                                                             |
|                                |                               | Local area code:           |                   |                                                                             |
|                                |                               | PARY number:               |                   |                                                                             |
|                                |                               | PADA number.               |                   | The feature "Trusted external users" for this route requires specific steps |
|                                |                               | Suppress station number:   |                   | to prevent unauthorized access by call number spoofing.                     |
|                                | Overflow route                |                            |                   | It is strongly recommended to only use this route within the internal       |
|                                |                               | Overflow route :           | None 🗸            | LAN with VLAN. Do not allow this connection to be accessed from the         |
|                                | Digit transmission            |                            |                   | Internet.                                                                   |
|                                | Digit transmission            | Diskterensister            | [                 | Press OK to continue. Press Cancel to modify the related settings first.    |
|                                |                               | Digit transmission:        | en-bloc sending 🗸 |                                                                             |
|                                | Mobile Extension Number (MEX) |                            |                   |                                                                             |
|                                |                               | MEX Number                 |                   |                                                                             |
|                                | Trusted External Users        |                            |                   | Ok Abbrechen                                                                |
|                                |                               | Trusted External Users     |                   |                                                                             |
|                                |                               |                            |                   |                                                                             |
|                                | Apply Undo H                  | lelp                       |                   |                                                                             |
|                                |                               |                            |                   |                                                                             |

| Expert mode - Telephony Server |               |                                                  |                  | C                        |
|--------------------------------|---------------|--------------------------------------------------|------------------|--------------------------|
| Trunks/Routing                 | Davida        |                                                  |                  |                          |
| Trunks                         | Route         |                                                  |                  |                          |
| ▼Route                         | Change Route  | Change Routing Parameters                        |                  | Special Parameter change |
| ISDN                           | Routing flags |                                                  |                  |                          |
| Trk Grp. 2                     |               | Digit repetition on:                             |                  |                          |
| Trk Grp. 3                     |               | Analysis of second dial tone / Trunk monitoring: |                  |                          |
| Trk Grp. 4                     |               |                                                  | _                |                          |
| Trk Grp. 5                     |               | intercept per direction.                         | _                |                          |
| Trk Grp. 7                     |               | Over. service 3.1 kHz audio:                     |                  |                          |
| App. Suite                     |               | Add direction prefix incoming:                   |                  |                          |
| Trk Grp. 9                     |               | Add direction prefix outgoing:                   | 0                |                          |
| Trk Grp. 10                    |               | Call No. with international ( national profiv    | 0                |                          |
| Trk Grp. 11                    |               | can no. with international / national prenx.     |                  |                          |
| MS_Teams                       |               | Ringback tone to CO:                             |                  |                          |
| MDX4402                        |               | Name in CO:                                      |                  |                          |
| Trk Grp. 15                    |               | Segmentation:                                    | ves 🗸            |                          |
| Networking                     |               | depending to 1000 per control                    |                  |                          |
|                                |               | deactivate 003 per foute.                        | 0                |                          |
|                                |               | Always use DSP:                                  | U                |                          |
|                                |               |                                                  |                  |                          |
|                                |               | Analog trunk seizure:                            | no pause 🖌       |                          |
|                                |               | Trunk call pause:                                | Pause 2 s 💌      |                          |
|                                |               | Type of seizure:                                 | linear 🗸         |                          |
|                                |               | Route type:                                      | PABX 🗸           |                          |
|                                |               | No. and type, outgoing:                          | Country code 🗸   |                          |
|                                |               | Call number type:                                | Internal / DID 🗸 |                          |
|                                | Rerouting     |                                                  |                  |                          |
|                                |               | Change route allowed:                            |                  |                          |
|                                |               | Poute ontimize active:                           | No               |                          |
|                                |               | Route optimize active.                           |                  |                          |
|                                |               |                                                  |                  |                          |
|                                | Apply Undo    | Help                                             |                  |                          |

Navigate to **OpenScape Business Assistant >> Expert mode >> Telephony Server >> Trunks/Routing >> Route** and select the route created for the SBC native SIP trunk.

For the **Change Route** and **Change Routing Parameters** tabs, enter the following:

| • | Route Name:             | MS_Teams (friendly name; the entered name             |
|---|-------------------------|-------------------------------------------------------|
|   |                         | replaces the default route number in the Routes list) |
| ٠ | Seizure code:           | 80 (the seizure code is the code that causes the      |
|   |                         | switchingsystem to provide a line to the station that |
|   |                         | dialed the code).                                     |
| • | Trusted External Users: | Enabled (requires confirmation of the disclaimer)     |
|   |                         |                                                       |

| • | PABX number – incoming / Country code:         | 49             |
|---|------------------------------------------------|----------------|
| • | PABX number – incoming / Local area code:      | 89             |
| • | PABX number – incoming / PABX number:          | 72172          |
| • | Add direction prefix incoming:                 | Disabled       |
| • | Add direction prefix outgoing:                 | Disabled       |
| • | Call No. with international / national prefix: | Disabled       |
| • | Name in CO:                                    | Enabled        |
| • | Route type:                                    | PABX           |
| • | No. and type, outgoing:                        | Country code   |
| • | Call number type:                              | Internal / DID |
|   |                                                |                |

#### 6.3. Trusted external User

#### Create a Mobility User by entering the "Mobility Phone Integration" wizard

|                                                                                                    |                                                                                                    | administrator@system Logoff |  |  |  |  |  |  |  |
|----------------------------------------------------------------------------------------------------|----------------------------------------------------------------------------------------------------|-----------------------------|--|--|--|--|--|--|--|
| Home Administrators S                                                                                                    | Setup Expert mode Data Backup License Management Service Center Networking                                                                                                    |                             |  |  |  |  |  |  |  |
| Setup                                                                                                    |                                                                                                    |                             |  |  |  |  |  |  |  |
| ▼ Wizards                                                                                                    | User Telephony                                                                                                    | 0                           |  |  |  |  |  |  |  |
| Basic Installation                                                                                                    |                                                                                                    | <b>•</b>                    |  |  |  |  |  |  |  |
| Telephones / Subscribers                                                                                                    | Eait Class of service Set up classes of service with external call numbers that can be assigned to subscribers, e.g., emergency numbers, allowed numbers, denied numbers and assignment of class of service for night service |                             |  |  |  |  |  |  |  |
| Central Telephony                                                                                                    |                                                                                                    |                             |  |  |  |  |  |  |  |
| User Telephony                                                                                                    | Station name and release                                                                                                    |                             |  |  |  |  |  |  |  |
| UC Suite                                                                                                    | Edit Edit station and group names and reset lock code for individual stations                                                                                                    |                             |  |  |  |  |  |  |  |
| Cloud Services                                                                                                    | Forth Group Call / Hunt Group                                                                                                    |                             |  |  |  |  |  |  |  |
| Mass Data                                                                                                    | Set up incoming calls for station group (parallel, linear or cyclical call order)                                                                                                    |                             |  |  |  |  |  |  |  |
|                                                                                                    | Edit Call Forwarding<br>Set up central system-wide station number assignments, and forwarding "after timeout" and "on busy"                                                                                                   |                             |  |  |  |  |  |  |  |
|                                                                                                    | Edit Configure stations in a pickup group with the option of answering each other's calls                                                                                                    |                             |  |  |  |  |  |  |  |
|                                                                                                    | Eiti Team Configuration<br>Set up stations in a team where incoming calls are simultaneously signaled at all stations in parallel with the main station, and outgoing calls can be<br>connected using the main station number |                             |  |  |  |  |  |  |  |
|                                                                                                    | Edit Mobile Phone Integration<br>Set up a link between a mobile phone and an internal station with the goal of enabling incoming and outgoing availability under one station number (One<br>Number Service)                   |                             |  |  |  |  |  |  |  |
| Executive / Secretary<br>Setup a link between one or more Executive phones and one or more Secretary phones with the goal of enabling simplified call transfers and ring<br>transfers |                                                                                                    |                             |  |  |  |  |  |  |  |
| UCD         Set up an automatic intelligent call distribution to a group with selected stations                                                                                       |                                                                                                    |                             |  |  |  |  |  |  |  |
|                                                                                                    | Edit Attendant Console<br>Set up stations as attendant console numbers and station behavior for "on busy, incorrect dialing and no answer"                                                                                    |                             |  |  |  |  |  |  |  |
|                                                                                                    | Editi Station Profiles<br>Assign stations to a profile and import/export profile data                                                                                                    |                             |  |  |  |  |  |  |  |
|                                                                                                    |                                                                                                    |                             |  |  |  |  |  |  |  |

#### Press "Add" to create a new Mobility User

| Setup - Wizards - User Telephony - Mobile Phone Integration |                             |                   |         |                                           |                                    |       |  |  |  |
|-------------------------------------------------------------|-----------------------------|-------------------|---------|-------------------------------------------|------------------------------------|-------|--|--|--|
|                                                             | Select station for Mobility |                   |         |                                           |                                    |       |  |  |  |
| DISA                                                        | Direct inward dialing:      |                   |         |                                           |                                    |       |  |  |  |
| Add Mobility User<br>Add                                    | New Mobility User           |                   |         |                                           |                                    |       |  |  |  |
|                                                             | Mobility User callno        | Mobility User DID | Display | Trunk access code + Mobile Call<br>number | User name for mobile UC<br>clients | State |  |  |  |
|                                                             |                             |                   |         |                                           |                                    | ^     |  |  |  |

#### Microsoft Teams numbering plan is in standard E.164 format:

| ietup - Wizards - User Telephony - Mobile Phone Integration |                                 |  |  |  |
|-------------------------------------------------------------|---------------------------------|--|--|--|
|                                                             | Change Mobility User allocation |  |  |  |
| Mobile phone mode in-house                                  | •                               |  |  |  |
| WLAN Mode                                                   | 0                               |  |  |  |
| Mobility User                                               |                                 |  |  |  |
| Trunk access code+Mobile Call number:                       | 80004989721721001               |  |  |  |
| Internal call number of Mobility User:                      | 1001                            |  |  |  |
| DID of Mobility User:                                       | 1001                            |  |  |  |
| First Name:                                                 | 1001                            |  |  |  |
| Last Name:                                                  | MS Teams                        |  |  |  |
| Display:                                                    | MS Teams, 1001                  |  |  |  |
| User name for mobile UC clients:                            | None 🗸                          |  |  |  |
|                                                             |                                 |  |  |  |
| Help Abort Back OK & Next                                   |                                 |  |  |  |

Click [OK & Next] and on the next page [Finish]

Change in Expert Mode the Virtual Station Type to: "Trusted external station":

| Expert mode - Telephony Server |                         |                        |                   |                 | ×   |
|--------------------------------|-------------------------|------------------------|-------------------|-----------------|-----|
| Station                        | Station                 |                        |                   |                 |     |
| ▼ Station                      | Station                 |                        | Educative Acces   | r is come lengt |     |
| ▶ IP Clients                   | cuit station parameters |                        | Edit station hags | Edit Group/CPW  |     |
| Virtual Stations               | Station - 3501          |                        |                   |                 |     |
| UC Applications                |                         | Type:                  | Mobility Entry    |                 |     |
| Profiles/Templates             |                         | Call number:           | 1001 ×            |                 |     |
| DDI Extensions                 |                         |                        |                   |                 |     |
| Mobility User                  |                         | First Name:            | 1001 ×            |                 |     |
| 3501 1001 MS Teams, 1001       |                         | Last Name:             | MS Teams ×        |                 |     |
| 3502 1002 MS Teams, 1002       |                         |                        | NO.T. 1001        |                 |     |
| Circuit User                   |                         | Display:               | MS leams, 1001 ×  |                 |     |
| Trusted Fritane I Have         | DI                      | irect inward dialing:  | 1001 ×            |                 |     |
| Stations Overview              |                         | Device Type:           | virtual           |                 |     |
| Key Programming                |                         | Clip/Lin:              | - ×               |                 |     |
|                                |                         | Access                 | -                 |                 |     |
|                                | Mobility/Circuit        |                        |                   |                 |     |
|                                | Mooney/Circuit          | Tuno                   | Mobility station  |                 |     |
|                                |                         | type.                  | Mobility station  |                 |     |
|                                | M                       | obile Call number :    | Virtual station   |                 |     |
|                                |                         | Web Feature ID         | Circuit station   |                 |     |
|                                | Deservates              |                        | StB station       |                 |     |
|                                | roraneter               | Extension Type:        | Standard V        |                 |     |
|                                |                         | Language:              | German 🗸          |                 |     |
|                                | Cal                     | Il signaling internal: | Ring type 1 V     |                 |     |
|                                | Call                    | l signaling external:  | Ring type 1 V     |                 |     |
|                                | Clas                    | is of service (LCR)    | 15 🗸              |                 |     |
|                                |                         | Hotline Mode:          | Off 🗸             |                 |     |
|                                |                         | Hotline                | None ¥            |                 |     |
|                                |                         | ITED I an ID:          |                   |                 |     |
|                                |                         | HOP LOCID.             |                   |                 |     |
|                                |                         |                        |                   |                 |     |
|                                | Apply Undo Help         |                        |                   |                 | < > |

| Expert mode - Telephony Server                                                                            |                                                       |              |                      |                                  |                                                          | ×                                      |  |  |
|----------------------------------------------------------------------------------------------------|-------------------------------------------------------|--------------|----------------------|----------------------------------|----------------------------------------------------------|----------------------------------------|--|--|
| Station<br>Station                                                                                        | Trusted external User                                 |              |                      |                                  |                                                          |                                        |  |  |
| P Clients                                                                                                 |                                                       |              | Ealt Subscriber      |                                  |                                                          |                                        |  |  |
| Virtual Stations UC Applications                                                                          | Callno DID<br>Search:                                 | First Name   | Last Name            | Display                          | Туре                                                     | Trusted external station call number   |  |  |
| Promes/templates DDI Extensions Mobility User Circuit User StB User                                       | $ \begin{array}{cccccccccccccccccccccccccccccccccccc$ | 1001<br>1002 | MS Teams<br>MS Teams | MS Teams, 1001<br>MS Teams, 1002 | Trusted external station V<br>Trusted external station V | 80004989721721001<br>80004989721721002 |  |  |
| Trusted External User 3501 1001 MS Teams, 1001 3502 1002 MS Teams, 1002 Stations Overview Key Programming | Apply Undo He                                         | lp           | A 4                  | 1                                |                                                          | • Items per page <u>10 25 50 100</u>   |  |  |

Hint: Depending on the use case standalone Mobility User or Mobility MULAP the Mobility User will have a DID. The station flag: "DTMF-based feature activation" – available in OSBiz X - is ignored for Mobility User type "Trusted external Station". A Mobility User of type "Trusted external Station" sends DTMF transparently through the system.

#### 6.4. Configuration Wizard – Team Configuration

The "Trusted External User" can be added to a Team / MULAP through the "Team Configuration" wizard.
## 6.5. LCR Dial Plan

## Go to: OpenScape Business Assistant >> Expert mode >> Telephony Server >> LCR >> Dial Plan.

To reach a Teams user through OpenScape Business, the following dialed digits patterns must be matched:

- 80C00-498972172-1XXX (international format, related to routing table 100).

Click on [Apply].

| Expert mode - Telephony Server         |                                                                |                         |                         |                                                                                                    |           |                           |                 | × |
|----------------------------------------|----------------------------------------------------------------|-------------------------|-------------------------|----------------------------------------------------------------------------------------------------|-----------|---------------------------|-----------------|---|
| LCR<br>LCR Flags<br>Classes Of Service | Dial Plan Change Dial Plan Display Dial Plan Display Dial Plan |                         |                         |                                                                                                    |           |                           |                 |   |
| Dial Plan Pouring table                | Dial Plan                                                      | Name                    | Dialed digits           | Routing Table                                                                                                    | Acc. code | Classes of service        | Emergency       | у |
| Notang sale<br>Dial rule<br>Multisite  | 96<br>97<br>98<br>99<br>100                                    | []<br>[]<br>[]<br>Teams | 80C00-498972172-XXXX    | $\begin{array}{c} \cdot  \mathbf{v} \\ \hline \cdot  \mathbf{v} \\ \hline \cdot  \mathbf{v} \\ \hline \cdot  \mathbf{v} \\ \hline \cdot  \mathbf{v} \\ \hline 100  \mathbf{v} \end{array} \rightarrow$ |           |                           |                 | * |
|                                        | Apply                                                          | Undo Help               | M d 112131515121812 D D |                                                                                                    | Items p   | er page <u>10 25 50</u> . | •<br><u>100</u> |   |

**Note:** LCR Routing Tables and Dial Rules are the same as in the Gateway mode configuration.

## 6.6. System Parameter Flags

Navigate to **OpenScape Business Assistant** >> **Expert mode** >> **Basic Settings** >> **System.** 

| Expert mode - Telephony Server |                                               |  |  |  |  |
|--------------------------------|-----------------------------------------------|--|--|--|--|
| Basic Settings                 | System Flags                                  |  |  |  |  |
| ▼ System                       | Edit System Flags                             |  |  |  |  |
| System Flags                   | Distant substitut 1                           |  |  |  |  |
| Lime Parameters                | Kingback protection.                          |  |  |  |  |
| DISA                           | Euro-impedance:                               |  |  |  |  |
| Intercept/Attendant/Hotline    | Different phonemail messages Day/Night:       |  |  |  |  |
| LDAP                           | Display international / national code number: |  |  |  |  |
| Texts                          | Line change for direct call.                  |  |  |  |  |
| Flexible menu                  |                                               |  |  |  |  |
| Speed Dials                    | Automatic redial:                             |  |  |  |  |
| Service Codes                  | Voice mail Node call number:                  |  |  |  |  |
| Gateway                        |                                               |  |  |  |  |
| Quality of Service             | Apply Undo Help                               |  |  |  |  |
| Port Management                | •                                             |  |  |  |  |

Display international / national code number: disabled

**Note:** "Display international / national code number" setting is different compared to the Gateway mode configuration (chapt. 5.5).

# 7. Capacities & Feature Interaction

#### **Codec support**

OpenScape desk phones or other calling devices must be configured to offer at least a G.711 codec. In SBC Teams IP profile configure an "Allowed Coders Group" including e.g. the codecs G.711, G.722 and G.729 with "Allowed Coders Mode = Preference".

#### **Basic Call**

Because MS Teams Phone System doesn't send SIP header P-Asserted-Identity in 180 or 200 messages to convey connected party information no name information will be displayed on OpenScape business. Display names may be converted by OpenScape Business via directory entries. Make sure that in SBC the OpenScape Business IP profile configuration that "P-Asserted-Identity Header Mode = As Is".

Trusted External User: name support via MS Teams Client User assignment.

#### **Parallel Ringing**

**Gateway mode**: in the case of incoming calls, the MS Teams client can ring in parallel via an external ringing group (\* 81) or a group call with an external destination.

Trusted External User: via Teams / MULAP pairing with deskphone.

#### Call Hold/Retrieve

The OpenScape Business feature held call is not to displayed on MS Teams Client and vice versa.

#### Consultation

A consultation call claims another native SIP Trunk line.

**Trusted External User**: although the consultation call inherits Calling Number and Calling Name and according Class of Service of the Trusted external User, the consultation call is not assigned to the Trusted external User.

#### **Call Forward**

Call Forwarding settings in OpenScape Business and MS Teams Client are independent from each other. A forwarding setting of OpenScape Business might overrule a forwarding setting of MS Teams and vice versa.

The forwarded-to party's display won't show that the call had been forwarded, when the call is forwarded from the OpenScape Business to the MS Teams domain and vice versa. A forwarded call of a MS Teams client stays active in a trombone connection until the forwarded call is released.

**Trusted External User**: the 2<sup>nd</sup> call leg is handled like in the consultation call scenario.

#### **Call Transfer**

In call transfer (Attended/Blind) scenarios, user devices (OpenScape Business/MS Teams) display the original connected party and not the transferred-to party. A call transferred by a MS Teams client stays active in a trombone connection until the transferred call is released.

**Trusted External User**: the 2<sup>nd</sup> call leg is handled like in the consultation call scenario.

#### **Busy signaling for Voice Calls**

**Gateway mode**: there is no busy signaling (LED, CFB, ...) in OpenScape Business if MS Teams user is busy during a call and vice versa.

**Trusted External User**: Voice Call busy signaling in OpenScape Business via MS Teams Client user assignment within OpenScape Business (DSS Key, LED, CFB, UC applications, ...).

#### Conference

There is no conference display indication on OpenScape Business user's phone who has been invited to a Teams conference. On the other hand, at the MS Teams client there will be no conference indication display when participating in a conference started in OpenScape Business.

When an OpenScape Business subscriber invokes call hold, while being a member of a MS Teams conference, MOH is played into the conference by the OpenScape Business.

#### Encryption

OpenScape Business does not support secure media interworking with the SBC.

#### **Class of Service**

**Gateway mode**: external calls of MS Teams Clients via the native SIP trunk are restricted by Denied List 1.

**Trusted External User**: external calls of MS Teams Clients are restricted by OpenScape Business User assigned COS list.

#### LAN/WAN Interface

As MS Teams Interworking is possible via the LAN interface only, the WAN interface is not available as a TCP/IP connection for an ITSP. The ITSP must be connected via LAN interface as well.

Details are available in [5]: Tutorial VoIP Interfaces.

# 8. Best Practise

Information and useful hints from customer installations.

#### **Internal Call number for MS Teams client**

Instead of using the complete E.164 format a MS Teams clients can be addressed by a short number (e.g. 4 digits corresponding to the internal number) via an according Dial plan entry:

| පී | Users                  | ~   | Fill in the details for your dial plan and then create one or more normalization rules so phone numbers that people dial will be<br>translated into a standard (E.164) format. Learn more |                                   |                                   |         |             |              |   |
|----|------------------------|-----|----------------------------------------------------------------------------------------------------|-----------------------------------|-----------------------------------|---------|-------------|--------------|---|
| ٨  | Teams devices          | ~   |                                                                                                    |                                   |                                   |         |             |              |   |
| B  | Teams apps             | ~   | Dial plan details                                                                                                    | Test d                            | ial plan                          |         |             |              |   |
| Ē  | Meetings               | × . | External dialing prefix (i)                                                                                                    | Enter a                           | phone number to test.             |         |             |              |   |
| Ę  | Messaging policies     |     | Example: 9                                                                                                    | Examp                             | ple: "4255551234"                 | Test    |             |              |   |
| ଟ  | Voice                  | ~   | Optimized device dialing ①                                                                                                    |                                   |                                   |         |             |              |   |
|    | Phone numbers          |     | Off                                                                                                    |                                   |                                   |         |             |              |   |
|    | Operator Connect       |     |                                                                                                    |                                   |                                   |         |             |              |   |
|    | Direct Routing         |     | Normalization rules                                                                                                    |                                   |                                   |         |             |              |   |
|    | Calling policies       |     | Normalization rules define how phone numbers expressed in various formats are to be translated. One or more normalization                                                                 |                                   |                                   |         |             |              |   |
|    | Call park policies     |     | rules must be assigned to the dial plan                                                                                                    | and are matched from the top to b | ottom.                            |         |             |              |   |
|    | Caller ID policies     |     | + Add 🖉 Edit 🕆 Move up                                                                                                    | ↓ Move down 📋 Delete              | 1 item                            |         |             |              | 0 |
|    |                        |     | ✓ Rank                                                                                                    | Name                              | Description                       | Pattern | Translation | Is matching? |   |
|    | Emergency policies     |     | 1                                                                                                    | 4-Digit                           | Enable extension dialing on OSBiz | ^(4))\$ | \$1         |              |   |
|    | Voice routing policies |     |                                                                                                    |                                   |                                   |         |             |              |   |
|    | Auto attendants        |     |                                                                                                    |                                   |                                   |         |             |              |   |
|    | Call queues            |     |                                                                                                    |                                   |                                   |         |             |              |   |
|    | Holidays               |     |                                                                                                    |                                   |                                   |         |             |              |   |
|    | Resource accounts      |     | Save Cancel                                                                                                    |                                   |                                   |         |             |              |   |

# 9. Support & Serviceability

### 9.1. Assistance to resolve OSBiz or MS Teams client related issues

| no calls with MS Teams client possible                                                                                                    | <ul> <li>no natives SIP lines are configured or all lines are<br/>busy</li> <li>external calls might be restricted by according entries<br/>in Denied List 1</li> </ul> |  |  |  |  |
|----------------------------------------------------------------------------------------------------|----------------------------------------------------------------------------------------------------|--|--|--|--|
| no outbound calls to MS Teams client possible                                                                                                    | <ul> <li>depending on Teams numbering plan the called party<br/>number in E.164 requires LCR dialing rule type<br/>"Country code"</li> </ul>                            |  |  |  |  |
| no inbound calls from MS Teams client possible                                                                                                    | <ul> <li>see "no calls with MS Teams client possible"</li> </ul>                                                                                                    |  |  |  |  |
| Central Office ITSP calls are not signalled at MS Teams client                                                                                                    | • please check for codecs (e.g. G.711) on Carrier side                                                                                                    |  |  |  |  |
| desk phone calls are not signalled<br>at MS Teams client                                                                                                    | <ul> <li>please check for codecs (e.g. G.711) on phone side</li> </ul>                                                                                                  |  |  |  |  |
| <ul> <li>MS Teams-Client Hold/Park Call</li> <li>Feature collision: OSBiz User<br/>puts MS Teams client on hold<br/>AND MS Teams client puts<br/>OSBiz User on hold</li> </ul>                                                 | <ul> <li>"on hold" indication for Display is not supported</li> <li>MS Teams client is unable to resume the call if OSBiz User hasn't resumed first</li> </ul>          |  |  |  |  |
| <ul><li>MS Teams client Transfer</li><li>no update on Display</li></ul>                                                                                                    | <ul> <li>update of transferred party information is not<br/>supported</li> </ul>                                                                                        |  |  |  |  |
| <ul> <li>MS Teams client Call Forwarding</li> <li>Call Forwarding destination is<br/>not signalled with original<br/>calling party information</li> <li>display of the forwared to<br/>party does not show the name</li> </ul> | <ul> <li>update of forwarded party information is not<br/>supported name provision is not supported</li> </ul>                                                          |  |  |  |  |
| <ul><li>MS Teams Conference</li><li>OSBiz MoH disturbs the conference call</li></ul>                                                                                                    | <ul> <li>mute the according OSBiz User in the MS Teams<br/>conversation - the OSBiz User can unmute himself</li> </ul>                                                  |  |  |  |  |
| <ul><li>Payload issue</li><li>MS Team calling HFA but there</li></ul>                                                                                                    | <ul> <li>activate the flag" always use DSP" for MS Teams</li> </ul>                                                                                                    |  |  |  |  |

| is no payload                                                            | Route                                                                                                    |
|--------------------------------------------------------------------------|----------------------------------------------------------------------------------------------------|
| Payload issue                                                            |                                                                                                    |
| <ul> <li>Voice interruptions at the<br/>beginning of the call</li> </ul> | Microsoft recommends to check whether the network is<br>ready for Teams requirements, for example see:<br><u>https://docs.microsoft.com/en-us/microsoftteams/3-</u><br>envision-evaluate-my-environment#network-readiness |

### 9.2. Known issues

#### Basic Call (Calls to Teams from SIP stations)

**Gateway mode**: When a SIP station makes a call to MS Teams user, after the call is established the number shown on SIP station is not in the correct format according to system configuration.

#### Call Hold

In double call hold scenarios for calls between MS Teams users and OpenScape Business subscribers, it has been observed that the Teams user is unable to resume the call if the OpenScape Business subscriber hasn't resumed the call first; if OpenScape Business subscriber resumes first, then the MS Teams user is able to resume the call.

#### Codecs

In a codec mismatch scenario where a MS Teams user makes a call to an OpenScape Business subscriber, even if the PBX responds with a SIP 488 Not Acceptable Here message, the OpenScape Business station rings; when the call is answered there is no speechpath.

## 9.3. Required trace configuration options for error reporting

OpenScape Business Trace Profiles:

- 1. Basic
- 2. Voice Fax Connections
- 3. SIP\_Interconnection\_Subscriber\_ITSP

In case of registration issue please activate the OpenScape Business Trace Profile in addition:

4. SIP\_Registration

OpenScape Business Trace Components:

- 1. FP\_CP-Port-User: level 9
- 2. FP\_DH-SIP: level 9 (only for OpenScape Business X variant)

### 9.4. Required trace files for error analysis

- OpenScape Business Diagnosis Logs and Wireshark traces
- each SBC has his own trace instructions and capabilities

## 10. Security

In a scenario that integrates MS Teams via a 3rd-pty SBC particular care needs to be taken to avoid misconfiguration that facilitates toll fraud. The reason is that there is no authentication of the MS Teams subscriber when connecting to the SBC. The security mainly relies on a trust relationship that is established between MS Teams and the SBC during the TLS connection.

As Microsoft teams does not check any class of service for the telephony clients, toll fraud is possible by dialing premium service numbers from MS Teams Clients using OpenScape Business as a gateway to the public telephone network.

If the SBC cannot be installed in the customer LAN a VPN between OpenScape Business and SBC must be used.

The following measures are strongly recommended to reduce the risk for toll fraud when connecting to MS Teams:

- Import the Trusted CA's proposed by Microsoft.
- Restrict import of additional CA's to the minimum required for additional SBC Trunk connections (Note: Support of a wide range of Trusted CA's increases the risk of compromise through spoofed certificates).
- Always use mTLS with full certificate validation of the certificates.
- Restrict access from MS Teams in the SBC firewall to IP address ranges for MS Teams as published by Microsoft.

To prevent calls to premium services or toll fraud, the numbers that are not allowed to be dialed from the MS Teams client via the SBC trunk line must be entered the Denied List 1 within the OpenScape Business configuration.

As an additional measure, the MS-Teams Client can be configured as a "Trusted mobile User" within OpenScape Business. In this case, the OpenScape Business Class of Service (COS) lists can be applied to the associated user within OpenScape Business.

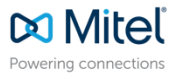

mitel.com

© 2024 Mitel Networks Corporation. All Rights Reserved. Mitel and the Mitel logo are trademark(s) of Mitel Networks Corporation. Unify and associated marks are trademarks of Unify Software and Solutions GmbH & Co. KG. All other trademarks herein are the property of their respective owners.